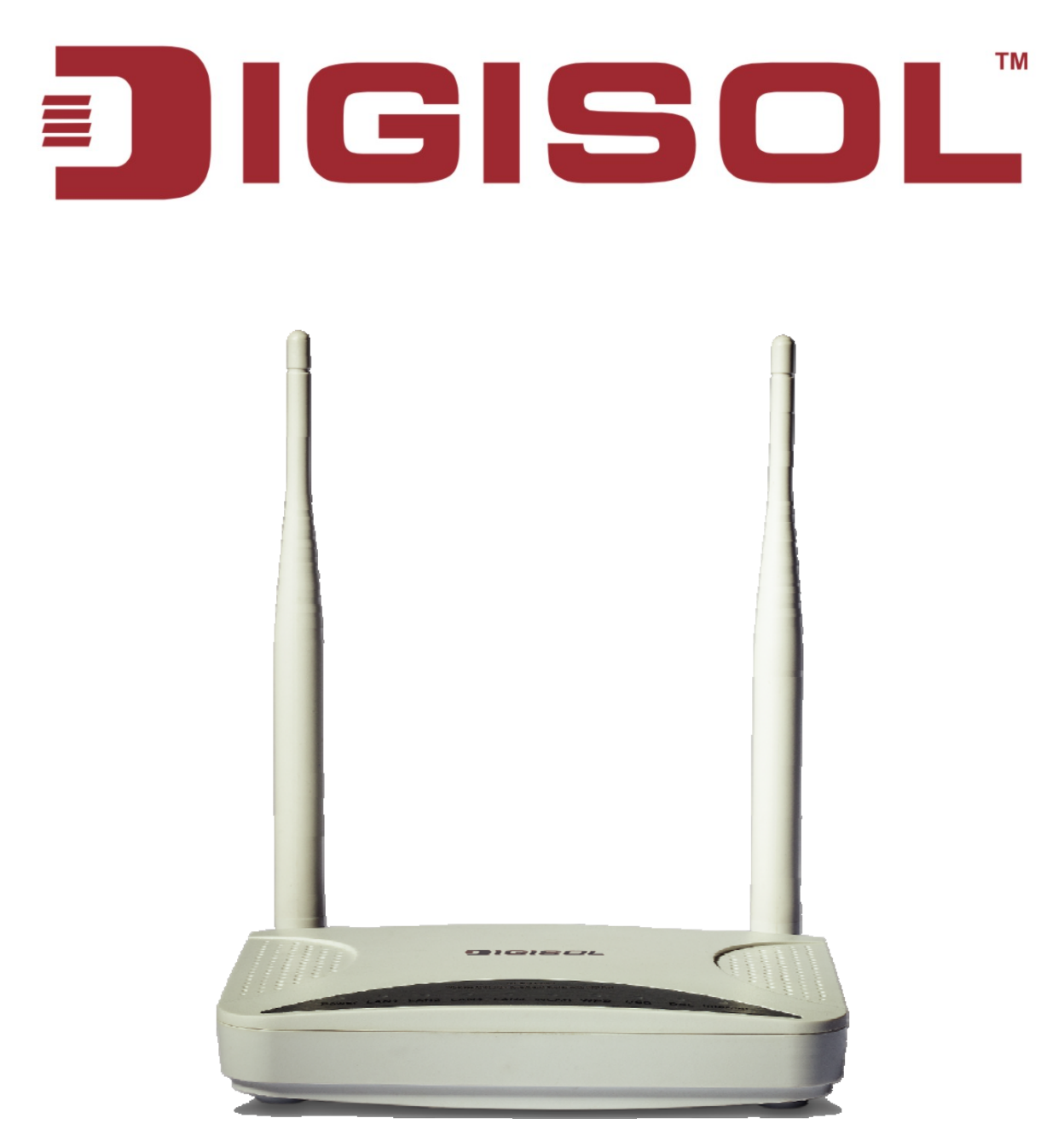

# **DG-BG4300NU** 300Mbps Wireless ADSL2/2+ Broadband Router with USB port

**User Manual** 

V1.0 2013-11-12

As our products undergo continuous development the specifications are subject to change without prior notice

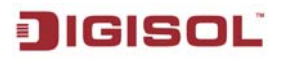

# COPYRIGHT

Copyright 2013 by Smartlink Network Systems Ltd. All rights reserved. No part of this publication may be reproduced, transmitted, transcribed, stored in a retrieval system, or translated into any language or computer language, in any form or by any means, electronic, mechanical, magnetic, optical, chemical, manual or otherwise, without the prior written permission of this company.

This company makes no representations or warranties, either expressed or implied, with respect to the contents hereof and specifically disclaims any warranties, merchantability or fitness for any particular purpose. Any software described in this manual is sold or licensed "as is". Should the programs prove defective following their purchase, the buyer (and not this company, its distributor, or its dealer) assumes the entire cost of all necessary servicing, repair, and any incidental or consequential damages resulting from any defect in the software. Further, this company reserves the right to revise this publication and to make changes from time to time in the contents thereof without obligation to notify any person of such revision or changes.

# **Trademarks:**

DIGISOL<sup>TM</sup> is a trademark of Smartlink Network Systems Ltd. All other trademarks are the property of the respective manufacturers.

# Safety

This equipment is designed with the utmost care for the safety of those who install and use it. However, special attention must be paid to the dangers of electric shock and static electricity when working with electrical equipment. All guidelines of this and of the computer manufacturer must therefore be allowed at all times to ensure the safe use of the equipment.

# INDEX

| 1. Product Information                                          | 5  |
|-----------------------------------------------------------------|----|
| 1-1 Introduction and Safety Information                         | 5  |
| 1-2 Safety Information                                          | 6  |
| 1-3 System Requirements                                         | 7  |
| 1-4 Package Contents                                            | 7  |
| 1-5 Get Familiar with your new ADSL2+ Wireless broadband router | 8  |
| 2. System and Network Setup                                     | 10 |
| 2-1 Hardware Installation                                       | 10 |
| 3. Web Browser Configuration                                    | 12 |
| 4. Setup                                                        | 27 |
| 4-1 WAN Configuration                                           | 27 |
| 4-2 Statistics                                                  | 27 |
| 4-2-1   AN                                                      |    |
| 4-2-2 WAN Service                                               |    |
| 4-3 Route                                                       | 29 |
| 4-3-1 Device Info Route                                         |    |
| 4-3-2 Device Info ARP                                           |    |
| 4-3-3 Device Info DHCP                                          |    |
| 4-4 Advanced Setup                                              | 30 |
| 4-4-1 WAN Service                                               | 31 |
| 4-4-2 I AN                                                      |    |
| 4-4-2-1 IPv6 Auto Config                                        | 35 |
| 4-4-3 NAT                                                       |    |
| 4-4-3-1 Virtual Servers                                         |    |
| 4-4-3-2 Port Triggering                                         | 38 |
| 4-4-3-3 DMZ Host                                                |    |
| 4-4-3-4 IP Address Map                                          |    |
| 4-4-3-5 AI G                                                    | 40 |
| 4-4-4 Security                                                  | 40 |
| 4-4-4-1 IP Filtering                                            | 41 |
| 4-4-4-2 MAC Filtering                                           | 43 |
| 4-4-4-3 DoS                                                     |    |
| 4-4-5 Parental Control                                          | 44 |
| 4-4-5-1 Time Restriction                                        | 44 |
| 4-4-5-2 URI Filter                                              | 45 |
| 4-4-6-3G                                                        | 46 |
| 4-4-6-1 3G Failover                                             | 48 |
| 4-4-7 Quality Of Service                                        | 49 |
| 4-4-7-1 OOS Oueue                                               | 50 |
| 4-4-7-2 OOS Classification                                      | 51 |
| 4-4-8 Routing                                                   | 53 |
| 4-4-8-1 Default Gateway                                         | 53 |
| 4-4-8-2 Static route                                            |    |
| 4-4-8-3 Policy Routing                                          | 55 |
|                                                                 |    |

3

|        | 4-4-8-4 RIP               | 56 |
|--------|---------------------------|----|
|        | 4-4-9 DNS                 | 56 |
|        | 4-4-9-1 DNS Server        | 56 |
|        | 4-4-9-2 Dynamic DNS       | 57 |
|        | 4-4-10 DSL                | 58 |
|        | 4-4-11 UPnP               | 59 |
|        | 4-4-12 DNS Proxy          | 60 |
|        | 4-4-13 Storage Service    | 60 |
|        | 4-4-14 Interface Grouping | 61 |
|        | 4-4-15 IP Tunnel          | 62 |
|        | 4-4-15-1 IPv6inIPv4       | 62 |
|        | 4-4-15-2 IPv4inIPv6       | 63 |
|        | 4-4-16 IPSec              | 63 |
|        | 4-4-17 Certificate        | 66 |
|        | 4-4-17-1 Local            | 66 |
|        | 4-4-17-2 Trusted CA       | 68 |
|        | 4-4-18 Power Management   | 69 |
|        | 4-4-19 Multicast          | 69 |
| 4-!    | 5 Wireless                | 71 |
|        | 4-5-1 Basic               | 71 |
|        | 4-5-2 Security            | 72 |
|        | 4-5-3 MAC Filter          | 73 |
|        | 4-5-4 Wireless Bridge     | 74 |
|        | 4-5-5 Advanced            | 74 |
|        | 4-5-6 Station Info        | 75 |
| 4-0    | 6 Diagnostics             | 75 |
| 5 Ma   | anagement                 | 76 |
| 5-     | 1 Settings                | 76 |
|        | 5-1-1 Backup              | 76 |
|        | 5-1-2 Update              | 77 |
|        | 5-1-3 Restore Default     | 77 |
| 5-2    | 2 System Log              | 77 |
| 5-3    | 3 Security Log            | 79 |
| 5-4    | 4 TR-069 Client           | 80 |
| 5-!    | 5 Internet time           | 81 |
| 5-0    | 6 Access Control          | 82 |
|        | 5-6-1 Passwords           | 82 |
|        | 5-6-2 Services            | 82 |
|        | 5-6-3 IP Addresses        | 83 |
| 5-     | 7 Update Software         | 83 |
| 5-8    | 8 Reboot                  | 84 |
| 6. Ap  | pendix                    | 85 |
| 6-     | 1 Hardware Specifications | 85 |
| 7. Tro | oubleshooting             | 86 |
| 8. GI  | ossary                    | 88 |
|        |                           |    |

4

# **1. Product Information**

### 1-1 Introduction and Safety Information

Thank you for purchasing DG-BG4300NU 300Mbps Wireless ADSL2/2+ Broadband Router with USB port! This router is the best choice for Small office / Home office users, all computers and network devices can share a single Internet connection at high speed. Easy Installation wizard provided with this router is designed to setup an Internet connection in a very short time by accessing the web configuration of the router. With its wireless speed up to 300Mbps users can experience uninterrupted Internet and multimedia access.

#### Other features of this Router include:

- High Internet Access throughput. Downstream up to 24 Mbps and Upstream up to 1 Mbps.
- Wireless speed up to 300Mbps.
- Robust WLAN Security.
- Supports URL blocking & Firewall.
- Dedicated WPS and WLAN push button.
- Dynamic DNS and VPN Pass through support.
- USB2.0 Port for 3G Dongle & Mass Storage.
- Allows multiple users to share a single ADSL internet connection.
- Access private LAN servers from the Internet.
- Four wired LAN ports (10/100M) and one WAN port (RJ-11).
- Works with IEEE 802.11b/g/n wireless LAN devices.
- Supports IPv6.
- Supports DHCP (Server/Client) for easy IP-address setup.

# **IGISOL** 1-2 Safety Information

In order to keep the safety of users and your properties, please follow the safety instructions as mentioned below:

- 1. This router is designed for indoor use only; **DO NOT** place this router outdoor.
- 2. **DO NOT** place this router close to a hot or humid area, like kitchen or bathroom. Also, **DO NOT** leave this router in the car during summer.
- 3. DO NOT pull any connected cable with force; disconnect it from the router first.
- 4. If you want to place this Router at a height or mount on the wall, please make sure it is firmly secured. Falling from a height would damage the router and its accessories and warranty will be void.
- 5. Accessories of this router, like antenna and power supply, are dangerous to small children. **KEEP THIS ROUTER OUT OF REACH OF CHILDREN.**
- 6. The Router will get heated up when used for a long time (This is normal and is not a malfunction). **DO NOT** put this Router on paper, cloth, or other flammable materials.
- 7. There's no user-serviceable part inside the router. If you find that the router is not working properly, please contact your dealer of purchase and ask for help. **DO NOT** disassemble the router, warranty will be void.
- 8. If the router falls into water when it's powered, **DO NOT** use your hands to pick it up. Switch the electrical power off before you do anything, or contact an experienced electrical technician for help.
- 9. If you smell something strange, or even see some smoke coming out from the router or power supply, remove the power supply or switch the electrical power off immediately, and call the dealer of purchase for help.

# 1-3 System Requirements

- Notebook or desktop PC with network adapter (wired/WLAN)
- Windows 98/Me/2000/XP/Vista
- Web browser
- AC power socket (100 240V, 50/60Hz)

# 1-4 Package Contents

Before you start using this router, please check if there's anything missing in the package, and contact your dealer of purchase to claim for missing items:

- DG-BG4300NU ADSL 2/2+ Broadband Router With 3G
- POTS splitter
- AC power adapter
- Quick Installation Guide
- Installation Guide CD (includes user manual & QIG)
- Patch cord (1 No.)
- RJ-11 cables (2 Nos.)

# 1-5 Get Familiar with your new ADSL2+ Wireless broadband router

Top Panel

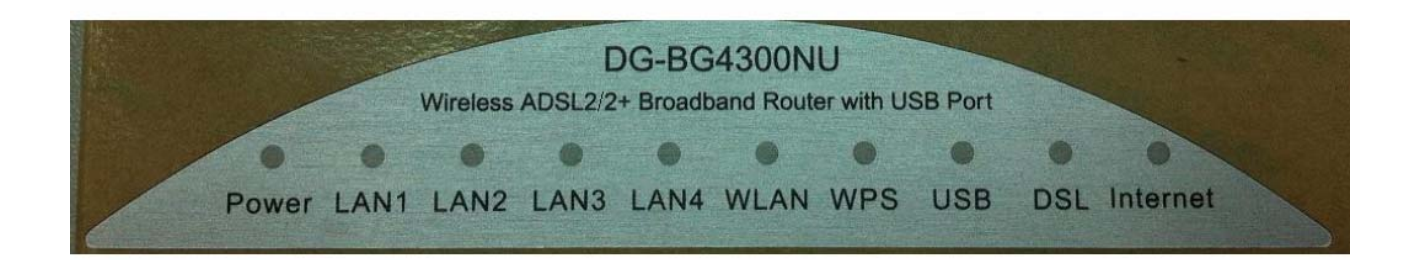

| LED Name  | LED<br>Color | Light<br>Status                                   | Description                                               |  |
|-----------|--------------|---------------------------------------------------|-----------------------------------------------------------|--|
|           | Red          | ON                                                | Device is initializing or initialization has failed.      |  |
| Power     | Croop        | OFF                                               | Power is OFF.                                             |  |
|           | Green        | ON                                                | Power is ON.                                              |  |
|           | Croop        | ON                                                | PC is connected on LAN Port.                              |  |
| LAN (1~4) | Green        | OFF                                               | PC is Unplugged / Not Connected.                          |  |
| W/DS      | Groop        | Blinking                                          | WPS negotiation is enabled, waiting for the clients.      |  |
| WF3       | Green        | OFF WPS negotiation is not enabled on the device. |                                                           |  |
|           |              | ON                                                | Wireless is enabled.                                      |  |
| WLAN      | Green        | Blinking                                          | Data is being transmitted or received.                    |  |
|           |              | OFF                                               | Wireless is not enabled.                                  |  |
| LICR      | Groop        | ON                                                | USB device is plugged.                                    |  |
| 036       | Green        | OFF                                               | USB device is not plugged.                                |  |
|           | _            | ON                                                | Physical link is UP.                                      |  |
| DSL       | Green        | Blinking                                          | ADSL handshaking process is ON or ADSL Line is unplugged. |  |
|           | Green        | ON                                                | Internet connection is established.                       |  |
| Internet  |              | Blinking                                          | Data is being transmitted or received.                    |  |
|           |              | OFF                                               | Device is not connected to Internet.                      |  |

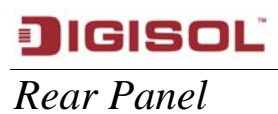

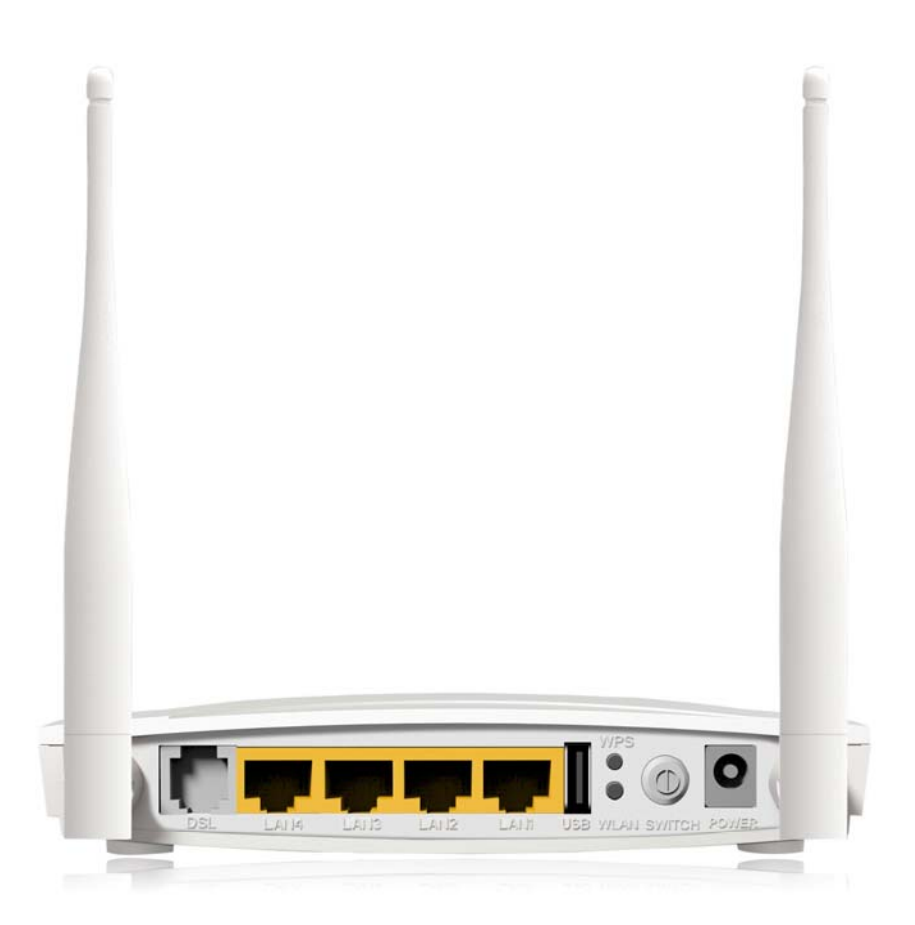

| Interfaces | Description                                                      |
|------------|------------------------------------------------------------------|
|            |                                                                  |
| Antennas   | They are 5dBi fixed antennas.                                    |
| Power      | Power connector, connects to A/C power adapter.                  |
| Switch     | Press this button to power on/off the router.                    |
| WPS        | Press this button for less than 3 seconds to start WPS function. |
| WLAN       | Press this button up to 3 seconds to ON/OFF WLAN.                |
| USB        | USB port is provided for 3G dongle connection or USB disk        |
|            | mass storage.                                                    |
| LAN (1~4)  | Local Area Network (LAN) ports 1 to 4.                           |
| DSL        | Connect ISP line to the Line port.                               |

Note: Kindly note that the Reset button for resetting the device to factory default settings is provided on the back panel/bottom side of the device.

# 2. System and Network Setup

# 2-1 Hardware Installation

**Step 1** Connect the Line interface of the device and the Modem interface of the splitter with a telephone cable. Connect the phone set to the Phone interface of the splitter through a telephone cable. Connect the input cable to the Line interface of the splitter.

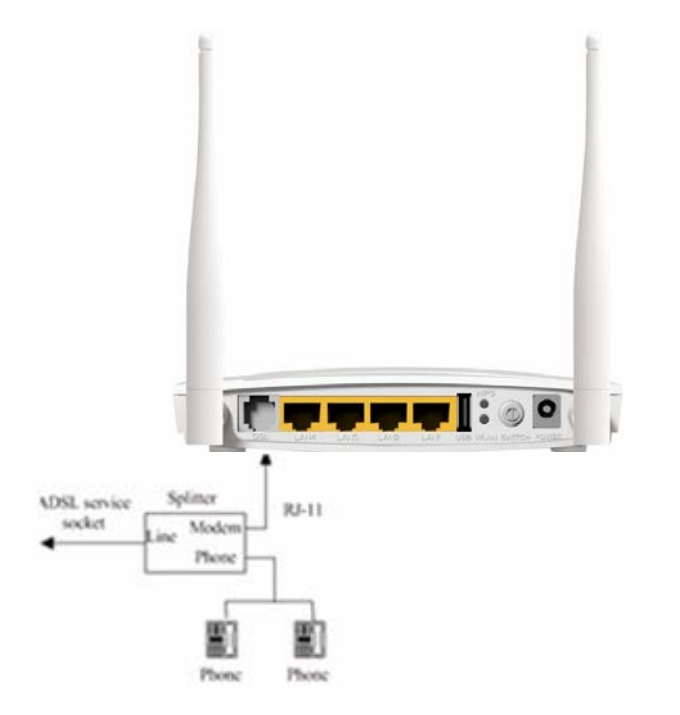

**Step 2** Connect all your computers, network devices (switch / hub) to the LAN port of the router.

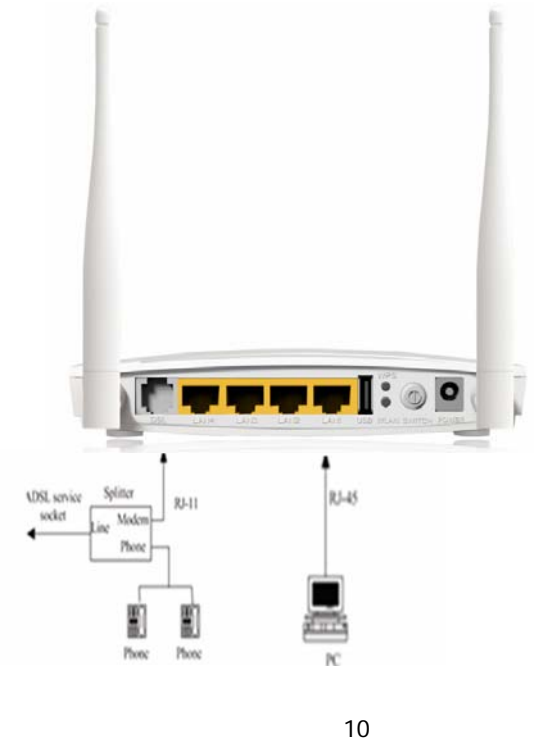

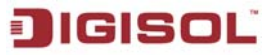

**Step 3** Connect the power adapter (12V DC / 1A) to the wall socket, and then connect it to the '**Power**' socket of the router.

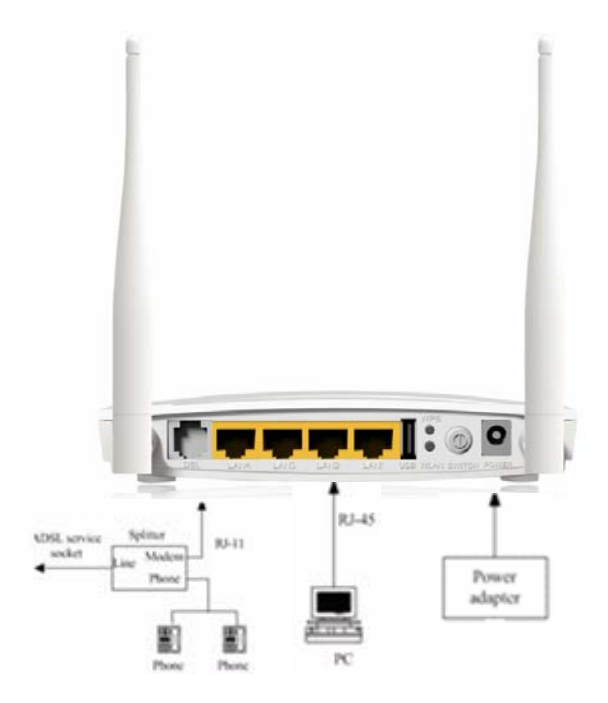

**Step 4** Please check all LEDs on the front panel. '**Power LED**' should be steadily ON, ADSL and LAN should be ON. Check if the computer / network device connected to the respective port of the router is powered ON and correctly connected. If power LED is not ON, or any LED you expected is not ON, please recheck the cabling.

# JIGISOĽ

# 3. Web Browser Configuration

The DSL device is an ADSL2+ wireless router.

- LAN IP address: 192.168.1.1, Netmask: 255.255.255.0
- Default VPI/VCI for ATM (maximum 8 sets): 0/32, 1/32, 0/35
- ADSL Line mode: Auto-detect.

User can change settings via WEB browser. The following sections describe the set up procedures.

Please set your PC's Ethernet port as follows:

- IP address: 192.168.1.XXX (e.g. 192.168.1.10)
- Netmask: **255.255.255.0**
- Default Gateway: **192.168.1.1**

Access the Web Console:

- Start your web browser.
- Type the Ethernet IP address of the modem/router on the address bar of the browser. Default IP address is 192.168.1.1.
- Enter Password in the dialog box when it appears. Default Username: admin Password: admin

| Connect to 192.                                                                                              | 168.1.1                                                                                               | ? 🔀                                                 |
|----------------------------------------------------------------------------------------------------|----------------------------------------------------------------------------------------------------|-----------------------------------------------------|
|                                                                                                    |                                                                                                    | AR                                                  |
| The server 192.168<br>username and pass<br>Warning: This serve<br>password be sent in<br>without a secure co | .1.1 at Broadband Route<br>word.<br>r is requesting that your<br>an insecure manner (ba<br>nnection). | er requires a<br>username and<br>sic authentication |
| User name:                                                                                                   | 2                                                                                                    | ~                                                   |
| <u>P</u> assword:                                                                                            |                                                                                                    |                                                     |
|                                                                                                    | Remember my pass                                                                                      | sword                                               |
|                                                                                                    |                                                                                                    |                                                     |
|                                                                                                    | ОК                                                                                                    | Cancel                                              |

Please note that the below welcome screen will appear when the router configuration is factory defaults. Click "**Start**" to use the Quick setup wizard for basic settings or click "**Advanced**" to setup advanced features and skip the Wizard.

DG-BG4300NU User Manual

# JIGISOL

• Once you login the following screen will appear.

| JIGISOL                                                                                                    | www.digisol.com                                       |
|----------------------------------------------------------------------------------------------------|-------------------------------------------------------|
| WELCOME!                                                                                                    |                                                       |
| To run this utility and configure the<br>router you just require a single<br>computer, with LAN card set to<br>obtain IP address automatically.<br>If there is any difficulty then<br>please refer the User Manual<br>Click Start to Configure the Router using<br>or<br>Click Advanced to Setup the advanced feat<br>Model Number:DG-BG4300NU<br>ADSL2+ Wireless Broadband Router | Quick Setup Wizard       atures.       Start     Exit |
|                                                                                                    | Technical Support-1800 209 3444                       |

• Click on "**Start**", the following screen will appear. Connect one end of the RJ-11 telephone cable into the ADSL port provided on the splitter from the service provider and connect the other telephone cable from the splitter to the LINE port on the router. Click '**Next**' to continue.

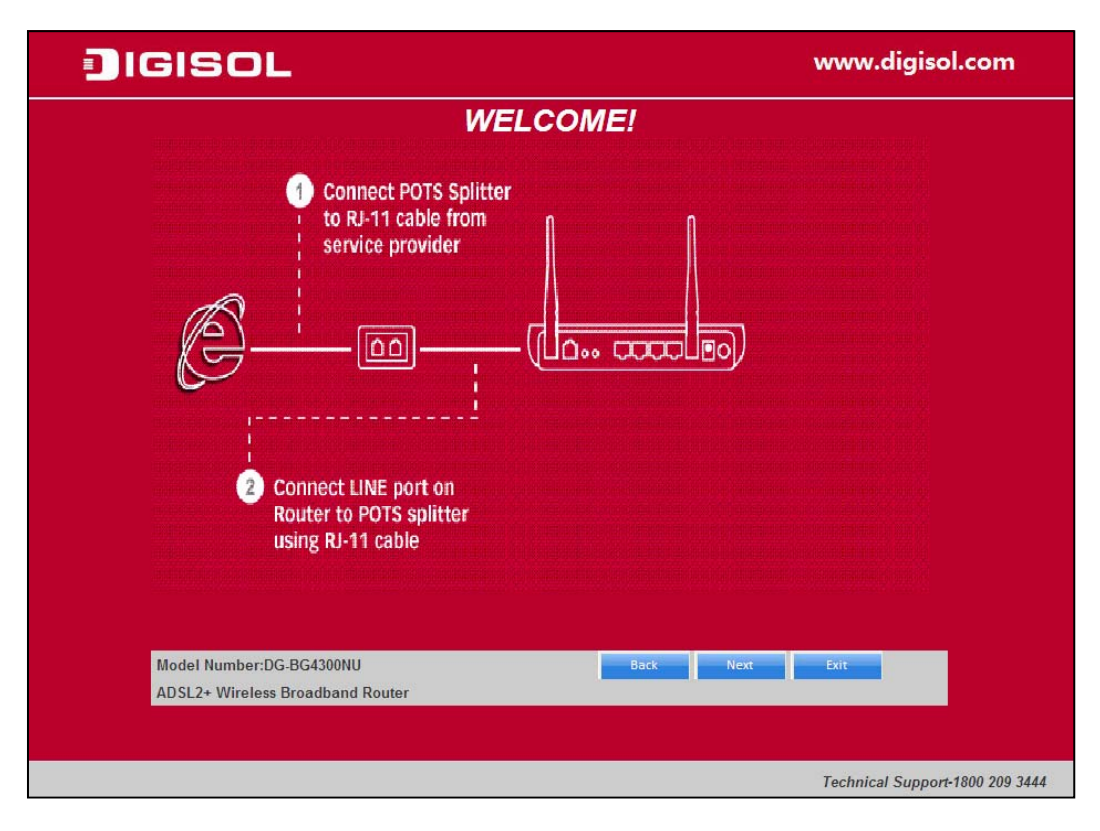

• Power ON the router. Ensure that all the LED's on the router are ON. If not, try the above steps again else click 'Next' to continue.

| IGISOL                                                               | www.digisol.com                 |
|----------------------------------------------------------------------|---------------------------------|
| WELCOME!                                                             |                                 |
| Connect POTS Splitter<br>to RI-11 cable from<br>service provider     | Power ON     the Router         |
| Connect LINE port on<br>Router to POTS splitter<br>using RJ-11 cable |                                 |
| ADSL2+ Wireless Broadband Router                                     |                                 |
|                                                                      |                                 |
|                                                                      | Technical Support-1800 209 3444 |

• Connect one end of the network cable to one of the LAN ports (1~4) of the router and the other end to your computer. Click 'Next' to continue with the installation.

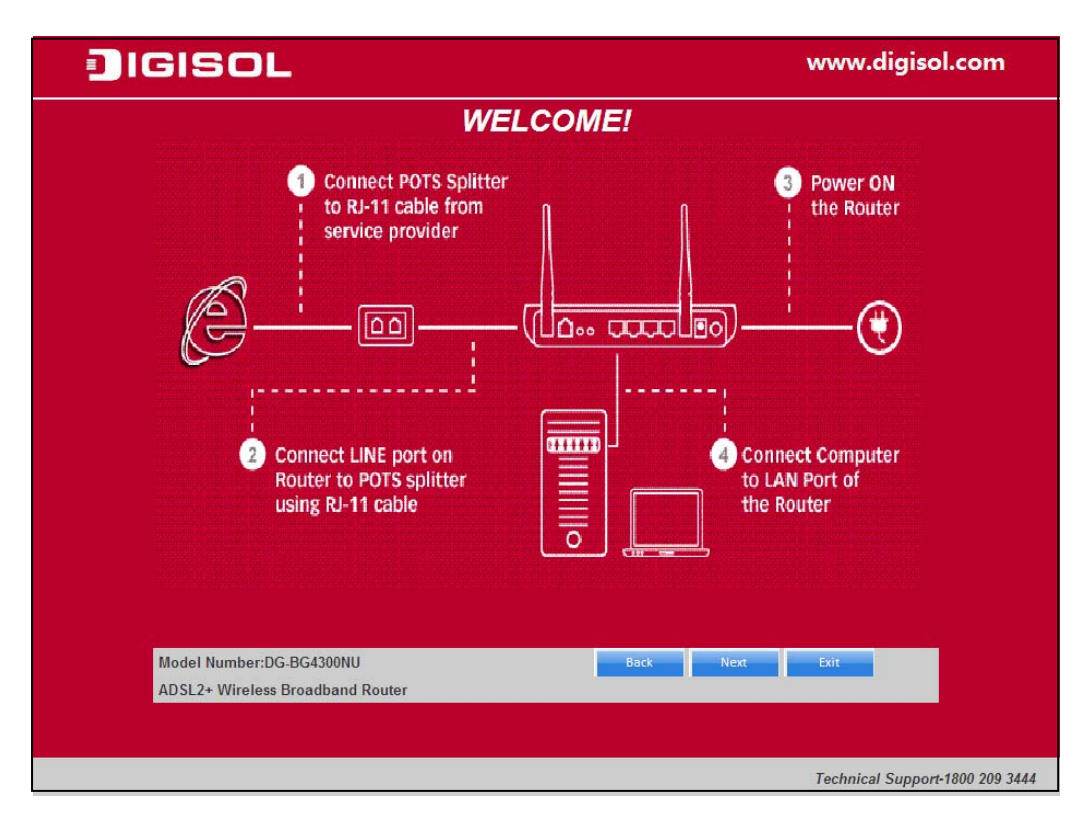

• Click on "Next". The LED description table will appear.

| SISC                          | )L                         |               |                                                       | www.digisol.cor        |
|-------------------------------|----------------------------|---------------|-------------------------------------------------------|------------------------|
| LED Descrip                   | otion:                     |               |                                                       |                        |
| LED Name                      | LED Color                  | Light Status  | Description                                           |                        |
|                               | Red                        | ON            | Device is initializing or initialization has failed.  |                        |
| Power                         | C                          | OFF           | Power is OFF                                          |                        |
|                               | Green                      | ON            | Power is ON                                           |                        |
|                               |                            | ON            | PC is connected on LAN Port                           |                        |
| LAN (1~4)                     | Green                      | OFF           | PC is Unplugged / Not Connected                       |                        |
| woo                           | C                          | Blinking      | WPS negotiation is enabled, waiting for the clients.  |                        |
| WPS                           | Green                      | OFF           | WPS negotiation is not enabled on the device.         |                        |
|                               |                            | ON            | Wireless is enabled.                                  |                        |
| WLAN                          | Green                      | Blinking      | Data is being transmitted or received.                |                        |
|                               |                            | OFF           | Wireless is not enabled.                              |                        |
| UCD                           | Crean                      | ON            | USB device is plugged.                                |                        |
| 036                           | Green                      | OFF           | USB device is not plugged.                            |                        |
| DEL                           | Create                     | ON            | Physical link is UP.                                  |                        |
| DSL                           | Green                      | Blinking      | ADSL handshaking process is ON or ADSL Line unplugged |                        |
|                               |                            | ON            | Internet connection is established.                   |                        |
| Internet                      | Green                      | Blinking      | Data is being transmitted or received.                |                        |
|                               |                            | OFF           | Device is not connected to Internet.                  |                        |
| Model Number<br>ADSL2+ Wirele | :DG-BG4300N<br>ss Broadban | U<br>d Router | Back Next                                             | Exit                   |
| ADSL2+ Wirele                 | ss Broadban                | d Router      |                                                       |                        |
|                               |                            |               |                                                       | Technical Support-1800 |

• Click on "Next". The screen shown below will appear.

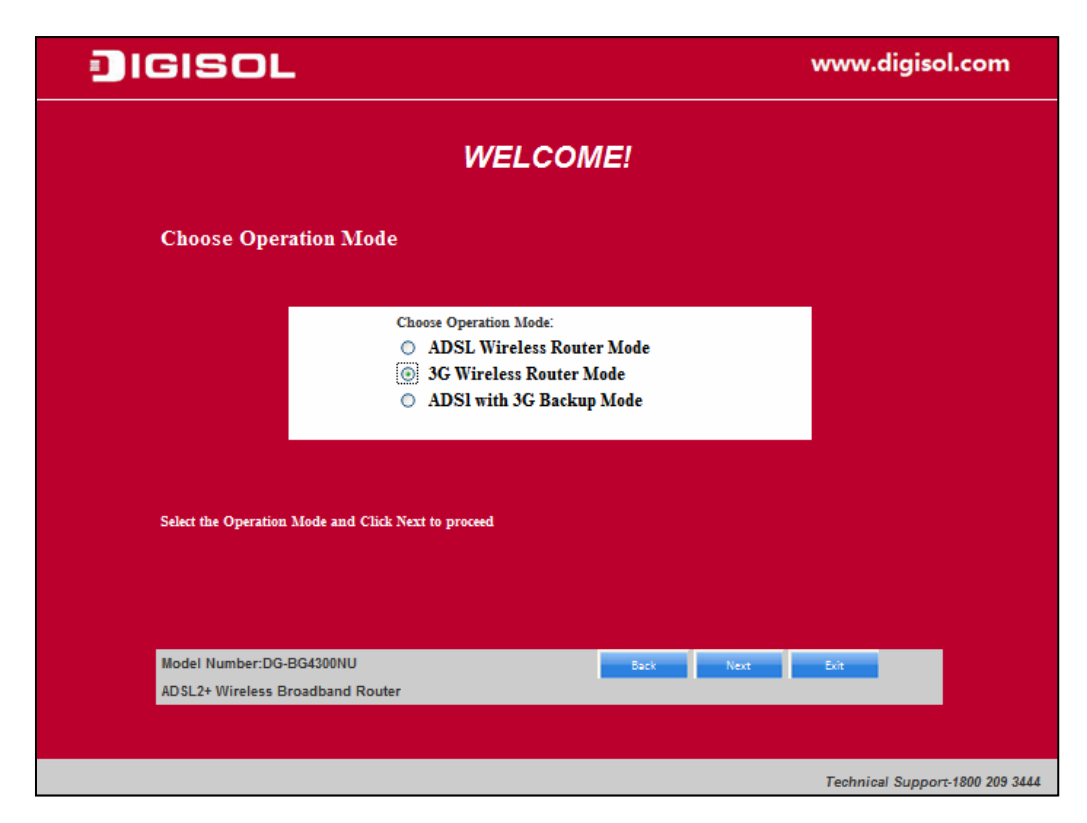

Note: The steps mentioned till here are common for all the modes.

#### The Options/Modes configurations have been explained below.

I) Select the operation mode "<u>3G wireless Router Mode</u>". Click on "Next". The screen shown below will appear. Enter the "APN code" and "Dialup Number" as shown below.

| <b>]</b> IGISOL                                                    | www.digisol.com          |
|--------------------------------------------------------------------|--------------------------|
| 3G Setting                                                         |                          |
| Username:<br>Password:<br>APN code:<br>Pin Code:<br>Dialup Number: | <br>internet<br><br>*99⊭ |
| Model Number:DG-BG4300NU<br>ADSL2+ Wireless Broadband Router       | Back Next Exit           |
|                                                                    |                          |

• Click on "Next". The screen shown below will appear.

| IGISOL                                                                                                    | www.digisol.com                                            |
|----------------------------------------------------------------------------------------------------|------------------------------------------------------------|
| Running Status<br>If you get an error message then click "Retry"<br>configure the settings.Else click "Finish" to con<br>the configuration<br>Click "Next" to setup Wireless configuration. | to a<br>mplete                                             |
| WAN Link Type<br>WAN IP<br>Deafult Gateway<br>Primary DNS<br>Secondary DNS                                                                                                    | 36 Dongle       59.95.49.154       59.95.48.1       ppp1_2 |
| Model Number:DG-BG4300NU<br>ADSL2+ Wireless Broadband Router                                                                                                    | Retry Next Finish                                          |

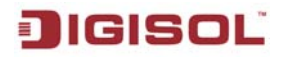

• Click on "Next". The WAN connection summary will appear. Click on "Finish" or "Next" to configure wireless settings.

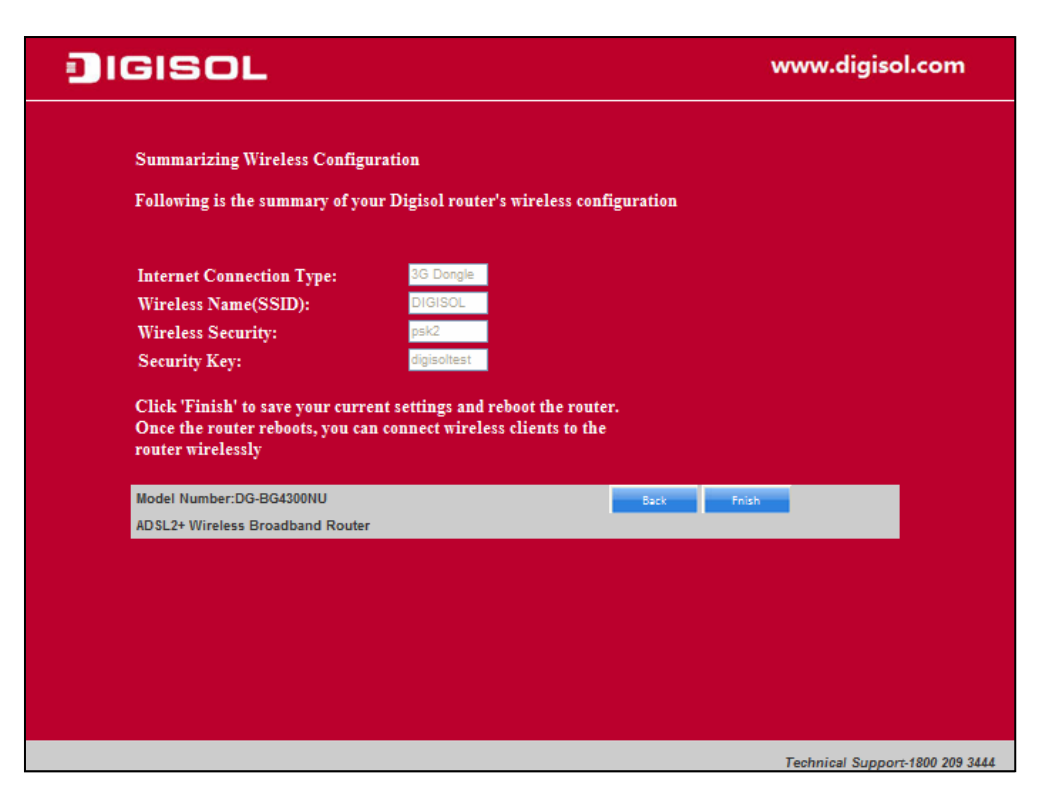

Note: The Wireless configuration steps mentioned below are common for all the modes.

• Click "Next" to configure the wireless settings. In this page, you can set the SSID for wireless network.

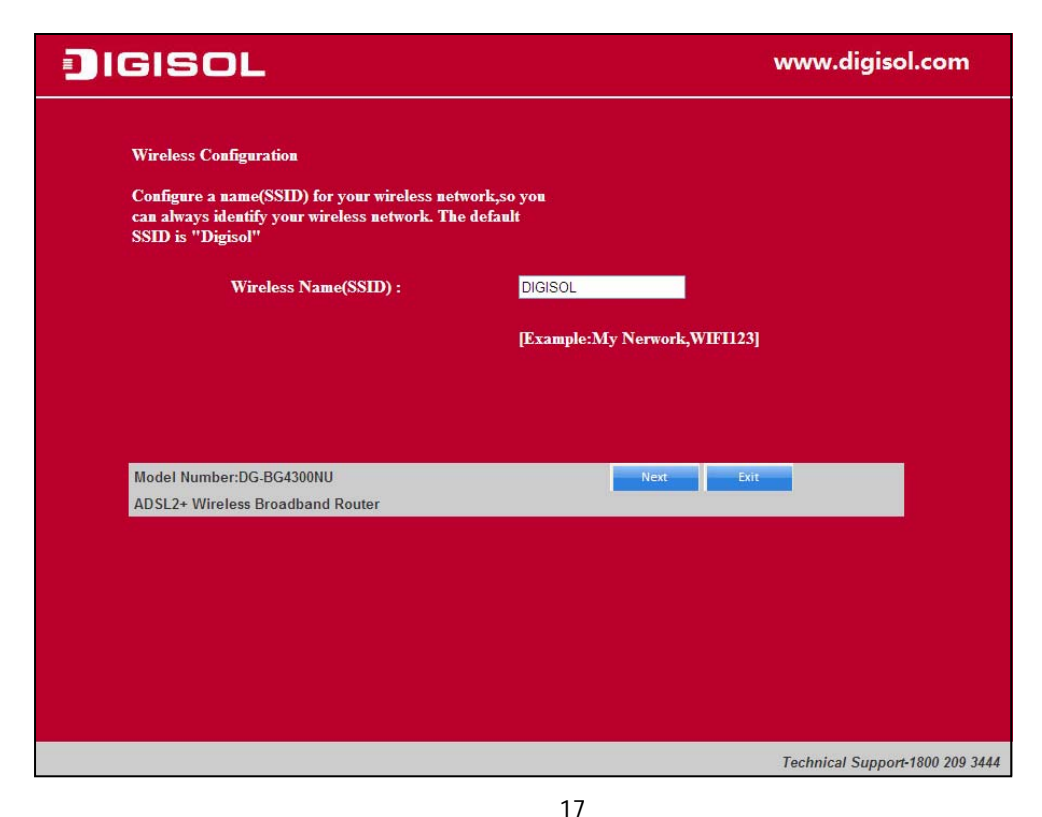

• Click 'Next' and the following page appears. In this page, you can select WPA2-PSK as the security mode.

| IGISOL                                                                                                    | www.digisol.com                                                                                             |
|----------------------------------------------------------------------------------------------------|----------------------------------------------------------------------------------------------------|
|                                                                                                    |                                                                                                    |
| Configure Wireless Security                                                                                            |                                                                                                    |
| Wireless security helps to protect your wireless netwo<br>the WPA Pre-Shared key and enter 8 to 63 character:<br>below | ork from hackers and malicious users.Please enable<br>s (alphanumeric,case sensitive)key in the given field |
| Security Mode:                                                                                                    | WPA2-PSK Mixed Mode V                                                                                       |
| Pre-Shared Key:                                                                                                    | digisoltest                                                                                                 |
|                                                                                                    |                                                                                                    |
|                                                                                                    |                                                                                                    |
| Model Number:DG-BG4300NU                                                                                               | Back Next Exit                                                                                              |
| ADSL2+ Wireless Broadband Router                                                                                       |                                                                                                    |
|                                                                                                    |                                                                                                    |
|                                                                                                    |                                                                                                    |
|                                                                                                    |                                                                                                    |
|                                                                                                    |                                                                                                    |
|                                                                                                    |                                                                                                    |
|                                                                                                    |                                                                                                    |
|                                                                                                    | Technical Support-1800 209 3444                                                                             |

• Click 'Next' and the following page appears. In this page, you can view the configuration summary.

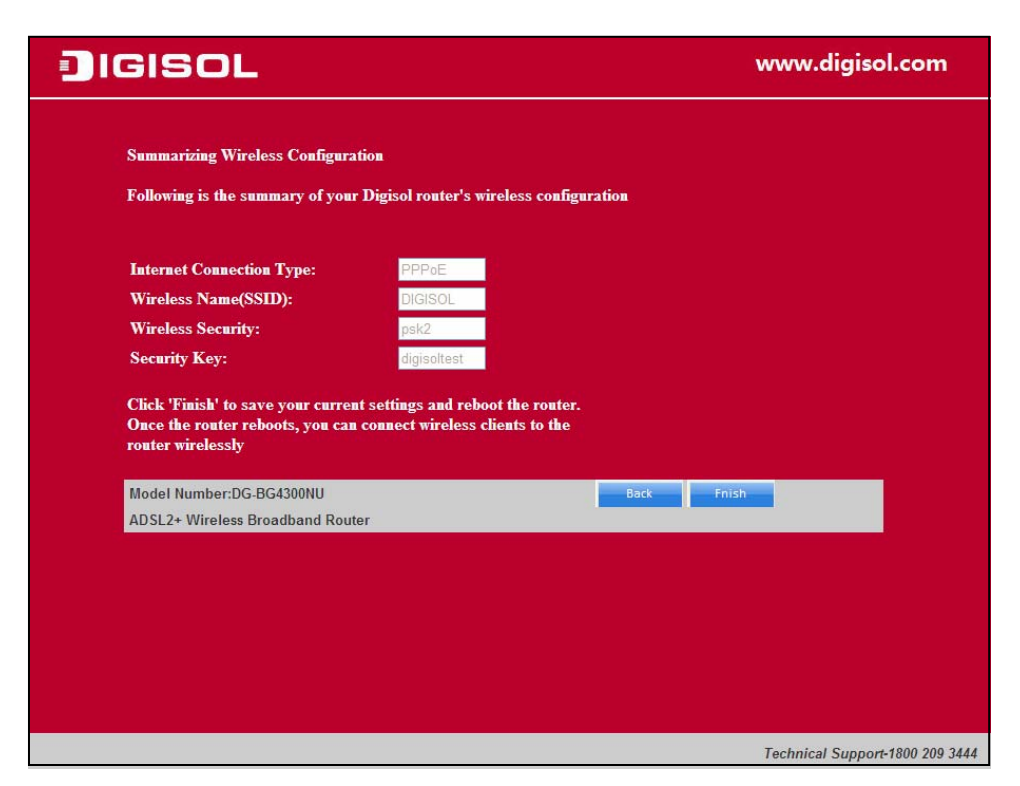

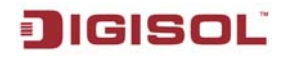

• Click 'Finish' to save your settings and reboot the router. Once the settings are applied the following screen will appear.

| C DG-BG4300NU - Windows Internet Explorer                                                     | - 88                                                     |
|-----------------------------------------------------------------------------------------------|----------------------------------------------------------|
| 🔆 🕞 🔻 🖻 http://192.168.1.100/                                                                 | - ٩                                                      |
| Elle Edit View Fayorites Iools Help                                                           |                                                          |
| 👷 Favorites 🌾 DG-864300NU                                                                     | ge + Safety + Tools + 🔞 + 🏾 »                            |
| DG-BG4300NU                                                                                   | 300Mbps Wireless<br>ADSL2/2+ Broadband<br>Router with 3G |
| Device Info Device Info                                                                       |                                                          |
| Summary WAN Board ID: DG-804300NU                                                             |                                                          |
| Statistics Build Timestamp: 131107_1801                                                       |                                                          |
| Route Firmware Version: 1.00                                                                  |                                                          |
| Advanced Setup Bootbader (CFE) Version: 1.0.38-114-86                                         |                                                          |
| Wireless DSL PHY and Driver Version: Az5038i.d24                                              |                                                          |
| Diagnostics wireness univer version: 550-027-028-0207-07<br>Management Indrine: 0 DN 410-0125 |                                                          |
| This information reflects the current status of your WAN connection.                          |                                                          |
| Line Rate - Upstream (Kbps): 256                                                              |                                                          |
| Line Rate - Downstream (Kbps): 2048                                                           |                                                          |
| LAN IPv4 Address: 192.168.1.100                                                               |                                                          |
| LAN MAC Address: 02:10:18:01:00:01                                                            |                                                          |
| Default Gateway: pp/                                                                          |                                                          |
| Primary on Sterver: 10:03:30:244                                                              |                                                          |
| LAN IPV6 ULA Address:                                                                         |                                                          |
| Default IPv6 Gateway:                                                                         |                                                          |
| Date/Time: Thu Jan 1 00:10:12 1970                                                            |                                                          |
|                                                                                               |                                                          |
|                                                                                               |                                                          |
|                                                                                               |                                                          |
|                                                                                               |                                                          |
|                                                                                               |                                                          |
|                                                                                               |                                                          |
|                                                                                               |                                                          |
|                                                                                               |                                                          |
|                                                                                               |                                                          |
| Technical Support: 1800 209 3444                                                              |                                                          |
| Done 😜 Internet                                                                               | 🖓 • 🔍 75% •                                              |

II) Select the operation mode "ADSL with 3G Backup Mode". Click on "Next". The screen shown below will appear.

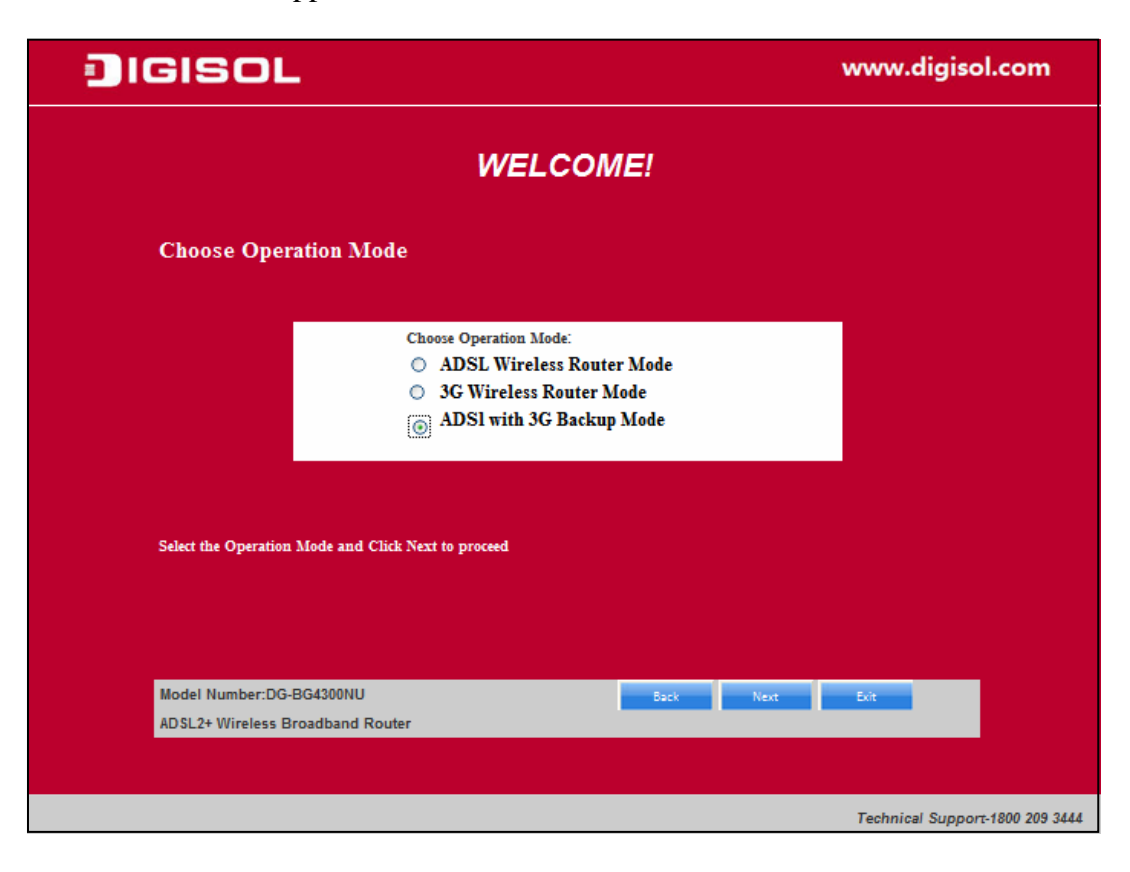

• Enter the "APN code" and "Dialup Number" as shown below. Click on "Next".

| JIGISOL                                                            | www.digisol.com                 |
|--------------------------------------------------------------------|---------------------------------|
| 3G Setting                                                         |                                 |
| Username:<br>Password:<br>APN code:<br>Pin Code:<br>Dialup Number: | <br> internet<br>  <br>*99≱     |
| Model Number:DG-BG4300NU<br>ADSL2+ Wireless Broadband Router       | Back Next Soft                  |
|                                                                    | Technical Support-1800 209 3444 |

• Select the type of network protocol and click 'Next' to continue with the installation.

| JIGISOL                                                      |                                                                                 | www.digisol.com                 |
|--------------------------------------------------------------|---------------------------------------------------------------------------------|---------------------------------|
| Configure ADSL                                               |                                                                                 |                                 |
| Please select the type of network prot                       | ocol for ADSL                                                                   |                                 |
| WAN Mode                                                     | WAN Mode<br>© 1483 Bridged<br>© 1483 MER<br>© PPPoE<br>© PPPoA<br>© 1483 Routed |                                 |
| Encapsulation Mode                                           | Encapsulation                                                                   |                                 |
| Model Number:DG-BG4300NU<br>ADSL2+ Wireless Broadband Router | Back                                                                            | Next Exit                       |
|                                                              |                                                                                 | Technical Support-1800 209 3444 |

#### DG-BG4300NU User Manual

• Select the Country: India and then select the service provider from the drop-down list. You can change the VPI/VCI values as instructed by your ISP.

| Configure ADSL                                                                |                         |  |
|-------------------------------------------------------------------------------|-------------------------|--|
|                                                                               |                         |  |
| Please select your country and ADSL<br>The value for VPI and VCI will autofil | Service Provider.<br>II |  |
|                                                                               |                         |  |
|                                                                               | PVC setting             |  |
| Country:                                                                      | India 💌                 |  |
| Service Provider:                                                             | BSNL 💌                  |  |
| VPI:(0-255)                                                                   | 0                       |  |
| VCI:(32-65535)                                                                | 35                      |  |
|                                                                               | ISP count=4             |  |

• Click on "Next" and enter the correct user ID and password for PPPoE mode that is provided by your ISP. After the settings are done, click 'Next' to continue with the installation.

| JIGISOL                                                                    |                     |      |      | www.     | digisol   | .com          |
|----------------------------------------------------------------------------|---------------------|------|------|----------|-----------|---------------|
| Configure ADSL<br>Please enter the username and pas<br>has provided to you | sword that your ISP |      |      |          |           |               |
| User ID<br>Password                                                        | PPP setting         | ]    |      |          |           |               |
| Model Number:DG-BG4300NU<br>ADSL2+ Wireless Broadband Router               |                     | Back | Next | Exit     |           |               |
|                                                                            |                     |      |      | Tashrias | 1 Support | 1800 200 2444 |

• Following page appears showing the WAN status.

| SISOL                                                                                                    |                   | www.digisol.com |
|----------------------------------------------------------------------------------------------------|-------------------|-----------------|
| Running Status                                                                                                    |                   |                 |
| If you get an error message then click "Retry<br>configure the settings.Else click "Finish" to c<br>the configuration<br>Click "Next" to setup Wireless configuration. | y" to<br>complete |                 |
| WAN Link Type                                                                                                    | PPPoE             |                 |
| WAN IP                                                                                                    | 59.95.49.154      |                 |
| Deafult Gateway                                                                                                    | 59.95.48.1        |                 |
| Primary DNS                                                                                                    | ppp1.2            |                 |
| Secondary DNS                                                                                                    |                   |                 |

Once the settings are applied the following screen will appear.

| 🖉 DG-BG4300NU - W     | indows Internet Explorer                |                           |                                         |
|-----------------------|-----------------------------------------|---------------------------|-----------------------------------------|
| 🔆 🔁 🗢 🖉 http:/        | //192.168.1.100/                        |                           | V 🗟 🐓 🗙 🏛 metaCrawler                   |
| File Edit View Favo   | orites Tools Help                       |                           |                                         |
| 🔶 Favorites 🏼 🖉 no.4  | BG4300NU                                |                           | 🚵 🔹 🖂 👘 📼 Page - Safety - Tools - 👰 - 🎽 |
|                       | bandonio                                |                           |                                         |
| JIGI                  | SOL                                     |                           | DG-BG4300NU 2000<br>Router with 3G      |
| Device Info           | Device Info                             |                           |                                         |
| Summary<br>WAN        | Board ID:                               | DG-BG4300NU               |                                         |
| Statistics            | Build Timestamp:                        | 131107_1801               |                                         |
| Route                 | Firmware Version:                       | 1.00                      |                                         |
| AKP<br>Advanced Setup | Bootloader (CFE) Version:               | 1.0.38-11486              |                                         |
| Wireless              | DSL PHY and Driver Version:             | A2pG038i.d24f             |                                         |
| Diagnostics           | Wireless Driver Version:                | 6.30.102.7.cpe4.12L07.0   |                                         |
| Management            | Uptime:                                 | 0D 0H 10M 125             |                                         |
|                       | This information reflects the current s | status of your WAN connec | tion.                                   |
|                       | Line Rate - Upstream (Kbps):            | 256                       |                                         |
|                       | Line Rate - Downstream (Kbp             | s): 2048                  |                                         |
|                       | LAN IPv4 Address:                       | 192.168.1.100             |                                         |
|                       | LAN MAC Address:                        | 02:10:18:01:00:01         |                                         |
|                       | Default Gateway:                        | ppp7                      |                                         |
|                       | Primary DNS Server:                     | 10.169.30.244             |                                         |
|                       | Secondary DNS Server:                   | 10.170.30.245             |                                         |
|                       | LAN IPv6 ULA Address:                   |                           |                                         |
|                       | Default IPv6 Gateway:                   | <b>T</b>                  |                                         |
|                       | Date/Time:                              | Thu Jan 1 00:10:12 19     | 70                                      |
|                       |                                         |                           |                                         |
|                       |                                         |                           |                                         |
|                       |                                         |                           |                                         |
|                       |                                         |                           |                                         |
|                       |                                         |                           |                                         |
|                       |                                         |                           |                                         |
|                       |                                         |                           |                                         |
|                       |                                         |                           |                                         |
|                       |                                         |                           |                                         |
|                       |                                         |                           | Technical Support: 1800 209 3444        |
| Done                  |                                         |                           | 😜 Internet 🦓 🔹 🕂                        |

For wireless configuration settings refer to steps mentioned on page 17.

22

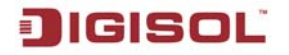

III) Select the operation mode "ADSL Wireless Router Mode". Click on "Next". The screen shown below will appear.

| <b>I</b> GISOL                                                                                                    | www.digisol.com                 |
|----------------------------------------------------------------------------------------------------|---------------------------------|
| WELCOME!                                                                                                    |                                 |
| Choose Operation Mode                                                                                                    |                                 |
| Choose Operation Mode:<br>ADSL Wireless Router Mode<br>3G Wireless Router Mode<br>ADSI with 3G Backup Mode<br>Select the Operation Mode and Click Next to proceed |                                 |
| Model Number:DG-BG4300NU                                                                                                    | k New Est                       |
| ADSL2+ Wireless Broadband Router                                                                                                    |                                 |
|                                                                                                    | Technical Support-1800 209 3444 |

• Select the type of network protocol and click 'Next' to continue with the installation.

| JIGISOL                                                      |                                                                                                    |           | www.digisol.com                 |
|--------------------------------------------------------------|----------------------------------------------------------------------------------------------------|-----------|---------------------------------|
| Configure ADSL                                               |                                                                                                    |           |                                 |
| Please select the type of network proto                      | ocol for ADSL                                                                                         |           |                                 |
| WAN Mode<br>Encapsulation Mode                               | WAN Mode<br>() 1483 Bridged<br>() 1483 MER<br>() PPPoE<br>() PPPoA<br>() 1483 Routed<br>Encapsulation |           |                                 |
|                                                              | ⊙ LLC<br>○ VC-Mux                                                                                     |           |                                 |
| Model Number:DG-BG4300NU<br>ADSL2+ Wireless Broadband Router | -                                                                                                    | 3ack Next | Exit                            |
|                                                              |                                                                                                    |           | Technical Support-1800 209 3444 |

You can select **LLC** or **VC-Mux** as the encapsulation mode according to the uplink equipment or use the default setting.

- **1483 Bridged:** If you select 1483 Bridged as the WAN protocol, you must use the third party Dial-up software or Windows New Connection Wizard to configure the Internet dial-up access.
- **1483 MER:** If you select 1483 MER as the WAN protocol, the router obtains an IP address automatically.
- **PPPoE** /**PPPoA:** If you select PPPoE or PPPoA as the WAN protocol, click Next, and the following page appears.
- **1483 Routed:** If you select 1483 Routed as the WAN protocol, you cannot use the DHCP service. You need to enter the IP address, subnet mask, default gateway and DNS that is provided by your ISP.
  - Select the Country: India and then select the service provider from the drop-down list. You can change the VPI/VCI values as instructed by your ISP.

#### DG-BG4300NU User Manual

• **PPPoE Mode**: In this page, enter the correct user ID and password that is provided by your ISP. After the settings are done, click '**Next**' to continue with the installation.

| IGISOL                                                                      |                     |      |      | www.digis       | ol.com            |
|-----------------------------------------------------------------------------|---------------------|------|------|-----------------|-------------------|
| Configure ADSL<br>Please enter the username and pass<br>has provided to you | sword that your ISP |      |      |                 | _                 |
| User ID<br>Password                                                         | PPP setting         | ]    |      |                 |                   |
|                                                                             |                     |      |      |                 | _                 |
| Model Number:DG-BG4300NU                                                    |                     | Back | Next | Exit            |                   |
| ADSL2+ Wireless Broadband Router                                            |                     |      |      |                 |                   |
|                                                                             |                     |      |      |                 |                   |
|                                                                             |                     |      |      | Technical Suppo | ort-1800 209 3444 |

• Following page appears showing the WAN status.

| IGISOL                                                                                                    | www.digisol.com                               |
|----------------------------------------------------------------------------------------------------|-----------------------------------------------|
| Running Status<br>If you get an error message then click "Retry"<br>configure the settings.Else click "Finish" to co<br>the configuration<br>Click "Next" to setup Wireless configuration. | ' to<br>mplete                                |
| WAN Link Type<br>WAN IP<br>Deafult Gateway<br>Primary DNS<br>Secondary DNS                                                                                                    | PPPoE<br>59.95.49.154<br>59.95.48.1<br>ppp1.2 |
| Model Number:DG-BG4300NU<br>ADSL2+ Wireless Broadband Router                                                                                                    | Retry Next Finish                             |

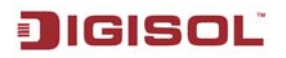

For wireless configuration settings refer to steps mentioned on page 17.

• Click 'Finish' to save your settings and reboot the router. Once the settings are applied the following screen will appear.

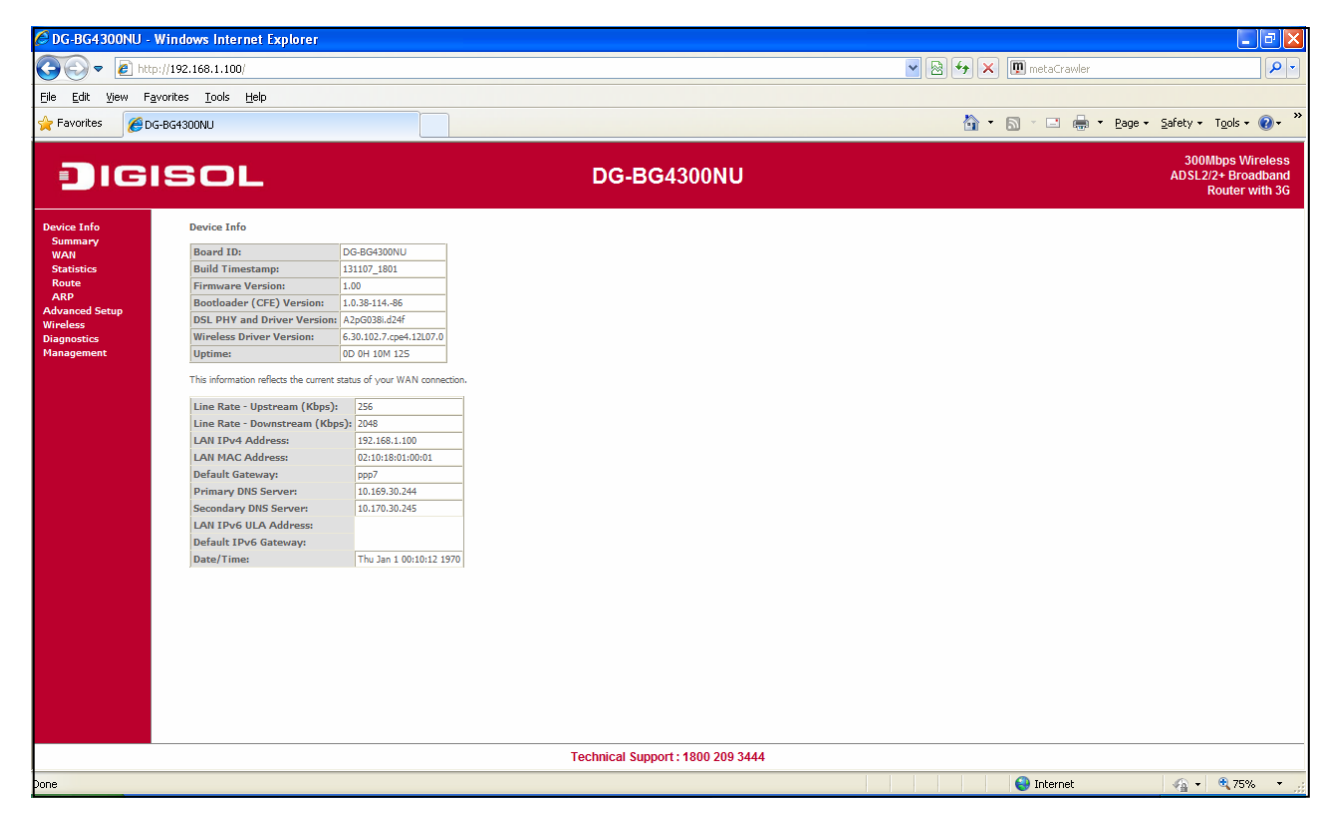

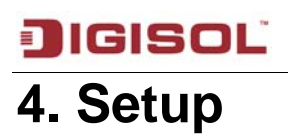

### 4-1 WAN Configuration

|           | WAN Info    |       |           |          |          |          |         |          |              |              |              |
|-----------|-------------|-------|-----------|----------|----------|----------|---------|----------|--------------|--------------|--------------|
| Interface | Description | Туре  | VlanMuxId | IPv6     | Igmp     | MLD      | NAT     | Firewall | Status       | IPv4 Address | IPv6 Address |
| eth4      | 3G dongle   | IPoE  | Disabled  | Disabled | Disabled | Disabled | Enabled | Disabled | Unconfigured |              |              |
| ppp7      | 3G dongle   | PPPoE | Disabled  | Disabled | Disabled | Disabled | Enabled | Disabled | Unconfigured |              |              |

### 4-2 Statistics

Click on statistics the following options will appear.

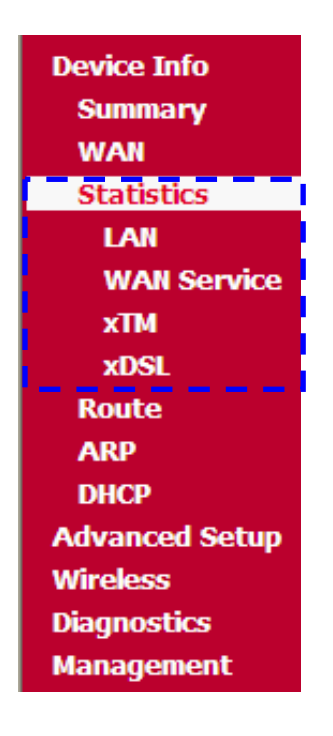

### 4-2-1 LAN

The table below displays the statistics of ports through which the data is transferred and received.

| Statistics LAN   |          |      |      |             |         |      |      |       |
|------------------|----------|------|------|-------------|---------|------|------|-------|
| Interface        | Received |      |      | Transmitted |         |      |      |       |
|                  | Bytes    | Pkts | Errs | Drops       | Bytes   | Pkts | Errs | Drops |
| LAN4             | 0        | 0    | 0    | 0           | 0       | 0    | 0    | 0     |
| LAN3             | 0        | 0    | 0    | 0           | 0       | 0    | 0    | 0     |
| LAN2             | 261349   | 2042 | 0    | 0           | 1466234 | 2647 | 0    | 0     |
| LAN1             | 0        | 0    | 0    | 0           | 0       | 0    | 0    | 0     |
| wlan0            | 77793    | 790  | 0    | 0           | 59338   | 396  | 0    | 0     |
|                  |          |      |      |             |         |      |      |       |
| Reset Statistics |          |      |      |             |         |      |      |       |

#### 4-2-2 WAN Service

| Statistics WAN   |             |       |      |      |       |       |      |       |       |
|------------------|-------------|-------|------|------|-------|-------|------|-------|-------|
| Interface        | Description |       | Rece | ived |       | Ti    | ansi | nitte | ed    |
|                  |             | Bytes | Pkts | Errs | Drops | Bytes | Pkts | Errs  | Drops |
| eth4             | 3G dongle   | 0     | 0    | 0    | 0     | 0     | 0    | 0     | 0     |
| ppp7             | 3G dongle   | 0     | 0    | 0    | 0     | 0     | 0    | 0     | 0     |
| Reset Statistics |             |       |      |      |       |       |      |       |       |

| Parameter   | Description                                        |
|-------------|----------------------------------------------------|
| Interface   | Lists the WAN interfaces.                          |
| Description | Displays WAN type info.                            |
| Received    | Displays the counters for received pkts /bytes.    |
| Transmitted | Displays the counters for transmitted pkts /bytes. |

### 4-3 Route

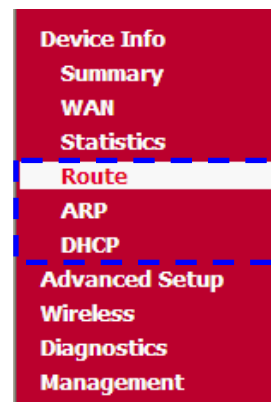

### 4-3-1 Device Info Route

The below table shows the dynamic route entry/entries.

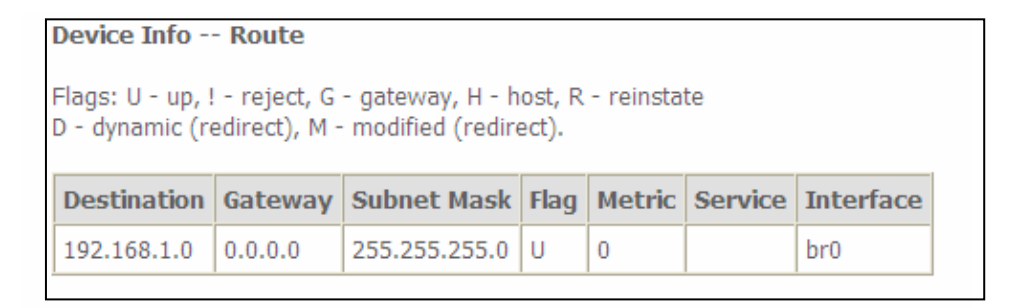

### 4-3-2 Device Info ARP

The below table displays the ARP entries of devices connected to the router.

| Device Info ARP |          |                   |        |  |
|-----------------|----------|-------------------|--------|--|
| IP address      | Flags    | HW Address        | Device |  |
| 192.168.1.8     | Complete | d0:27:88:5e:bc:f2 | br0    |  |
| 192.168.1.2     | Complete | 80:1f:02:11:f4:6c | br0    |  |

### 4-3-3 Device Info DHCP

| Device Info DHCP Leases |                   |             |                                  |  |
|-------------------------|-------------------|-------------|----------------------------------|--|
| Hostname                | MAC Address       | IP Address  | Expires In                       |  |
| ITLAPTOP                | 80:1f:02:11:f4:6c | 192.168.1.2 | 23 hours, 46 minutes, 57 seconds |  |
|                         | 18:20:32:58:77:f5 | 192.168.1.3 | 23 hours, 47 minutes, 18 seconds |  |
| MININT-7FD9U2S          | 00:1f:1f:f2:c9:3b | 192.168.1.4 | 23 hours, 47 minutes, 37 seconds |  |

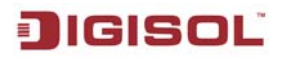

| Parameter         | Description                             |
|-------------------|-----------------------------------------|
| Hostname          | Displays PC / client name.              |
| MAC Address       | Displays MAC address of Host / PC.      |
| <b>IP</b> Address | Displays IP address of Host /PC.        |
| Expires In        | Displays the DHCP Lease time remaining. |

#### 4-4 Advanced Setup

Click on the link and the following options will appear under "Advanced Settings".

| Advanced Setup     |
|--------------------|
| WAN Service        |
| LAN                |
| NAT                |
| Security           |
| Parental Control   |
| 3G                 |
| 3G Failover        |
| Quality of Service |
| Routing            |
| DNS                |
| DSL                |
| UPnP               |
| DNS Proxy          |
| Storage Service    |
| Interface Grouping |
| IP Tunnel          |
| IPSec              |
| Certificate        |
| Power Management   |
| Multicast          |
| Wireless           |
| Diagnostics        |
| Management         |
|                    |

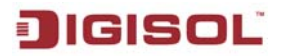

#### 4-4-1 WAN Service

#### I) 1483 Bridged Mode

If you select 1483 Bridged as the WAN protocol, you can use the third party Dial-up software or Windows New Connection Wizard to configure the Internet dial-up access.

| ATM Configuration                                    |                              |
|------------------------------------------------------|------------------------------|
| VPI(0-255):<br>VCI(32-65535):<br>Encapsulation Mode: | 0<br>35<br>O LLC<br>O VC-Mux |
| Wan Service Setup<br>Connection Type:                | 1483 Bridged 💌               |
| -                                                    | Save                         |

#### II) PPPoE Mode

The PPPoE mode will require the PPPoE Username and Password which is provided from the ISP.

| ATM Configuration    |                                                                    |
|----------------------|--------------------------------------------------------------------|
| VPI(0-255):          | 0                                                                  |
| VCI(32-65535):       | 35                                                                 |
| Encapsulation Mode:  | Оцс                                                                |
|                      | O VC-Mux                                                           |
| Wan Service Setup    |                                                                    |
| Connection Type:     | PPPoE 🕑                                                            |
| BDD Ucorpama:        |                                                                    |
| PPP Osername.        |                                                                    |
| PPP Password:        |                                                                    |
| Confirm Password:    |                                                                    |
| Connection Mode:     | O Always on                                                        |
|                      | O Connect on demand                                                |
|                      | Max idle time minutes ([1-4320],0 means remain active at all time) |
| Authentication type: | AUTO_AUTH V                                                        |
| Enable IPV4:         |                                                                    |
| Enable IPV6:         |                                                                    |
|                      |                                                                    |
|                      | Save                                                               |

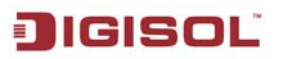

#### III) 1483 Routed Mode

If you select 1483 Routed as the WAN protocol, you cannot use the DHCP service. You need to enter the IP address, subnet mask, default gateway and DNS that is provided by your ISP.

| ATM Configuration       |               |
|-------------------------|---------------|
| VPI(0-255):             | 0             |
| VCI(32-65535):          | 35            |
| Encapsulation Mode:     | Оцс           |
|                         | ○ VC-Mux      |
| Wan Service Setup       |               |
| Connection Type:        | 1483 Routed 🔽 |
| WAN IP Address:         |               |
| WAN Subnet Mask:        |               |
| WAN gateway IP Address: |               |
| Primary DNS:            |               |
| Secondary DNS:          |               |
| Enable IPV4:            |               |
| Enable IPV6:            |               |
|                         |               |
|                         | Save          |

#### IV) 1483 MER

If you select 1483 MER as the WAN protocol, the router obtains an IP address automatically.

| ATM Configuration   |              |
|---------------------|--------------|
| VPI(0-255):         | 0            |
| VCI(32-65535):      | 35           |
| Encapsulation Mode: | Оцс          |
|                     | O VC-Mux     |
| Wan Service Setup   |              |
| Connection Type:    | 1483 MER 💽 🔽 |
| Enable IPV4:        |              |
| Enable IPV6:        |              |
|                     |              |
|                     | Save         |

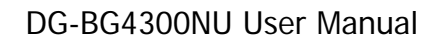

#### 4-4-2 LAN

Configure the broadband router IP address and subnet mask for LAN interface.

| Local Area Network (L                                                                                                    | AN) Setup                                                                                                    |
|----------------------------------------------------------------------------------------------------|----------------------------------------------------------------------------------------------------|
| Configure the Broadband                                                                                                    | Router IP Address and Subnet Mask for LAN interface. GroupName Default 🚩                                             |
| IP Address:                                                                                                    | 192.168.1.1                                                                                                    |
| Subnet Mask:                                                                                                    | 255.255.255.0                                                                                                    |
| Enable IGMP Snoopin                                                                                                    | ng                                                                                                    |
| <ul><li>Standard Mode</li><li>Blocking Mode</li></ul>                                                                                                    |                                                                                                    |
| Enable LAN side firev                                                                                                    | vall                                                                                                    |
| <ul> <li>Disable DHCP Server</li> <li>Enable DHCP Server</li> <li>Start IP Address:</li> <li>End IP Address:</li> <li>Leased Time (hour):</li> <li>Static IP Lease List:</li> <li>MAC Address I</li> <li>Add Entries</li> </ul> | 192.168.1.2<br>192.168.1.254<br>24<br>(A maximum 32 entries can be configured)<br>P Address Remove<br>Remove Entries |
|                                                                                                    | IF Address and Subnet Mask for LAN Interface                                                                         |
| Configure the DHCP op<br>Option 6 DNS Server:                                                                                                    | tions for LAN interface                                                                                              |
| Option 42 NTP Server:                                                                                                    |                                                                                                    |
| Option 43 Vendor Spec                                                                                                    | ific:                                                                                                    |
| Option 60 Vendor ID:                                                                                                    |                                                                                                    |
|                                                                                                    | Apply/Save                                                                                                    |

| Parameter                 | Description                                 |
|---------------------------|---------------------------------------------|
| Leased Time (hour)        | Set the DHCP lease time.                    |
| Static IP lease list      | Will list the Reserved IP for specified MAC |
|                           | address.                                    |
| Option 6 DNS address      | DNS IP provided by DHCP server.             |
| Option 42 NTP server      | Network TIME server address.                |
| Option 43 Vendor Specific | Provided by the vendor.                     |
| Option 60 Vendor ID       | Provided by the vendor.                     |

Click on MAC address "Add Entries" button. The screen shown below will appear. Enter the MAC address and static IP address and click on "Apply/Save" button.

| DHCP Static IP Lease                                                  |  |                     |            |  |
|-----------------------------------------------------------------------|--|---------------------|------------|--|
| Enter the Mac address and Static IP address then click "Apply/Save" . |  |                     |            |  |
|                                                                       |  |                     |            |  |
| MAC Address:                                                          |  | (xx:xx:xx:xx:xx:xx) |            |  |
| IP Address:                                                           |  |                     |            |  |
|                                                                       |  |                     |            |  |
|                                                                       |  |                     | Apply/Save |  |

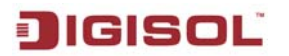

### 4-4-2-1 IPv6 Auto Config

This page allows the user to configure the IPv6 LAN parameters of the router such as DHCPv6 server, IPv6 LAN IP, Router Advertisement daemon (RADVD), IPv6 Multicast snooping (MLD).

| IPv6 LAN Auto Configuration<br>Note: Stateful DHCPv6 is supported based on the assumption of prefix length less than 64. Interface ID does NOT support ZERO COMPRESSION "::". Please enter the complete<br>information. For exampe: Please enter "0:0:0:2" instead of "::2". |
|----------------------------------------------------------------------------------------------------|
| Static LAN IPv6 Address Configuration                                                                                                    |
| Interface Address (prefix length is required):                                                                                                    |
| IPv6 LAN Applications                                                                                                    |
| ☑ Enable DHCPv6 Server                                                                                                    |
| <ul> <li>Stateless</li> </ul>                                                                                                    |
| O Stateful                                                                                                    |
| Start interface ID: 0:0:0:2                                                                                                    |
| End interface ID: 0:0:0:254                                                                                                    |
| Leased Time (hour):                                                                                                    |
|                                                                                                    |
| ✓ Enable RADVD                                                                                                    |
| Enable ULA Prefix Advertisement                                                                                                    |
| Kandomly Generate                                                                                                    |
| Prefix:                                                                                                    |
|                                                                                                    |
|                                                                                                    |
| Valid Life Time (hour): -1                                                                                                    |
| Enable MLD Snooping                                                                                                    |
| O Standard Mode                                                                                                    |
| Blocking Mode                                                                                                    |
| Save/Apply                                                                                                    |

### **DIGISOL** 4-4-3 NAT

Below screenshot shows the options available under NAT.

| Device Info        |
|--------------------|
| Advanced Setup     |
| WAN Service        |
| LAN                |
| NAT                |
| Virtual Servers    |
| Port Triggering    |
| DMZ Host           |
| IP Address Map     |
| ALG                |
| Security           |
| Parental Control   |
| 3G                 |
| 3G Failover        |
| Quality of Service |
| Routing            |
| DNS                |
| DSL                |
| UPnP               |
| DNS Proxy          |
| Print Server       |
| Storage Service    |
| Interface Grouping |
| IP Tunnel          |
| IPSec              |
| Certificate        |
| Power Management   |
| Multicast          |
| Wireless           |
| Diagnostics        |
| Management         |
## 4-4-3-1 Virtual Servers

Virtual server allows you to direct incoming traffic from the WAN side to the internal server with private IP address on the LAN side. The internal port is required if the external port needs to be converted to a different port number used by the server on the LAN side. A maximum 32 entries can be configured.

| NAT Virtual Servers Setup                                                                                                    |  |  |  |  |  |
|----------------------------------------------------------------------------------------------------|--|--|--|--|--|
| Virtual Server allows you to direct incoming traffic from WAN side (identified by Protocol and External port) to the Internal server with private IP address on the LAN side. The<br>Internal port is required only if the external port needs to be converted to a different port number used by the server on the LAN side. A maximum 32 entries can be configured |  |  |  |  |  |
| Add Remove                                                                                                    |  |  |  |  |  |
| Server Name External Port Start External Port End Protocol Internal Port Start Internal Port End Server IP Address WAN Interface Remove                                                                                                    |  |  |  |  |  |

When you click on "**Add**" the following screen will appear.

| NAT Virtual Serve                                                                                  | rs                                                                                  |                                                                   |                                                                   |                |                                           |                                                                  |                                                                                      |
|----------------------------------------------------------------------------------------------------|-------------------------------------------------------------------------------------|-------------------------------------------------------------------|-------------------------------------------------------------------|----------------|-------------------------------------------|------------------------------------------------------------------|--------------------------------------------------------------------------------------|
| Select the service name<br>cannot be modified of<br>End" will be set to the<br>Remaining number of | e, and enter the se<br>firectly. Normally<br>he same value as<br>f entries that car | rver IP addre<br>, it is set to<br>, "Internal Po<br>n be configu | ss and click "Apply,<br>the same value a<br>ort Start".<br>red:32 | 'Save<br>as "I | " to forward IP pac<br>External Port End" | ets for this service to the specif<br>However, if you modify "In | fied server. NOTE: The "Internal Port End<br>ternal Port Start", then "Internal Port |
| Use Interface                                                                                      | 3G dongle/eth4                                                                      | *                                                                 |                                                                   |                |                                           |                                                                  |                                                                                      |
| Service Name:                                                                                      |                                                                                     |                                                                   |                                                                   |                |                                           |                                                                  |                                                                                      |
| Select a Service:                                                                                  | Select One                                                                          |                                                                   |                                                                   | *              |                                           |                                                                  |                                                                                      |
| O Custom Service:                                                                                  |                                                                                     |                                                                   |                                                                   |                |                                           |                                                                  |                                                                                      |
| Server IP Address:                                                                                 | 192.168.1.                                                                          |                                                                   |                                                                   |                |                                           |                                                                  |                                                                                      |
|                                                                                                    |                                                                                     |                                                                   |                                                                   |                |                                           | 1                                                                |                                                                                      |
| External Port Start                                                                                | External Port End                                                                   | Protocol                                                          | Internal Port S                                                   | Star           | Internal Port End                         |                                                                  |                                                                                      |
|                                                                                                    |                                                                                     | TCP                                                               | ×                                                                 |                |                                           |                                                                  |                                                                                      |
|                                                                                                    |                                                                                     | TCP                                                               | *                                                                 |                |                                           |                                                                  |                                                                                      |
|                                                                                                    |                                                                                     | TCP                                                               | -                                                                 |                |                                           |                                                                  |                                                                                      |
|                                                                                                    |                                                                                     | TCP                                                               | -                                                                 |                |                                           |                                                                  |                                                                                      |
|                                                                                                    |                                                                                     | TCP                                                               | *                                                                 | ]              |                                           |                                                                  |                                                                                      |
|                                                                                                    |                                                                                     | TCP                                                               | *                                                                 | 1              |                                           |                                                                  |                                                                                      |
|                                                                                                    |                                                                                     | TCP                                                               | •                                                                 | 1              |                                           |                                                                  |                                                                                      |
|                                                                                                    |                                                                                     | TCP                                                               | •                                                                 | 1              |                                           |                                                                  |                                                                                      |
|                                                                                                    |                                                                                     | TCP                                                               | •                                                                 | 1              |                                           |                                                                  |                                                                                      |
|                                                                                                    |                                                                                     | TCP                                                               | •                                                                 | 1              |                                           |                                                                  |                                                                                      |
|                                                                                                    |                                                                                     | TCP                                                               | •                                                                 | 1              |                                           |                                                                  |                                                                                      |
|                                                                                                    |                                                                                     | TCP                                                               |                                                                   | 1              |                                           |                                                                  |                                                                                      |
|                                                                                                    |                                                                                     |                                                                   | 1                                                                 | -              |                                           | I                                                                |                                                                                      |
|                                                                                                    |                                                                                     |                                                                   |                                                                   |                | Apply/Save                                |                                                                  |                                                                                      |
|                                                                                                    |                                                                                     |                                                                   |                                                                   |                |                                           |                                                                  |                                                                                      |

| Parameter             | Description                                                        |
|-----------------------|--------------------------------------------------------------------|
| User Interface        | Select the WAN interface on which the Port forwarding is required. |
| Service Name          | Name of Port forwarding service.                                   |
| External Port Start & | Port number accessible on public.                                  |
| External Port End     |                                                                    |
| Protocol              | Select TCP or UDP or both.                                         |
| Internal Port Start & | Type the port number of the server for port forwarding.            |
| Internal Port End     |                                                                    |

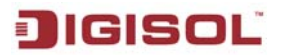

## 4-4-3-2 Port Triggering

Port triggering is a way to automate port forwarding in which outbound traffic on predetermined ports ('triggering ports') causes inbound traffic to specific incoming ports to be dynamically forwarded to the initiating host, while the outbound ports are in use. This allows computers behind a NAT-enabled router on a local network to provide services that would normally require the computer to have a fixed address on the local network. Port triggering triggers can open an incoming port when a client on the local network makes an outgoing connection on a predetermined port or range of ports.

| NAT Port Triggering Setup                                                                                                    |                                                                                                    |       |   |     |  |  |  |
|----------------------------------------------------------------------------------------------------|----------------------------------------------------------------------------------------------------|-------|---|-----|--|--|--|
| Some applications require that specific ports in the Router's firewall be opened for access by the remote parties. Port Trigger dynamically opens up the 'Open Ports' in the firewall when an application on the LAN initiates a TCP/UDP connection to a remote party using the Triggering Ports. The Router allows the remote party from the WAN side to establish new connections back to the application on the LAN side using the 'Open Ports'. A maximum 32 entries can be configured. |                                                                                                    |       |   |     |  |  |  |
|                                                                                                    | Add Remove                                                                                                    |       |   |     |  |  |  |
|                                                                                                    | Tr                                                                                                    | igger | C | pen |  |  |  |
| Application Name                                                                                                    | Application Name     Port Rame     Port Rame     Port Rame     WAN Interface     Remove       Start     End     End     Start     End     End     End     End |       |   |     |  |  |  |

### When you click on "Add" the following screen will appear.

| NAT Port Triggering           |                            |                           |                   |                   |                                                                     |
|-------------------------------|----------------------------|---------------------------|-------------------|-------------------|---------------------------------------------------------------------|
| inter inggening               |                            |                           |                   |                   |                                                                     |
| Some applications such as g   | ames, video conferencin    | g, remote access applic   | ations and other  | s require that sp | pecific ports in the Router's firewall be opened for access by the  |
| applications. You can configu | ire the port settings from | n this screen by selectin | g an existing app | lication or creat | ting your own (Custom application)and click "Save/Apply" to add it. |
| Remaining number of ent       | nes that can be com        | gureu:32                  |                   |                   |                                                                     |
| Use Interface                 | 3G dongle/eth4 💌           |                           |                   |                   |                                                                     |
| Application Name:             |                            |                           |                   |                   |                                                                     |
| Select an application:        | Select One                 | ~                         |                   |                   |                                                                     |
| O Custom application:         |                            |                           |                   |                   |                                                                     |
|                               |                            |                           |                   |                   |                                                                     |
|                               |                            |                           | Save/Appl         | Y                 |                                                                     |
|                               |                            |                           |                   |                   |                                                                     |
| Trigger Port Start Trigger    | r Port End Trigger Prot    | tocolOpen Port Start      | Open Port End     | Open Protoco      |                                                                     |
|                               | TCP                        | ×                         |                   | ТСР 💌             |                                                                     |
|                               | TCP                        | ×                         |                   | тср 🔽             |                                                                     |
|                               | TCP                        | v .                       |                   | ТСР 🗸             | -                                                                   |
|                               | ТСР                        |                           |                   | TCP V             | -                                                                   |
|                               | TOP                        |                           |                   |                   | _                                                                   |
|                               | TCP                        | ×                         |                   | ТСР 💌             | _                                                                   |
|                               | TCP                        | ✓                         |                   | ТСР 🔽             |                                                                     |
|                               | TCP                        | ✓                         |                   | тср 🗸             | -                                                                   |
|                               | TCP                        | v .                       |                   | тср 🗸             | -                                                                   |
|                               |                            |                           | ļ                 |                   |                                                                     |
|                               |                            |                           | Save/App          | v                 |                                                                     |
|                               |                            |                           |                   | ·                 |                                                                     |

DG-BG4300NU User Manual

# JIGISOL

## 4-4-3-3 DMZ Host

A DMZ (Demilitarized Zone) allows a single computer on your LAN to expose ALL of its ports to the Internet. Enter the IP address of computer as a DMZ (Demilitarized Zone) host with unrestricted Internet access. When doing this, the DMZ host is no longer behind the firewall.

| Í |                                                                                                    |
|---|----------------------------------------------------------------------------------------------------|
|   | NAI DMZ Host                                                                                                    |
|   | The Broadband Router will forward IP packets from the WAN that do not belong to any of the applications configured in the Virtual Servers table to the DMZ host computer. |
|   | Enter the computer's IP address and click 'Apply' to activate the DMZ host.                                                                                               |
|   | Clear the IP address field and click 'Apply' to deactivate the DMZ host.                                                                                                  |
|   | DMZ Host IP Address:                                                                                                    |
|   | Save/Apply                                                                                                    |

Enter the DMZ Host IP address which is the IP address of the local host. This feature sets a local host to be exposed to the Internet.

## 4-4-3-4 IP Address Map

Advanced users can use this feature for outgoing traffic, creating "**NAT IP MAPPING**" rules that divert all traffic that is destined for a certain IP address to a different IP address. Entries in this table allow you to configure one Global IP Pool for specified Local IP address from LAN.

| NAT IP Address Ma | apping          |               |                |              |                    |        |
|-------------------|-----------------|---------------|----------------|--------------|--------------------|--------|
| Rule Type         | Public IP Start | Public IP End | Local IP Start | Local IP End | Bind Wan Interface | Delete |
|                   |                 |               |                |              |                    |        |
|                   |                 |               |                |              |                    | Add    |

When you click on "Add" the following screen will appear.

| NAT IP Address Mapping Setup                   |              |                 |               |  |  |  |
|------------------------------------------------|--------------|-----------------|---------------|--|--|--|
| Server Name:<br>Select a Service: Select One 💙 |              |                 |               |  |  |  |
| Local Start IP                                 | Local End IP | Public Start IP | Public End IP |  |  |  |
|                                                |              |                 |               |  |  |  |
|                                                |              |                 | Save/Apply    |  |  |  |

# **DIGISOL** 4-4-3-5 ALG

An application-level gateway (also known as ALG or application layer gateway) consists of a security component that augments a firewall or NAT employed in a computer network.

| ALG                   |            |
|-----------------------|------------|
| Select the ALG below. |            |
|                       |            |
| SIP ALG Enabled       |            |
| FTP ALG Enabled       |            |
| H323 ALG Enabled      |            |
| PPTP ALG Enabled      |            |
| RTSP ALG Enabled      |            |
| TFTP ALG Enabled      |            |
|                       | Save/Apply |

### 4-4-4 Security

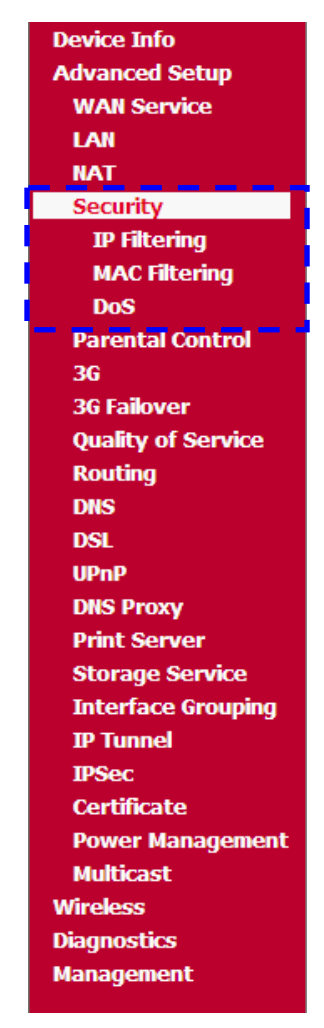

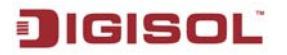

## **4-4-4-1 IP Filtering**

### I) Outgoing IP filtering

By default all outgoing IP traffic from LAN is allowed, but some IP traffic can be blocked by setting up filters.

| Dutgoing IP Filtering Setup                                                                                                    |                                                        |  |  |  |  |  |
|----------------------------------------------------------------------------------------------------|--------------------------------------------------------|--|--|--|--|--|
| By default, all outgoing IP traffic from LAN is allowed, but some IP traffic can be <b>BLOCKED</b> by setting up filters.                                              |                                                        |  |  |  |  |  |
| Choose Add or Remove to co                                                                                                    | Choose Add or Remove to configure outgoing IP filters. |  |  |  |  |  |
| Filter Name         IP Version         Protocol         SrcIP/         PrefixLength         SrcPort         DstIP/         PrefixLength         DstPort         Remove |                                                        |  |  |  |  |  |
| Add Remove                                                                                                    |                                                        |  |  |  |  |  |

### Click on "Add". The following screen will appear.

| Add IP Filter Outgoing                                                                |                                                                                                    |  |  |  |  |  |
|---------------------------------------------------------------------------------------|----------------------------------------------------------------------------------------------------|--|--|--|--|--|
| The screen allows you to create a filte<br>filter rule must be satisfied for the rule | The screen allows you to create a filter rule to identify outgoing IP traffic by specifying a new filter name and at least one condition below. All of the specified conditions in this filter rule must be satisfied for the rule to take effect. Click 'Apply/Save' to save and activate the filter. |  |  |  |  |  |
| Filter Name:                                                                          |                                                                                                    |  |  |  |  |  |
| IP Version:                                                                           | IPv4                                                                                                    |  |  |  |  |  |
| Protocol:                                                                             |                                                                                                    |  |  |  |  |  |
| Source IP address[/prefix length]:                                                    |                                                                                                    |  |  |  |  |  |
| Source Port (port or port:port):                                                      |                                                                                                    |  |  |  |  |  |
| Destination IP address[/prefix length]:                                               |                                                                                                    |  |  |  |  |  |
| Destination Port (port or port:port):                                                 |                                                                                                    |  |  |  |  |  |
|                                                                                       |                                                                                                    |  |  |  |  |  |
|                                                                                       | Apply/Save                                                                                                    |  |  |  |  |  |

| Parameter                | Description                                        |
|--------------------------|----------------------------------------------------|
| Filter Name              | Any name for rule.                                 |
| IP version               | Select the IPV4 /IPV6.                             |
| Protocol                 | Select the protocol for which the rule is applied. |
| Source IP address/prefix | Enter the source IP address.                       |
| length                   |                                                    |
| Source Port              | Enter the source port.                             |
| Destination IP           | Enter the Destination IP address.                  |
| address/prefix length    |                                                    |
| Destination Port         | Enter the Destination port.                        |

### II) Incoming IP filtering

When the firewall is enabled on a WAN or LAN interface, all incoming traffic is blocked. However, some IP traffic can be accepted by setting up filters.

| Incoming IP Filtering  | j Setup        |                |                   |              |                         |             |           |               |             |                |
|------------------------|----------------|----------------|-------------------|--------------|-------------------------|-------------|-----------|---------------|-------------|----------------|
| When the firewall is e | nabled on a W  | 'AN or LAN int | erface, all inc   | coming IP tr | affic is BLOCKED. Howev | ver, some 1 | P traffic | can be ACCEPT | ED by setti | ing up filters |
| Choose Add or Remov    | e to configure | incoming IP f  | ilters.           |              |                         |             |           |               |             |                |
|                        | Filter Name    | Interfaces     | <b>IP Version</b> | Protocol     | SrcIP/ PrefixLength     | SrcPort     | DstIP/    | PrefixLength  | DstPort     | Remove         |
|                        |                |                |                   |              | Add Remove              |             |           |               |             |                |

# Click on "Add". The following screen will appear.

| Add IP Filter Incoming                                                                                |                                                                                                    |
|----------------------------------------------------------------------------------------------------|----------------------------------------------------------------------------------------------------|
| The screen allows you to create a filte filter rule must be satisfied for the rule                    | r rule to identify incoming IP traffic by specifying a new filter name and at least one condition below. All of the specified conditions in this<br>to take effect. Click 'Apply/Save' to save and activate the filter. |
| Filter Name:                                                                                          |                                                                                                    |
| IP Version:                                                                                           | IPv4                                                                                                    |
| Protocol:                                                                                             |                                                                                                    |
| Source IP address[/prefix length]:                                                                    |                                                                                                    |
| Source Port (port or port:port):                                                                      |                                                                                                    |
| Destination IP address[/prefix length]:                                                               |                                                                                                    |
| Destination Port (port or port:port):                                                                 |                                                                                                    |
| WAN Interfaces (Configured in Ro<br>Select one or more WAN/LAN interface<br>✓ Select All<br>✓ br0/br0 | es displayed below to apply this rule.                                                                                                    |
|                                                                                                    | Apply/Save                                                                                                    |

## 4-4-4-2 MAC Filtering

### 4-4-4 DoS

A denial-of-service attack (DoS attack) is an attempt to make a computer resource unavailable to its intended users.

Enable DoS Prevention to detect and prevent denial of service attacks through automatic rate filtering or rules to protect legitimate users during the DoS attacks.

| D-0                       |   |           |            |
|---------------------------|---|-----------|------------|
| DOS                       |   |           |            |
|                           |   |           |            |
| Select the DoS below.     |   |           |            |
|                           |   |           |            |
|                           |   |           |            |
| TCP SVNcookies            |   |           |            |
|                           |   | 1         |            |
| SYN Flood                 | 1 | (1-10)    |            |
| Ping Of Depth (Ding Fleed | 1 | (1.10)    |            |
| Ping Of Death/Ping Flood  | 1 | (1-10)    |            |
| Port Scanning             | 1 | (1-10)    |            |
|                           |   | <u>[[</u> |            |
|                           |   |           |            |
|                           |   |           | Save/Apply |
|                           |   |           |            |

| Parameter                | Description                                        |
|--------------------------|----------------------------------------------------|
| TCP SYNcookies           | Will block the TCP Sync cookies when enabled.      |
| SYN Flood                | Will block the SYN flood when enabled.             |
| Ping of Death/Ping Flood | Will block ping from source IP when enabled.       |
| Port Scanning            | Will block Port scanning from source when enabled. |

### 4-4-5 Parental Control

If you want to allow access to Internet in the specific time, click on Parental Control and the following page appears. It is used to configure the filtered URL and domain. You can also add/delete the excluded IP, from which packets free from these URL filtering rules.

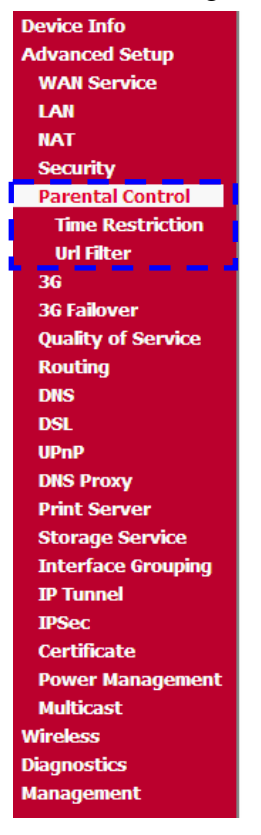

### **4-4-5-1 Time Restriction**

This feature adds time of restriction to a special LAN device to the router. The browser's MAC address automatically displays the MAC address of the LAN device when the browser is running.

To restrict other LAN devices, click "**other MAC Address**" button and enter the MAC address of the other LAN device. To find out the MAC address of a Windows based PC, go to command window and type "**ipconfig/all**".

| Access Time Restriction A maximum | 16 entries ca | an be o | onfig | ured. |     |     |     |     |     |       |      |        |
|-----------------------------------|---------------|---------|-------|-------|-----|-----|-----|-----|-----|-------|------|--------|
|                                   |               |         |       |       |     |     |     |     |     |       |      |        |
|                                   | Username      | MAC     | Mon   | Tue   | Wed | Thu | Fri | Sat | Sun | Start | Stop | Remove |
|                                   |               |         |       |       | Add | Re  | mov | e   |     |       |      |        |

#### Click on "Add". The below given screen will appear.

| Access Time Restriction                                                           |                                                                                                    |
|-----------------------------------------------------------------------------------|----------------------------------------------------------------------------------------------------|
| This page adds time of day restriction t<br>device, click the "Other MAC Address" | to a special LAN device connected to the Router. The 'Browser's MAC Address' automatically displays the MAC address of the LAN device where the browser is running. To restrict other LAN<br>'button and enter the MAC address of the other LAN device. To find out the MAC address of a Windows based PC, go to command window and type "ipconfig /all". |
| User Name                                                                         |                                                                                                    |
| Browser's MAC Address     Other MAC Address (xxxxxxxxxxxxxxxxxxxxxxx)             |                                                                                                    |
| Days of the week<br>Click to select                                               | Mon Tue Wed Thu Fri Sat Sun                                                                                                    |
| Start Blocking Time (hh:mm)<br>End Blocking Time (hh:mm)                          | Apply/Save                                                                                                    |

| Parameter             | Description                                   |
|-----------------------|-----------------------------------------------|
| Browser's MAC address | Enter the MAC address of PC to be restricted. |
| Other MAC address     | Enter the MAC address of PC to be restricted. |
| Days of the week      | Select the days for restricted access.        |
| Start Blocking time   | Select the time for restriction.              |
| End Blocking time     | Select the time for restriction.              |

### 4-4-5-2 URL Filter

The URL Blocking is the web filtering solution. The firewall has the ability to block access to specific web URLs based on string matches. This can allow large number of URLs to be blocked by specifying only a FQDN (such as tw.yahoo.com). The URL Blocking enforces a Web usage policy to control content downloaded from, and uploaded to the Web.

| URL Filter P   | ease | e select | the | ist type first | then confi | gure the lis | t entries. | Maximum | 100 ent | ries can | be configu | red. |
|----------------|------|----------|-----|----------------|------------|--------------|------------|---------|---------|----------|------------|------|
| URL List Type: | 0    | Exclude  | 0   | Include        |            |              |            |         |         |          |            |      |
|                |      |          |     |                |            |              |            |         |         |          |            |      |
|                |      |          |     |                |            |              | Address    | Port Re | move    |          |            |      |
|                |      |          |     |                |            |              | Add        | Remove  |         |          |            |      |

Please select the list type first then configure the list entries. Maximum 100 entries can be configured.

Click on "Add". The below given screen will appear. Enter the URL address and port number to add the entry to the URL filter.

| Parental Control             | URL Filter Add                                                              |
|------------------------------|-----------------------------------------------------------------------------|
| Enter the URL address        | and port number then click "Apply/Save" to add the entry to the URL filter. |
| URL Address:<br>Port Number: | (Default 80 will be applied if leave blank.)                                |
|                              | Apply/Save                                                                  |

### 4-4-6 3G

This page allows the user to set the 2G and 3G parameters of the USB Datacard with an active SIM plugged to the USB port of the router. These Parameters are provided by the 2G/3G internet service provider. Also check the 3G dongle compatibility list on the website or call Digisol technical support. Basically username, password, dial Number and APN code is required. Some ISP's do not require username and password. The below parameters may need to be confirmed with ISP.

#### NOTE: Switch off the router to plug/unplug USB 2G/3G Dongle.

| 3G Setting                                   |                              |
|----------------------------------------------|------------------------------|
| Connection Status:                           | Disconnected Connect Refresh |
| Datacard:                                    | None                         |
| ISP:                                         | None                         |
| Signal Strength:                             | None                         |
| Enable                                       |                              |
| Username:                                    |                              |
| Password:                                    |                              |
| APN code:                                    |                              |
| Pin code:                                    |                              |
| Dialup Number:                               |                              |
| Baud Rate:                                   | 230400                       |
| MTU:                                         | 1600                         |
| MRU:                                         | 1600                         |
| LCPEchoIntervarl:                            | 30                           |
| LCPEchoFailure:                              | 10                           |
| Network Preference:                          |                              |
| <ul> <li>Automatic (3G preferred)</li> </ul> | ed)                          |
| O 3G Only                                    |                              |
| O 2G Only                                    |                              |
|                                              | Save/Apply driver add        |

| Parameter          | Description                                                  |
|--------------------|--------------------------------------------------------------|
| Username           | Type Username, provided by 3G ISP.                           |
| Password           | Type Password, provided by 3G ISP.                           |
| APN Code           | Type APN code, provided by 3G ISP.                           |
| Pin Code           | Pin code is provided by ISP.                                 |
| Dialup Number      | Type Dialup number provided by ISP (e.g.: *99# or #777 etc.) |
| Baud Rate          | Baud rate do not change.                                     |
| MTU                | Maximum Transfer unit – Set by ISP.                          |
| MRU                | MRU. Do not change the default.                              |
| LCP Echo Interval  | LCP Interval – Do not change the default.                    |
| LCP Echo failure   | LCP Failure – Do not change the default.                     |
| Network Preference | Can Set 3G / 2G / Automatic mode.                            |

Click on "**driver add**". Below given screen will appear to add a new 3G dongle drive.

| add a new 3G do                                                                                    | ongle's drive                                                                   |
|----------------------------------------------------------------------------------------------------|---------------------------------------------------------------------------------|
| DriverList:<br>DeviceName:<br>DefaultVendor:<br>DefaultProduct:<br>TargetVendor:<br>TargetProduct: | delete       0       (Hexadecimal number,Example: 12d1)       0       0       0 |
| MessageEndpoint:<br>DevName:<br>HuaweiMode:                                                        | U (Example: /dev/ttyUSB0)                                                       |
| MessageContent0<br>MessageContent1                                                                 | :                                                                               |
|                                                                                                    |                                                                                 |
|                                                                                                    | Back add                                                                        |

| Parameter        | Description                                                    |
|------------------|----------------------------------------------------------------|
| Driver List      | Lists the Driver added manually by user.                       |
| Device Name      | Enter the name of Driver to be added.                          |
| Default Vendor   | Here type the Vendor ID of the USB Dongle for Mass Storage.    |
| Default Product  | Here type the Product ID of the USB Dongle for Mass Storage.   |
| Target Vendor    | Here type the Vendor ID of the USB Dongle for USB Modem.       |
| Target Product   | Here type the Product ID of the USB Dongle for USB Modem.      |
| Message Endpoint | Endpoint of Mass Storage device.                               |
| Dev Name         | Type the Device name (E.g./dev/ttyUSB2), use USB sniffer tool. |
| Huawei Mode      | Select only if card is Huawei make.                            |
| Message Content0 | Type 62bit Hexadecimal No. (Use Bushound tool)                 |
| Message Content1 | Type 62bit Hexadecimal No. (Use Bushound tool)                 |

## 4-4-6-1 3G Failover

On this page, the user or administrator can set WAN type as Primary or Backup Uplink.

| Primary Upfink                                                                                                    |             |
|----------------------------------------------------------------------------------------------------|-------------|
| Primary Uplink: ADSL  Backup Uplink: 3G Dongle                                                                                     |             |
| Backup Mechanism  Probe Fatback  Probe Criterion: Probing failed after  Probe Cycle: Every 10 seconds  Probe Rule : C ping gateway |             |
| C prig heat www.digital.com                                                                                                    | Apple/Saver |

| Parameter        | Description                          |
|------------------|--------------------------------------|
| Primary Uplink   | Set the preferred WAN type           |
| Backup Uplink    | Set the backup/secondary WAN type    |
| Backup mechanism | The failover settings can be edited. |

Note: It is not recommended to change the Backup mechanism settings

## **1GISOL** 4-4-7 Quality Of Service

The QoS is enforced by the QoS rules in the QoS table. A QoS rule contains two configuration blocks:

Traffic Classification and Action. The Traffic Classification enables you to classify packets on the basis of various fields in the packet and perhaps the physical ingress port. The Action enables you to assign the strict priority level and mark some fields in the packet that matches the Traffic Classification rule. You can configure any or all fields as needed in these two QoS blocks for a QoS rule.

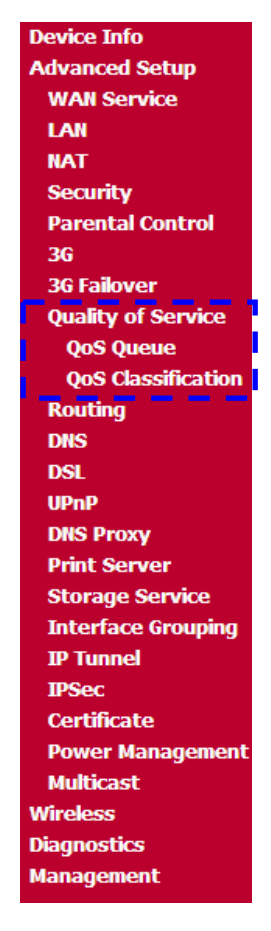

Check the "**Enable QoS**" checkbox as shown below. Then choose a default DSCP mark to automatically mark incoming traffic without reference to a particular classifier. Click on "**Apply/Save**" button to save it.

| QoS Queue Management Configuration                                                                                                    |  |  |  |  |  |  |  |  |  |  |
|----------------------------------------------------------------------------------------------------|--|--|--|--|--|--|--|--|--|--|
| If Enable QoS checkbox is selected, choose a default DSCP mark to automatically mark incoming traffic without reference to a particular classifier. Click 'Apply/Save' bu<br>save it. |  |  |  |  |  |  |  |  |  |  |
|                                                                                                    |  |  |  |  |  |  |  |  |  |  |
| Note: If Enable Qos checkbox is not selected, all QoS will be disabled for all interfaces.                                                                                            |  |  |  |  |  |  |  |  |  |  |
| Note: The default DSCP mark is used to mark all egress packets that do not match any classification rules.                                                                            |  |  |  |  |  |  |  |  |  |  |
| Enable QoS                                                                                                    |  |  |  |  |  |  |  |  |  |  |
| Select Default DSCP Mark No Change(-1)                                                                                                    |  |  |  |  |  |  |  |  |  |  |
| Apply/Save                                                                                                    |  |  |  |  |  |  |  |  |  |  |

# **DIGISOL** 4-4-7-1 QOS Queue

#### QoS Queue Setup

In ATM mode, maximum 8 queues can be configured.

In PTM mode, maximum 8 queues can be configured.

For each Ethernet interface, maximum 4 queues can be configured.

For each Ethernet WAN interface, maximum 4 queues can be configured.

To add a queue, click the Add button.

To remove queues, check their remove-checkboxes, then click the **Remove** button.

The Enable button will scan through every queues in the table. Queues with enable-checkbox checked will be enabled. Queues with enable-checkbox un-checked will be disabled.

The enable-checkbox also shows status of the queue after page reload.

Note that if WMM function is disabled in Wireless Page, queues related to wireless will not take effects.

The QoS function has been disabled. Queues would not take effects.

| Name               | Key               | Interface | Qid | Prec/Alg/Wght | DSL Latency | PTM Priority | Shaping Rate(bps) | Burst Size(bytes) | Enable  | Remove |  |
|--------------------|-------------------|-----------|-----|---------------|-------------|--------------|-------------------|-------------------|---------|--------|--|
| WMM Voice Priority | 1                 | wlan0     | 8   | 1/SP          |             |              |                   |                   | Enabled |        |  |
| WMM Voice Priority | 2                 | wlan0     | 7   | 2/SP          |             |              |                   |                   | Enabled |        |  |
| WMM Video Priority | 3                 | wlan0     | 6   | 3/SP          |             |              |                   |                   | Enabled |        |  |
| WMM Video Priority | 4                 | wlan0     | 5   | 4/SP          |             |              |                   |                   | Enabled |        |  |
| WMM Best Effort    | 5                 | wlan0     | 4   | 5/SP          |             |              |                   |                   | Enabled |        |  |
| WMM Background     | 6                 | wlan0     | 3   | 6/SP          |             |              |                   |                   | Enabled |        |  |
| WMM Background     | 7                 | wlan0     | 2   | 7/SP          |             |              |                   |                   | Enabled |        |  |
| WMM Best Effort    | 8                 | wlan0     | 1   | 8/SP          |             |              |                   |                   | Enabled |        |  |
| Add Enable Rei     | Add Enable Remove |           |     |               |             |              |                   |                   |         |        |  |

For each Ethernet interface, maximum 4 queues can be configured. For each Ethernet WAN interface maximum 4 queues can be configured.

The "Enable" button will scan through every queue in the table.

| Parameter          | Description                                              |
|--------------------|----------------------------------------------------------|
| Name               | Name of the QoS Rule.                                    |
| Key                | Enter the key.                                           |
| Interface          | Select Interface on which the QoS rule is to be applied. |
| Qid                | Enter the QID.                                           |
| Prec/Alg/Wght      | Mention the prec/alg/wght.                               |
| DSL Latency        | Display the WAN Path.                                    |
| PTM priority       | Define the PTM priority.                                 |
| Shaping Rate (bps) | Type the shaping rate.                                   |
| Burst Size (bytes) | Type the Burst size                                      |
| Enable             | Displays the Enabled Status if enabled.                  |
| Remove             | Select the checkbox to remove the entry.                 |

Note: If the WMM function is disabled in the wireless page, queues related to wireless will not take effect.

### DG-BG4300NU User Manual

Click on "Add". The below given screen will appear. This screen allows you to create a QOS queue and add it to a selected layer2 interface. Enter the name and interface of the QoS queue as shown below.

| QoS Queue Configuration     | n                                                               |
|-----------------------------|-----------------------------------------------------------------|
| This screen allows you to c | onfigure a QoS queue and add it to a selected layer2 interface. |
| Name:                       |                                                                 |
| Enable:                     | Enable 💌                                                        |
| Interface:                  | ✓                                                               |
|                             | Apply/Save                                                      |

# 4-4-7-2 QOS Classification

| QoS Cl                                                                   | loS Classification Setup maximum 32 rules can be configured.                                                                                                    |  |  |  |  |           |              |    |  |  |  |  |      |        |         |       |  |  |
|--------------------------------------------------------------------------|----------------------------------------------------------------------------------------------------|--|--|--|--|-----------|--------------|----|--|--|--|--|------|--------|---------|-------|--|--|
| To add<br>To rem<br>The <b>En</b><br>The en<br>If you d<br><b>The Qo</b> | To add a rule, click the <b>Add</b> button.<br>To remove rules, check their remove-checkboxes, then click the <b>Remove</b> button.<br>The <b>Enable</b> button will scan through every rules in the table. Rules with enable-checkbox checked will be enabled. Rules with enable-checkbox un-checked will be disabled.<br>The enable-checkbox also shows status of the rule after page reload.<br>If you disable WMM function in Wireless Page, classification rules would not take effects.                                                                                                    |  |  |  |  |           |              |    |  |  |  |  |      |        |         |       |  |  |
|                                                                          |                                                                                                    |  |  |  |  | CLASSIFIC | ATION CRITER | IA |  |  |  |  | CLAS | SIFICA | TION RE | SULTS |  |  |
| Class<br>Name                                                            | Class Name Order Class Ether SrcMAC/ DstMAC/ Mask SrcIP/ PrefixLength DstIP/ PrefixLength Proto SrcPort DstPort DstPort Check Check |  |  |  |  |           |              |    |  |  |  |  |      |        |         |       |  |  |
|                                                                          | Add Enable Remove                                                                                                    |  |  |  |  |           |              |    |  |  |  |  |      |        |         |       |  |  |

Note: If the QOS function has been disabled, then the classification rules would not take effect.

### DG-BG4300NU User Manual

Click on "Add" button to add a rule. The below given screen will appear. By entering the settings in this page, you can create traffic class rule to classify the ingress traffic into the priority queue and optionally mark the DSCP or Ethernet priority of the packet. Click "Apply/Save" button to save and activate the rule.

| Add Network Traffic Class Rule                                                                                                    |                                                                                                    |
|----------------------------------------------------------------------------------------------------|----------------------------------------------------------------------------------------------------|
| This screen creates a traffic class rule to classify the ingress t Click 'Apply/Save' to save and activate the rule.                                                                                                    | rafficinto a priority queue and optionally mark the DSCP or Ethernet priority of the packet.                                                                                                    |
| Traffic Class Name:                                                                                                    |                                                                                                    |
| Rule Order:                                                                                                    | Last 💌                                                                                                    |
| Rule Status:                                                                                                    | Enable 💌                                                                                                    |
| Specify Classification Criteria (A blank criterion indicates it                                                                                                    | is not used for classification.)                                                                                                    |
| Class Interface:                                                                                                    | LAN(all) 🔽                                                                                                    |
| Ether Type:                                                                                                    | ×                                                                                                    |
| Source MAC Address:                                                                                                    |                                                                                                    |
| Source MAC Mask:                                                                                                    |                                                                                                    |
| Destination MAC Address:                                                                                                    |                                                                                                    |
| Destination MAC Mask:                                                                                                    |                                                                                                    |
| Specify Classification Results (A blank value indicates no o                                                                                                    | peration.)                                                                                                    |
| Specify Class Queue (Required):<br>- Packets classified into a queue that exit through an interface                                                                                                    | for which the queue is not specified to exist, will instead earess to the default queue on the interface.                                                                                                    |
| r deketo elaboliteti into a quede chet exit all'ough en interface                                                                                                    |                                                                                                    |
| Mark Differentiated Service Code Point (DSCP):                                                                                                    | ✓                                                                                                    |
| Mark 802.1p priority:<br>- Class non-vlan packets egress to a non-vlan interface will be<br>- Class vlan packets egress to a non-vlan interface will have th<br>- Class non-vlan packets egress to a vlan interface will be tage<br>- Class vlan packets egress to a vlan interface will be addition | e tagged with VID 0 and the class rule p-bits.<br>The packet p-bits re-marked by the class rule p-bits. No additional vlan tag is added.<br>The ged with the interface VID and the class rule p-bits.<br>The p-bits ally tagged with the packet VID, and the class rule p-bits. |
| Set Rate Limit:                                                                                                    | [Kbits/s]                                                                                                    |
|                                                                                                    | Apply/Save                                                                                                    |

| Parameter               | Description                                                        |
|-------------------------|--------------------------------------------------------------------|
| Traffic Class Name      | Name of the Traffic Class.                                         |
| Rule Order              | Select the Rule Order.                                             |
| Rule Status             | Enable or Disable the Rule Status.                                 |
| Class Interface         | Select the Traffic Class Interface on which rule is to be applied. |
| Ether Type              | Select the Ether Type as required.                                 |
| Source MAC Address      | Enter the Source MAC Address.                                      |
| Destination MAC address | Enter the Destination MAC address.                                 |
| Destination MAC Mask    | Enter the Destination MAC Mask.                                    |
| Specify Class Queue     | Enter the Class Queue.                                             |
| Mark DSCP               | Select the DSCP from the List.                                     |
| Mark 802.1p priority    | Select the Priority from 0-7.                                      |
| Set Rate Limit          | Set the Rate limit here.                                           |

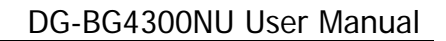

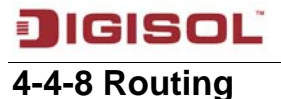

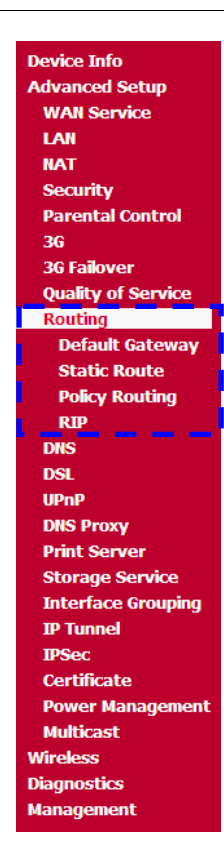

### 4-4-8-1 Default Gateway

Default gateway interface can have WAN interfaces served as system default gateways but only one will be used according to the priority with the first being the highest and the last one of the lowest priority if the WAN interface is connected. Priority order can be changed by removing all and adding them back again.

| Routing Default Gateway                                                                    |                                                                                                    |
|--------------------------------------------------------------------------------------------|----------------------------------------------------------------------------------------------------|
| Default gateway interface list can have mu<br>highest and the last one the lowest priority | ltiple WAN interfaces served as system default gateways but only one will be used according to the priority with the first being the if the WAN interface is connected. Priority order can be changed by removing all and adding them back in again. |
| Selected Default<br>Gateway Interfaces                                                     | Available Routed WAN<br>Interfaces                                                                                                    |
| -><br><-<br>TODO: IPV6 ********* Select a prefe<br>Selected WAN Interface NO CONFIGURE     | eth4<br>ppp7                                                                                                    |
|                                                                                            | Apply/Save                                                                                                    |
|                                                                                            |                                                                                                    |

## 4-4-8-2 Static route

| Routing Static Route (A maximum 32 entries can be configured)      |            |        |              |         |           |        |        |  |  |
|--------------------------------------------------------------------|------------|--------|--------------|---------|-----------|--------|--------|--|--|
| NOTE: For system created route, the 'Remove' checkbox is disabled. |            |        |              |         |           |        |        |  |  |
|                                                                    | IP Version | DstIP/ | PrefixLength | Gateway | Interface | metric | Remove |  |  |
| Add Remove                                                         |            |        |              |         |           |        |        |  |  |

Click on "Add". The below given screen will appear. Here enter the destination network address, subnet mask, gateway AND/OR available WAN interface then click on "Apply/Save" to add the entry to the routing table.

| Routing Static Route Add                           |                          |                                                                                  |
|----------------------------------------------------|--------------------------|----------------------------------------------------------------------------------|
| Enter the destination network address, subnet mas  | k, gateway AND/OR availi | able WAN interface then click "Apply/Save" to add the entry to the routing table |
| IP Version:                                        | IPv4 🗸                   |                                                                                  |
| Destination IP address/prefix length:              |                          |                                                                                  |
| Interface:                                         | ~                        |                                                                                  |
| Gateway IP Address:                                |                          |                                                                                  |
| (optional: metric number should be greater than or | equal to zero)           |                                                                                  |
| Metric:                                            |                          |                                                                                  |
|                                                    |                          | Appiy/Save                                                                       |

| Parameter             | Description                                       |
|-----------------------|---------------------------------------------------|
| IP Version            | Select the Internet Protocol version IPV4/IPV6.   |
| Destination IP        | Enter Destination IP or/and Prefix length. (IPV6) |
| address/prefix length |                                                   |
| Interface             | Select the WAN/LAN interface.                     |
| Gateway IP address    | Enter the IP address.                             |
| Metric                | Enter the numerical value (= $or > 0$ ).          |

# 4-4-8-3 Policy Routing

| Policy Routing Setting A maximum 7 entries | can be config | ured.     |          |     |            |        |
|--------------------------------------------|---------------|-----------|----------|-----|------------|--------|
|                                            | Policy Name   | Source IP | LAN Port | WAN | Default GW | Remove |
|                                            |               | [         | Add Rem  | ove |            |        |

Click on "Add". The below given screen will appear.

Here enter the policy name, policies and WAN interface. Then click "**Apply/Save**" button to add the entry to the policy routing table.

| <b>Dlicy Routing Settup</b><br>Iter the policy name, policies, and WAN interface then click "Apply/Save" to add the entry to the policy routing table<br>Ite: If selected "IPoE" as WAN interface, default gateway must be configured. |
|----------------------------------------------------------------------------------------------------|
| licy Name:                                                                                                    |
| nysical LAN Port:                                                                                                    |
| burce IP:                                                                                                    |
| se Interface 3G dongle/eth4 🕑                                                                                                    |
| efault Gateway IP:                                                                                                    |
| Apply/Save                                                                                                    |

| Parameter          | Description                         |
|--------------------|-------------------------------------|
| Policy Name        | Enter the name of Policy.           |
| Physical LAN port  | Select the LAN port.                |
| Source IP          | Enter the Source IP address.        |
| Use Interface      | Select the Interface.               |
| Default Gateway IP | Type the IP of the default gateway. |

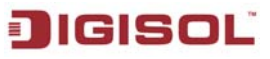

### 4-4-8-4 RIP

To activate RIP for the WAN interface, select the desired RIP version and operation and check the "**Enabled**" checkbox. To stop RIP on the WAN interface, uncheck the "**Enabled**" checkbox. Click the "**Apply/Save**" button to start/stop RIP and save the configuration.

#### Note: RIP cannot be configured on the WAN interface which has NAT enabled (such as PPPoE).

| Routing RIP Configuration                                                                                                    |
|----------------------------------------------------------------------------------------------------|
| NOTE: RIP CANNOT BE CONFIGURED on the WAN interface which has NAT enabled (such as PPPoE).                                                                                                    |
| To activate RIP for the WAN Interface, select the desired RIP version and operation and place a check in the 'Enabled' checkbox. To stop RIP on the WAN Interface, uncheck the 'Enabled' checkbox. Click the 'Apply/Save' button to star/stop RIP and save the configuration. |
| Interface Version Operation Enabled                                                                                                    |
| WAN Interface not exist for RIP.                                                                                                    |

### 4-4-9 DNS

## 4-4-9-1 DNS Server

| DNS Server Configuration                                                                                                    |  |  |  |  |
|----------------------------------------------------------------------------------------------------|--|--|--|--|
| Select DNS Server Interface from available WAN interfaces OR enter static DNS server IP addresses for the system. In ATM mode, if only a single PVC with IPoA or static IPoE protocol is configured, Static DNS server IP addresses must be entered.<br>DNS Server Interfaces can have multiple WAN interfaces served as system dns servers but only one will be used according to the priority with the first being the higest and the last one the lowest priority if the WAN interface is connected. Priority order can be changed by removing all and adding them back in again. |  |  |  |  |
| Select DNS Server Interface from available WAN interfaces:                                                                                                    |  |  |  |  |
| terfaces Available WAN Interfaces                                                                                                    |  |  |  |  |
| <pre>eth4 ppp7 </pre>                                                                                                    |  |  |  |  |
| Use the following Static DNS IP address:                                                                                                    |  |  |  |  |
| imary DNS server:                                                                                                    |  |  |  |  |
| econdary DNS server:                                                                                                    |  |  |  |  |
| TODO: IPV6 ********* Select the configured WAN interface for IPv6 DNS server information OR enter the static IPv6 DNS server Addresses.<br>Note that selecting a WAN interface for IPv6 DNS server will enable DHCPv6 Client on that interface.                                                                                                    |  |  |  |  |
| O Obtain IPv6 DNS info from a WAN interface:                                                                                                    |  |  |  |  |
| WAN Interface selected: NO CONFIGURED INTERFACE                                                                                                    |  |  |  |  |
| • Use the following Static IPv6 DNS address:                                                                                                    |  |  |  |  |
| Primary IPv6 DNS server:                                                                                                    |  |  |  |  |
| econdary IPv6 DNS server:                                                                                                    |  |  |  |  |

## 4-4-9-2 Dynamic DNS

The Dynamic DNS feature allows you to register your device with a DNS server and access your device each time using the same host name. The Dynamic DNS page allows you to add/remove the Dynamic DNS feature.

| Dynamic DNS                                                                                                  |                        |              |             |              |                 |               |                      |
|----------------------------------------------------------------------------------------------------|------------------------|--------------|-------------|--------------|-----------------|---------------|----------------------|
| The Dynamic DNS service allows you to alias a dynamic IP<br>accessed from various locations on the Internet. | address to a static ho | stname in an | of the many | / domains, a | allowing your E | Broadband Rou | ter to be more easil |
| Choose Add or Remove to configure Dynamic DNS.                                                               |                        |              |             |              |                 |               |                      |
|                                                                                                    | Hostname Userna        | me Service   | Interface   | Remove       |                 |               |                      |
|                                                                                                    | (                      | dd Remov     | /e          |              |                 |               |                      |

Click on "Add". The below given screen will appear.

| Add Dynamic DNS           |                                                   |
|---------------------------|---------------------------------------------------|
| This page allows you to a | add a Dynamic DNS address from DynDNS.org or TZO. |
| D-DNS provider            | DynDNS.org                                        |
| Hostname                  |                                                   |
| Interface                 | 3G dongle/eth4 💌                                  |
| DynDNS Settings           |                                                   |
| Username                  |                                                   |
| Password                  |                                                   |
|                           |                                                   |
|                           |                                                   |
|                           | Apply/Save                                        |
|                           | Apply/Sav                                         |

| Parameter      | Description                                                 |
|----------------|-------------------------------------------------------------|
| D-DNS provider | Select your DDNS Service Provider.                          |
| Hostname       | Enter the hostname configured in your DDNS Service Provider |
|                | Account.                                                    |
| Interface      | Select the WAN Interface Type.                              |
| User Name      | Enter the User Name of your DDNS account.                   |
| Password       | Enter the Password of your DDNS account.                    |

DG-BG4300NU User Manual

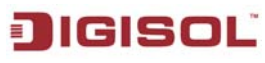

### 4-4-10 DSL

This page allows you to set the ADSL modulation. It is recommended, not to change anything unless required/suggested by the ADSL service provider. **CAUTION: Wrong selection of modulation may make the router ADSL link unstable.** 

| DSL Settings                      |                              |
|-----------------------------------|------------------------------|
| Select the modulation below.      |                              |
| G.Dmt Enabled                     |                              |
| G.lite Enabled                    |                              |
| ✓ T1.413 Enabled                  |                              |
| ADSL2 Enabled                     |                              |
| AnnexL Enabled                    |                              |
| ADSL2+ Enabled                    |                              |
| AnnexM Enabled                    |                              |
| Select the phone line pair below. |                              |
| <ul> <li>Inner pair</li> </ul>    |                              |
| O Outer pair                      |                              |
| Capability                        |                              |
| Bitswap Enable                    |                              |
| SRA Enable                        |                              |
|                                   |                              |
|                                   | Appiy/Save Advanced Settings |

Click on "Advanced Settings". The below given screen will appear.

| DSL Advanced Settings       |                      |
|-----------------------------|----------------------|
| Select the test mode below. |                      |
| <ul> <li>Normal</li> </ul>  |                      |
| ○ Reverb                    |                      |
| OMedley                     |                      |
| ◯ No retrain                |                      |
| O L3                        |                      |
|                             |                      |
|                             | Apply Tone Selection |

Click on "Tone Selection". The screen shown below will appear.

| C http:/  | //192.1              | 168.1.    | 1/adslo   | fgtone | . html | Wind    | ows Int | ernet I     | Explore | r       |         |       |       |             |             |
|-----------|----------------------|-----------|-----------|--------|--------|---------|---------|-------------|---------|---------|---------|-------|-------|-------------|-------------|
| 🥭 http:// | 192.168              | 3.1.1/ads | slefgtone | .html  |        |         |         |             |         |         |         |       |       |             | *           |
|           | ADOL Tana California |           |           |        |        |         |         |             |         |         |         |       |       |             |             |
|           | ADSL Tone Settings   |           |           |        |        |         |         |             |         |         |         |       |       |             |             |
|           | Upstream Tones       |           |           |        |        |         |         |             |         |         |         |       |       |             |             |
| <b>0</b>  | ✓ 1                  | ✓ 2       | ✓ 3       | ✔ 4    | ✓ 5    | ✔ 6     | 7       | ✔ 8         | ✓ 9     | ✓ 10    | ✓ 11    | ✓ 12  | ✓ 13  | ✓ 14        | ✔ 15        |
| ✓ 16      | ✓ 17                 | ✓ 18      | ✓ 19      | 20     | 21     | 22      | 23 🖌    | ✓ 24        | 25 🗹    | 26      | 27      | 28 🗹  | 29    | ✓ 30        | <b>✓</b> 31 |
|           | _                    | _         | _         | _      | _      | Do      | wnstre  | am To       | nes     | _       | _       | _     | _     | _           | _           |
| ⊻ 32      | 33                   | ₹ 34      | ✓ 35      | ☑ 36   | 37     | ✓ 38    | ✓ 39    | <b>⊻</b> 40 | ₹ 41    | ₹ 42    | ₹ 43    | ✔ 44  | ₹ 45  | <b>⊻</b> 46 | 47          |
| ✓ 48      | 49                   | 50        | ✓ 51      | ✓ 52   | ✓ 53   | ✓ 54    | ✓ 55    | ✓ 56        | ✓ 57    | ≤ 58    | ✓ 59    | ✓ 60  | 61    | ✓ 62        | 63          |
| ✓ 64      | ✓ 65                 | ✓ 66      | 67        | ✓ 68   | ✓ 69   | ✓ 70    | 71      | ✓ 72        | 73      | ✓ 74    | 75      | ✓ 76  | 77    | ✓ 78        | 79          |
| ✓ 80      | ✔ 81                 | ✓ 82      | ✔ 83      | ✔ 84   | ✓ 85   | ✓ 86    | ✔ 87    | ✓ 88        | ✓ 89    | ✓ 90    | ✓ 91    | ✓ 92  | ✓ 93  | ✔ 94        | 95          |
| 96        | 97 🗹                 | 98 🖌      | 99        | ✓ 100  | ✓ 101  | . 🗹 102 | 2 🗹 103 | 104         | i 🗹 105 | 106     | 107     | ✓ 108 | 109   | 110         | ✓ 111       |
| 112       | ✓ 113                | 114       | ✓ 115     | ✓ 116  | 117    | / 🗹 118 | 3 🗹 119 | 120         | ) 🗹 121 | ✓ 122   | 123     | ✓ 124 | 125   | i 🗹 126     | 127         |
| ✓ 128     | ✓ 129                | / 🗹 130   | / 🗹 131   | ✓ 132  | ✓ 133  | / 🗹 134 | ł 🗹 135 | i 🗹 136     | 5 🗹 137 | ✓ 138   | 139     | ✓ 140 | ✓ 141 | . 🗹 142     | 143         |
| ✓ 144     | ✓ 145                | i 🗹 146   | 147 🗹     | ✓ 148  | ✓ 149  | 150     | ) 🗹 151 | ✓ 152       | 2 🗹 153 | ✓ 154   | ✓ 155   | ✓ 156 | 157   | / 🗹 158     | 159         |
| ✓ 160     | ✓ 161                | . 🗹 162   | . 🗹 163   | ✓ 164  | ✓ 165  | i 🗹 166 | i 🗹 167 | 168 🗹 '     | 3 🗹 169 | 170     | 171     | ✓ 172 | 173   | 3 🗹 174     | 175         |
| ✓ 176     | ✓ 177                | 178       | 179 🗹     | ✓ 180  | 181    | 182 🗹   | 2 🗹 183 | 3 🗹 184     | 185 🗹   | i 🗹 186 | 187 🗹   | ✓ 188 | 189   | ) 🗹 190     | 191         |
| 192       | ✓ 193                | 194 🗹     | 195 🗹     | ✓ 196  | 197    | / 🔽 198 | 3 🗹 199 | ) 🗹 200     | ) 🗹 201 | 202     | 203     | 204   | 205   | j 🗹 206     | 207         |
| 208 🗹     | 209                  | 210       | 211 🗹     | 212    | 213    | 214     | ł 🗹 215 | i 🗹 216     | 5 🗹 217 | 218     | 219     | 220   | 221   | 222         | 223         |
| 224       | 225                  | i 🗹 226   | 227       | 228    | 229    | 230     | ) 🗹 231 | 232         | 2 🗹 233 | 234     | 235     | 236   | 237   | 238 🗹       | 239         |
| 240       | 241                  | 242       | 243       | 244    | 245    | i 🗹 246 | j 🗹 247 | 248         | 3 🗹 249 | 250     | 251     | 252   | 253   | 3 🔽 254     | 255         |
|           |                      |           |           |        |        |         |         |             |         |         | _       |       |       |             |             |
|           |                      |           |           |        | Check  | k All   | Clear   | All         | Apply   | Close   |         |       |       |             |             |
|           |                      |           |           |        |        |         |         |             |         |         |         |       |       |             |             |
| Done      |                      |           |           |        |        |         |         |             |         | 😜 Ir    | iternet |       |       | 100         | 1% • .:     |

Note: If you do not have much knowledge of ADSL tone settings, it is advised not to change these settings.

### 4-4-11 UPnP

Check mark "Enable UPnP" to enable UPnP service.

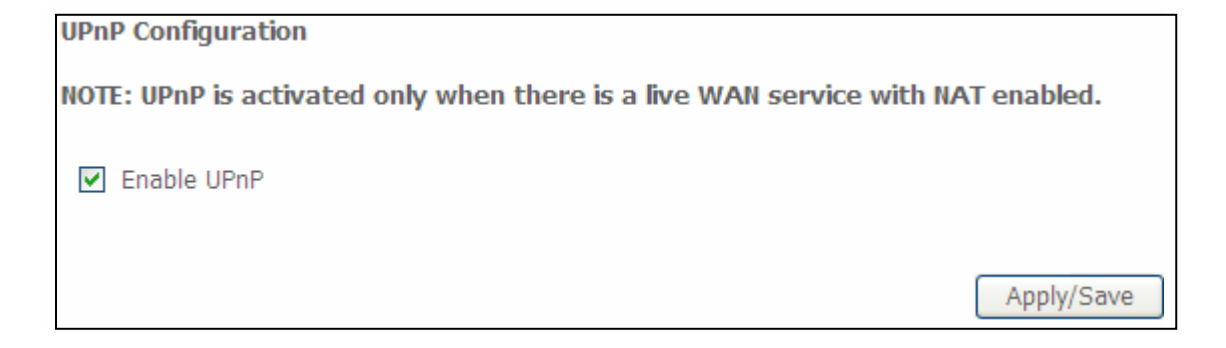

## 4-4-12 DNS Proxy

Check mark "**Enable DNS Proxy**" to enable DNS Proxy. Enter the Host name of the Router and the domain name of the LAN network.

| DNS Proxy Configuration            |          |   |            |
|------------------------------------|----------|---|------------|
| Enable DNS Proxy                   |          |   |            |
| Host name of the Broadband Router: | Broadcom |   |            |
| Domain name of the LAN network:    | Home     |   |            |
|                                    |          |   |            |
|                                    |          | ( | Apply/Save |

## 4-4-13 Storage Service

This page will list the USB Mass storage when connected (tested up to 16 GB). The storage service allows you to use storage devices with the modem to be more easily accessed.

| Storage Service                                                                             |                                                                                         |  |  |  |  |  |  |  |  |
|---------------------------------------------------------------------------------------------|-----------------------------------------------------------------------------------------|--|--|--|--|--|--|--|--|
| The Storage service allows you to use Storage devices with modem to be more easily accessed |                                                                                         |  |  |  |  |  |  |  |  |
| Volumename FileSystem Total Space Used Space                                                |                                                                                         |  |  |  |  |  |  |  |  |
| Note:                                                                                       |                                                                                         |  |  |  |  |  |  |  |  |
| Windows System: Go to START>RUN and type '\\(IP Address)'                                   |                                                                                         |  |  |  |  |  |  |  |  |
| For eg:type '\\192.16                                                                       | For eg:type '\\192.168.1.1'and press Enter key.Default username/password is admin/admin |  |  |  |  |  |  |  |  |

## 4-4-14 Interface Grouping

Interface grouping supports multiple ports and bridging groups. Each group will perform as an independent network. To support this feature, you must create mapping groups with appropriate LAN and WAN interfaces using the Add button. The remove button will remove the grouping and add the ungrouped interfaces to the default group. Only the default group has IP interface.

| Interface Gro                                          | uping A                                   | a maximum 16 en                                              | tries can be conf                   | figured                                      |
|--------------------------------------------------------|-------------------------------------------|--------------------------------------------------------------|-------------------------------------|----------------------------------------------|
| Interface Group<br>groups with app<br>Only the default | ping suppor<br>propriate L<br>t group has | ts multiple ports to<br>AN and WAN interf<br>s IP interface. | PVC and bridging aces using the Add | groups. Each group v<br>I button. The Remove |
| Group Name                                             | Remove                                    | WAN Interface                                                | LAN Interfaces                      | DHCP Vendor IDs                              |
|                                                        |                                           |                                                              | LAN4                                |                                              |
|                                                        |                                           |                                                              | LAN3                                |                                              |
| Default                                                |                                           |                                                              | LAN2                                |                                              |
|                                                        |                                           |                                                              | LAN1                                |                                              |
|                                                        |                                           |                                                              |                                     |                                              |

#### Click on "Add". The following screen will appear.

| Interface grouping Configuration                                                                                                    |  |  |  |  |  |  |  |  |
|----------------------------------------------------------------------------------------------------|--|--|--|--|--|--|--|--|
| To create a new interface group:<br>1. Enter the Group name and the group name must be unique and select either 2. (dynamic) or 3. (static) below:                                                                                                    |  |  |  |  |  |  |  |  |
| 2. If you like to automatically add LAN clients to a WAN Interface in the new group add the DHCP vendor ID string. By configuring a DHCP vendor ID string any DHCP client request with the specified vendor ID (DHCP option 60) will be denied an IP address from the local DHCP server. |  |  |  |  |  |  |  |  |
| 3.Select interfaces from the available interface list and add it to the grouped interface list using the arrow buttons to create the required mapping of the ports. Note that these clients may obtain public IP addresses                                                               |  |  |  |  |  |  |  |  |
| 4. Click Apply/Save button to make the changes effective immediately                                                                                                    |  |  |  |  |  |  |  |  |
|                                                                                                    |  |  |  |  |  |  |  |  |
| IMPORTANT If a vendor ID is configured for a specific client device, please REBOOT the client device attached to the modem to allow it to obtain an appropriate IP address.                                                                                                    |  |  |  |  |  |  |  |  |
| Group Name:                                                                                                    |  |  |  |  |  |  |  |  |
| WAN Interface used in the grouping 3G dongle/eth4                                                                                                    |  |  |  |  |  |  |  |  |
|                                                                                                    |  |  |  |  |  |  |  |  |
| Grouped LAN Interfaces Available LAN Interfaces                                                                                                    |  |  |  |  |  |  |  |  |
| LAN4<br>LAN3<br>LAN2<br>LAN1<br>wlan0                                                                                                    |  |  |  |  |  |  |  |  |
|                                                                                                    |  |  |  |  |  |  |  |  |

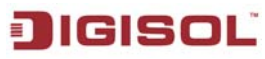

| Automatically Add<br>Clients With the |
|---------------------------------------|
| following DHCP Vendor                 |
| IDs                                   |
|                                       |
|                                       |
|                                       |
|                                       |
|                                       |

## 4-4-15 IP Tunnel

## 4-4-15-1 IPv6inIPv4

| IP Tunneling 6in4 Tunnel Conf | iguratio | n   |     |         |                  |            |                |        |        |
|-------------------------------|----------|-----|-----|---------|------------------|------------|----------------|--------|--------|
|                               | Name     | WAN | LAN | Dynamic | IPv4 Mask Length | 6rd Prefix | Border Relay A | ddress | Remove |
|                               |          |     |     |         | Add Rer          | nove       |                |        |        |

Click on "Add". The following screen will appear.

| IP Tunneling 6in4 Tunnel Configuration          |           |            |
|-------------------------------------------------|-----------|------------|
| Currently, only 6rd configuration is supported. |           |            |
| Tunnel Name                                     |           | ]          |
| Mechanism:                                      | 6RD 🗸     |            |
| Associated WAN Interface:                       | *         |            |
| Associated LAN Interface:                       | LAN/br0 🔽 |            |
| <ul> <li>Manual O Automatic</li> </ul>          |           |            |
|                                                 |           |            |
| IPv4 Mask Length:                               |           |            |
| 6rd Prefix with Prefix Length:                  |           |            |
| Border Relay IPv4 Address:                      |           |            |
|                                                 |           | Apply/Save |

| Parameter                        | Description                             |
|----------------------------------|-----------------------------------------|
| Tunnel Name                      | Enter a name for the tunnel.            |
| Mechanism                        | The default mechanism is 6RD.           |
| Associated WAN                   | Select the WAN Interface for tunneling. |
| Associated LAN<br>interface      | Default LAN interface is selected.      |
| IPv4 Mask Length                 | Enter the IPv4 Mask Length.             |
| 6rd Prefix with prefix<br>length | Enter the prefix length.                |
| Border Relay IPv4<br>address     | Enter the border relay IPv4 address.    |

## 4-4-15-2 IPv4inIPv6

| IP Tunneling 4in6 Tunnel Configuration |      |     |     |         |      |        |
|----------------------------------------|------|-----|-----|---------|------|--------|
|                                        | Name | WAN | LAN | Dynamic | AFTR | Remove |
|                                        |      |     | Add | Remove  |      |        |

### Click on "Add". The following screen will appear.

| IP Tunneling 4in6 Tunnel Configuration              |            |
|-----------------------------------------------------|------------|
| Currently, only DS-Lite configuration is supported. |            |
| Tunnel Name                                         |            |
| Mechanism:                                          | DS-Lite 💌  |
| Associated WAN Interface:                           | ~          |
| Associated LAN Interface:                           | LAN/br0 🔽  |
| <ul> <li>Manual O Automatic</li> </ul>              |            |
| AFTR:                                               | Apply/Savo |
|                                                     | Apply/Save |

## 4-4-16 IPSec

| IPSec Tunnel Mode Connections                                          |                                                                 |  |  |  |        |  |  |  |  |
|------------------------------------------------------------------------|-----------------------------------------------------------------|--|--|--|--------|--|--|--|--|
| Add, remove or enable/disable IPSec tunnel connections from this page. |                                                                 |  |  |  |        |  |  |  |  |
|                                                                        | Connection Name Remote Gateway Local Addresses Remote Addresses |  |  |  | Remove |  |  |  |  |
| Add New Connection Remove                                              |                                                                 |  |  |  |        |  |  |  |  |

## Click on "AddNewConnection". The screen shown below will appear.

| IPSec Settings                         |                        |
|----------------------------------------|------------------------|
| IPSec Connection Name                  | new connection         |
| IP Version:                            | IPv4 🗸                 |
| Tunnel Mode                            | ESP 🗸                  |
| Local Gateway Interface:               | Select interface       |
| Remote IPSec Gateway Address           | 0.0.0.0                |
| Tunnel access from local IP addresses  | Subnet 👻               |
| IP Address for VPN                     | 0.0.0.0                |
| Mask or Prefix Length                  | 255.255.255.0          |
| Tunnel access from remote IP addresses | Subnet 💌               |
| IP Address for VPN                     | 0.0.0.0                |
| Mask or Prefix Length                  | 255.255.255.0          |
| Key Exchange Method                    | Auto(IKE) 🔽            |
| Authentication Method                  | Pre-Shared Key 👻       |
| Pre-Shared Key                         | key                    |
| Perfect Forward Secrecy                | Disable 💌              |
| Advanced IKE Settings                  | Show Advanced Settings |
|                                        | Apply/Save             |

| Parameter                | Description                                                |
|--------------------------|------------------------------------------------------------|
| IPSec Connection Name    | Enter a name for IPSec Tunnel.                             |
| IP version               | Select the IP Version.                                     |
| Tunnel Mode              | Select the IPSec Tunnel mode.                              |
| Local Gateway Interface  | Select the local gateway interface.                        |
| Remote IPSec Gateway     | Enter the remote IPSec Gateway IP Address.                 |
| Address                  |                                                            |
| Tunnel Access from local | Select Subnet or Single IP Address.                        |
| IP address               |                                                            |
| IP address for VPN       | Enter the IP Address.                                      |
| Mask or prefix length    | Enter the Subnet Mask.                                     |
| Tunnel access form       | Select Subnet or Single IP Address for the remote network. |
| remote IP address        |                                                            |
| Key exchange method      | Select the key exchange mode.                              |
| Authentication Method    | Select the authentication mode.                            |
| Pre-Shared key           | Enter a new VPN Key for the IPSec tunnel.                  |
| Perfect forward secrecy  | Select Enable or Disable.                                  |
| Advanced IKE settings    | Click to show advanced setting.                            |

Click on "Show Advanced Settings". The screen shown below will appear.

| Phase 1                                      |              |
|----------------------------------------------|--------------|
| Mode                                         | Main 💌       |
| Encryption Algorithm                         | 3DES 🔽       |
| Integrity Algorithm                          | MD5 💌        |
| Select Diffie-Hellman Group for Key Exchange | 1024bit 💌    |
| Key Life Time                                | 3600 Seconds |
|                                              |              |
| Phase 2                                      |              |
| Encryption Algorithm                         | 3DES 🔽       |
| Integrity Algorithm                          | MD5 💌        |
| Select Diffie-Hellman Group for Key Exchange | 1024bit 💌    |
| Key Life Time                                | 3600 Seconds |
|                                              |              |
|                                              | Apply/Save   |

| Parameter              | Description                                 |
|------------------------|---------------------------------------------|
| Mode                   | Select the mode, either Main or Aggressive. |
| Encryption Algorithm   | Select the encryption algorithm.            |
| Integrity Algorithm    | Select the Integrity Algorithm.             |
| Select Diffie-Hellman  | Select the bit option.                      |
| Group for key exchange |                                             |
| Key life time          | Enter the time in seconds.                  |

## 4-4-17 Certificate

### 4-4-17-1 Local

Local certificates are used by peers to verify your identity. Maximum 4 certificates can be stored.

| Local Certificates                                                                                       |                                                  |
|----------------------------------------------------------------------------------------------------|--------------------------------------------------|
| Add, View or Remove certificates from this page. Local certific<br>Maximum 4 certificates can be stored. | cates are used by peers to verify your identity. |
|                                                                                                    | Name In Use Subject Type Action                  |
|                                                                                                    | reate Certificate Request Import Certificate     |

### Click on "Create Certificate request". The screen shown below will appear.

| Create new certificate requ      | est                                                                                                    |
|----------------------------------|----------------------------------------------------------------------------------------------------|
| To generate a certificate signin | g request you need to include Common Name, Organization Name, State/Province Name, and the 2-letter Country Code for the certificate. |
| Certificate Name:                |                                                                                                    |
| Common Name:                     |                                                                                                    |
| Organization Name:               |                                                                                                    |
| State/Province Name:             |                                                                                                    |
| Country/Region Name:             | US (United States)                                                                                                    |
|                                  |                                                                                                    |
|                                  |                                                                                                    |
|                                  | Apply                                                                                                    |

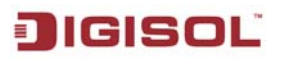

# Click on "**Import Certificate**", the following screen will appear.

| Import certificate                                                 |                                                                                              |   |
|--------------------------------------------------------------------|----------------------------------------------------------------------------------------------|---|
| Enter certificate name, paste certificate content and private key. |                                                                                              |   |
| Certificate Name:                                                  |                                                                                              |   |
|                                                                    | BEGIN CERTIFICATE<br><insert certificate="" here=""><br/>END CERTIFICATE</insert>            | ~ |
| Certificate:                                                       |                                                                                              |   |
|                                                                    |                                                                                              |   |
|                                                                    |                                                                                              | > |
|                                                                    | BEGIN RSA PRIVATE KEY<br><insert here="" key="" private=""><br/>END RSA PRIVATE KEY</insert> | ~ |
|                                                                    |                                                                                              |   |
| Private Key:                                                       |                                                                                              |   |
|                                                                    |                                                                                              |   |

## 4-4-17-2 Trusted CA

CA certificates are used by you to verify peers certificates. Maximum 4 certificates can be stored.

| Trusted CA (Certificate Authority) Certificates                                                               |            |              |           |               |
|----------------------------------------------------------------------------------------------------|------------|--------------|-----------|---------------|
| Add, View or Remove certificates from this page. CA certificates are<br>Maximum 4 certificates can be stored. | used by yo | ou to verify | / peers'  | certificates. |
|                                                                                                    | Name       | Subject      | Туре      | Action        |
|                                                                                                    |            | Import Ce    | rtificate | e             |

Click on "Import Certificate". The following screen will appear.

| Import CA certificate        |                                                                                   |   |
|------------------------------|-----------------------------------------------------------------------------------|---|
| Enter certificate name and p | paste certificate content.                                                        |   |
| Certificate Name:            | BEGIN CERTIFICATE<br><insert certificate="" here=""><br/>END CERTIFICATE</insert> |   |
| Certificate:                 |                                                                                   |   |
|                              |                                                                                   | 2 |
|                              | Apply                                                                             |   |

## 4-4-18 Power Management

This module allows control of hardware modules to evaluate power consumption. Use the control buttons to select the desired option. Click "**Apply**" and check the status response.

| Power Management                  |                                                                                                    |
|-----------------------------------|----------------------------------------------------------------------------------------------------|
| This page allows control of Hardw | are modules to evaluate power consumption. Use the control buttons to select the desired option, click Apply and check the status response |
|                                   |                                                                                                    |
| Wait instruction when Idle        |                                                                                                    |
| Enable Status: Enabled            |                                                                                                    |
|                                   |                                                                                                    |
| Ethernet Power Savings            | Number of ethernet interfaces:                                                                                                    |
| Enable Status: Enabled            | Powered up: 0 Powered down: 4                                                                                                    |
|                                   |                                                                                                    |
|                                   | Apply refresh                                                                                                    |

### 4-4-19 Multicast

| IGMP Configuration                                          |                            |                     |
|-------------------------------------------------------------|----------------------------|---------------------|
| Enter IGMP protocol configuration fields if you want modi   | fy default values shown be | elow.               |
| Default Version:                                            | 3                          |                     |
| Query Interval:                                             | 125                        |                     |
| Query Response Interval:                                    | 10                         |                     |
| Last Member Query Interval:                                 | 10                         |                     |
| Robustness Value:                                           | 2                          |                     |
| Maximum Multicast Groups:                                   | 25                         |                     |
| Maximum Multicast Data Sources (for IGMPv3 : (1 - 24):      | 10                         |                     |
| Maximum Multicast Group Members:                            | 25                         |                     |
| Fast Leave Enable:                                          |                            |                     |
| LAN to LAN (Intra LAN) Multicast Enable:                    |                            |                     |
| Mebership Join Immediate (IPTV):                            |                            |                     |
|                                                             |                            |                     |
| MLD Configuration                                           |                            |                     |
| Enter MLD protocol (IPv6 Multicast) configuration fields if | you want modify default v  | values shown below. |
| Default Version:                                            | 2                          |                     |
| Query Interval:                                             | 125                        |                     |
| Query Response Interval:                                    | 10                         |                     |
| Last Member Query Interval:                                 | 10                         |                     |
| Robustness Value:                                           | 2                          |                     |
| Maximum Multicast Groups:                                   | 10                         |                     |
| Maximum Multicast Data Sources (for mldv3):                 | 10                         |                     |
| Maximum Multicast Group Members:                            | 10                         |                     |
| Fast Leave Enable:                                          | <b>V</b>                   |                     |
| LAN to LAN (Intra LAN) Multicast Enable:                    |                            |                     |

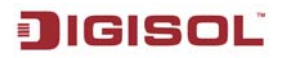

| Parameter                      | Description                                                                                                    |
|--------------------------------|----------------------------------------------------------------------------------------------------|
| Default Version                | Enter the Default Version Value.                                                                                                    |
| Query Interval                 | This parameter indicates the query interval. It is the interval in seconds (s) between general queries sent by the querier. Default is 60 sec.                                      |
| Query Response Interval        | This parameter indicates the query response interval. It is the maximum response time in seconds for an IGMP host in reply to general queries. By default, the value is set to 100. |
| Last Member query interval     | Enter the last member query interval.                                                                                                    |
| Robustness value               | The IGMP robustness variable provides fine-tuning to allows for expected packet loss on a subnet.                                                                                   |
| Maximum multicast groups       | Define the Maximum multicast group/groups.                                                                                                    |
| Maximum multicast data sources | Define the Maximum multicast data sources.                                                                                                    |
| Fast leave enable              | When you enable IGMP fast-leave processing, the router immediately removes a port when it detects an IGMP version 2 leave message on that port.                                     |
| LAN to LAN multicast enable    | Enable or disable as required.                                                                                                    |
| Membership join<br>Immediate   | Enable or Disable membership join immediate.                                                                                                    |

# JIGISOL 4-5 Wireless

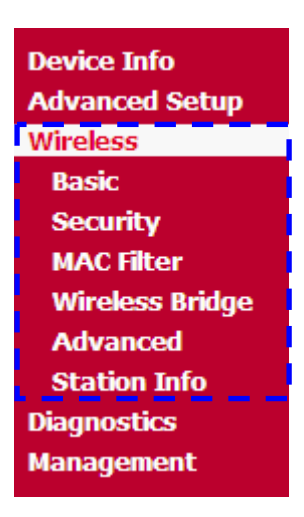

### 4-5-1 Basic

This page allows you to configure basic features of the wireless LAN interface. You can enable or disable the wireless LAN interface, hide the network from active scans, set the wireless network name and restrict the channel set based on country requirements.

| Wireless Basic                                                                                                    |  |  |
|----------------------------------------------------------------------------------------------------|--|--|
| This page allows you to configure basic features of the wireless LAN interface. You can enable or disable the wireless LAN interface, hide the network from active scans, set the wireless network name (also known as SSID) and restrict the channel set based on country requirements.<br>Click "Apply/Save" to configure the basic wireless options. |  |  |
| Enable Wireless                                                                                                    |  |  |
| Hide Access Point                                                                                                    |  |  |
| Clients Isolation                                                                                                    |  |  |
| Disable WMM Advertise                                                                                                    |  |  |
| Enable Wireless Multicast Forwarding (WMF)                                                                                                    |  |  |
| SSID: DIGISOL                                                                                                    |  |  |
| BSSID: 02:10:18:01:00:02                                                                                                    |  |  |
| Country: INDIA                                                                                                    |  |  |
| Max Clients: 16                                                                                                    |  |  |
|                                                                                                    |  |  |
| Wireless - Guest/Virtual Access Points:                                                                                                    |  |  |
| Enabled SSID Hidden Hidden Lolate Disable Chients WMM WMF Clients WMF Clients BSSID                                                                                                    |  |  |
|                                                                                                    |  |  |
|                                                                                                    |  |  |
|                                                                                                    |  |  |
|                                                                                                    |  |  |
| Apply/Save                                                                                                    |  |  |

| Parameter                 | Description                                             |
|---------------------------|---------------------------------------------------------|
| Enable wireless           | Use this option to turn ON/OFF Wi-Fi of the router.     |
| Hide access point         | Disable SSID Broadcast.                                 |
| Clients Isolation         | Select this option to Enable Wireless client isolation. |
| Disable WMM Advertise     | Enable/Disable WMM Advance feature.                     |
| Enable wireless multicast | Enable/Disable WMF feature.                             |
| forwarding (WMF)          |                                                         |
| SSID                      | Enter a name to your Wi-Fi network.                     |
| BSSID                     | Displays the MAC ID.                                    |
| Country                   | Select the country.                                     |
| Max Clients               | Enter the Max Wi-Fi clients.                            |

## 4-5-2 Security

This page allows you to configure the security features of the wireless LAN interface.

| WIREPESS NECHRIDA                                                                                                    |                                                                         |  |
|----------------------------------------------------------------------------------------------------|-------------------------------------------------------------------------|--|
| mices occarty                                                                                                    |                                                                         |  |
| This page allows you to configure security features of the wireless LAN interface.<br>You may setup configuration manually<br>OR<br>through WiFi Protcted Setup(WPS)<br>Note: When both STA PIN and Authorized MAC are empty, PBC is used. If Hide Access Point enabled or Mac filter list is empty with "allow" chosen, WPS2 will be disabled |                                                                         |  |
| WPS Setup                                                                                                    |                                                                         |  |
| Enable <b>WPS</b>                                                                                                    | Enabled V                                                               |  |
|                                                                                                    |                                                                         |  |
| Add <b>Client</b> (This feature is                                                                                                    | available only when WPA-PSK(WPS1), WPA2 PSK or OPEN mode is configured) |  |
|                                                                                                    | Enter STA PIN Use AP PIN Add Enrollee                                   |  |
|                                                                                                    | Help                                                                    |  |
| Set Authorized Station MAC                                                                                                    |                                                                         |  |
|                                                                                                    | Help                                                                    |  |
|                                                                                                    |                                                                         |  |
| Set WPS AP Mode                                                                                                    | Configured 🔽                                                            |  |
| Setup AP (Configure all security settings with an external registar)                                                                                                    |                                                                         |  |
| Device PIN                                                                                                    | 31957199 <u>Help</u>                                                    |  |
|                                                                                                    |                                                                         |  |
| Manual Setup AP                                                                                                    |                                                                         |  |
| You can set the network authentication method, selecting data encryption,<br>specify whether a network key is required to authenticate to this wireless network and specify the encryption strength.<br>Click "Apply/Save" when done.                                                                                                    |                                                                         |  |
| Select SSID:                                                                                                    | DIGISOL 💌                                                               |  |
| Network Authentication:                                                                                                    | Open 💌                                                                  |  |
| WEP Encryption:                                                                                                    | Disabled V                                                              |  |
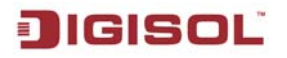

| Parameter              | Description                                      |
|------------------------|--------------------------------------------------|
| Enable WPS             | Select to enable WPS.                            |
| Add Client             | Input Station Pin from Client.                   |
| Set Authorized station | Input Authorized Station MAC: xx:xx:xx:xx:xx     |
| MAC                    |                                                  |
| Set WPS AP mode        | Set the AP Mode.                                 |
| Device PIN             | Device Pin is generated by AP.                   |
| Select SSID            | Select the wireless network.                     |
| Network Authentication | Select authentication method.                    |
| WEP Encryption         | Enter the WEP Key if WEP Encryption is selected. |

#### 4-5-3 MAC Filter

The MAC filtering feature allows you to define rules to allow or deny frames through the device based on source MAC address, destination MAC address and traffic direction.

| Wireless MAC Filter                                                                                                    |
|----------------------------------------------------------------------------------------------------|
| Select SSID: DIGISOL                                                                                                   |
| MAC Restrict Mode: ③ Disabled 〇 Allow 〇 Deny Note: If 'allow' is choosed and mac filter is empty, WPS will be disabled |
| MAC Address Remove                                                                                                    |
| Add Remove                                                                                                    |

Click on "Add". Enter the MAC address below that you wish to add to the wireless MAC address filters.

| Wireless MA      | C Filter                                                                                  |
|------------------|-------------------------------------------------------------------------------------------|
| Enter the MAC ac | ddress and click "Apply/Save" to add the MAC address to the wireless MAC address filters. |
| MAC Address:     |                                                                                           |
|                  | Apply/Save                                                                                |

#### 4-5-4 Wireless Bridge

This page allows you to configure wireless bridge features of the wireless LAN interface. You can select wireless bridge to disable access point functionality.

| Wireless Bridge                                                                                                    |                                                                                                    |
|----------------------------------------------------------------------------------------------------|----------------------------------------------------------------------------------------------------|
| This page allows you to configure wi<br>access point functionality. Selecting <i>j</i><br>associate to the AP. Select Disabled<br>enables wireless bridge restriction. C<br>Click "Refresh" to update the remote<br>Click "Apply/Save" to configure the w | reless bridge features of the wireless LAN interface. You can select Wireless Bridge (also known as Wireless Distribution System) to disable<br>Access Point enables access point functionality. Wireless bridge functionality will still be available and wireless stations will be able to<br>in Bridge Restrict which disables wireless bridge restriction. Any wireless bridge will be granted access. Selecting Enabled or Enabled(Scan)<br>Only those bridges selected in Remote Bridges will be granted access.<br>bridges. Wait for few seconds to update.<br>vireless bridge options. |
| AP Mode:                                                                                                    | Access Point                                                                                                    |
| Bridge Restrict:                                                                                                    | Disabled 💌                                                                                                    |
|                                                                                                    |                                                                                                    |
|                                                                                                    |                                                                                                    |
|                                                                                                    |                                                                                                    |
|                                                                                                    |                                                                                                    |
|                                                                                                    | Refresh Apply/Save                                                                                                    |

#### 4-5-5 Advanced

This page allows you to configure advanced features of the wireless LAN interface. You can select a particular channel on which to operate, force the transmission rate to a particular speed, set the fragmentation threshold, set the RTS threshold, set the wakeup interval for clients in power-save mode, set the beacon interval for the access point.

| This page allows you to config<br>particular speed, set the frag<br>set XPress mode and set whe | gure advanced fe<br>mentation thresh<br>ther short or long | atures of the wireless LAN interface. You can select a particular channel on which to operate, force the transmission rate to a<br>old, set the RTS threshold, set the wakeup interval for clients in power-save mode, set the beacon interval for the access point<br>g preambles are used. |
|-------------------------------------------------------------------------------------------------|------------------------------------------------------------|----------------------------------------------------------------------------------------------------|
| Click "Apply/Save" to configur                                                                  | e the advanced v                                           | areiess options.                                                                                                    |
| Band:                                                                                           | 2.4GHz 💌                                                   |                                                                                                    |
| Channel:                                                                                        | 5 🛩                                                        | Current: 5 (interference: acceptable)                                                                                                    |
| Auto Channel Timer(min)                                                                         | 0                                                          |                                                                                                    |
| 802.11n/EWC:                                                                                    | Auto 🗸                                                     |                                                                                                    |
| Bandwidth:                                                                                      | 40MHz 🗸                                                    | Current: 40MHz                                                                                                    |
| Control Sideband:                                                                               | Lower 💌                                                    | Current: Lower                                                                                                    |
| 802.11n Rate:                                                                                   | Auto                                                       | ~                                                                                                    |
| 802.11n Protection:                                                                             | Auto 🔽                                                     |                                                                                                    |
| Support 802.11n Client Only:                                                                    | Off 🛩                                                      |                                                                                                    |
| RIFS Advertisement:                                                                             | Auto 🔽                                                     |                                                                                                    |
| OBSS Coexistence:                                                                               | Disable 💌                                                  |                                                                                                    |
| RX Chain Power Save:                                                                            | Disable 💌                                                  | Power Save status: Full Power                                                                                                    |
| RX Chain Power Save Quiet<br>Time:                                                              | 10                                                         |                                                                                                    |
| RX Chain Power Save PPS:                                                                        | 10                                                         |                                                                                                    |
| 54g™ Rate:                                                                                      | 1 Mbps 🕑                                                   | Support b/g mode (when you select 'Use 54g Rate' in 802.11n Rate option)                                                                                                    |
| Multicast Rate:                                                                                 | Auto 🔽                                                     |                                                                                                    |
| Basic Rate:                                                                                     | Default                                                    | ✓                                                                                                    |
| Fragmentation Threshold:                                                                        | 2346                                                       |                                                                                                    |
| RTS Threshold:                                                                                  | 2347                                                       |                                                                                                    |
| DTIM Interval:                                                                                  | 1                                                          |                                                                                                    |
| Beacon Interval:                                                                                | 100                                                        |                                                                                                    |
| Global Max Clients:                                                                             | 16                                                         |                                                                                                    |
| XPress™ Technology:                                                                             | Disabled 🛩                                                 | This function is based on the IEEE802.11e Wireless Multimedia Extensions(WME)                                                                                                    |
| Transmit Power:                                                                                 | 100% 🗸                                                     |                                                                                                    |
| WMM(Wi-Fi Multimedia):                                                                          | Enabled 💌                                                  |                                                                                                    |
| WMM No Acknowledgement:                                                                         | Disabled 💌                                                 |                                                                                                    |
| WMM APSD:                                                                                       | Enabled 💌                                                  |                                                                                                    |
|                                                                                                 |                                                            | 74                                                                                                    |

4-5-6 Station Info

This page shows authenticated wireless stations and their status.

| Wireless Authenti<br>This page shows authe | icated Station | <b>ns</b><br>ess stations an | d their stat | us.       |         |
|--------------------------------------------|----------------|------------------------------|--------------|-----------|---------|
| MAC                                        | Associated     | Authorized                   | SSID         | Interface |         |
| E8:8D:28:A1:3D:CB                          | Yes            |                              | DIGISOL      | wl0       |         |
| 00:1F:1F:F2:C9:3B                          | Yes            |                              | DIGISOL      | wl0       |         |
| 80:1F:02:11:F4:6C                          | Yes            |                              | DIGISOL      | wl0       |         |
|                                            |                |                              |              |           | Refresh |

| Parameter  | Description                                                        |
|------------|--------------------------------------------------------------------|
| MAC        | List the MAC address of wireless device associated.                |
| Associated | This will appear Yes, if associated or otherwise it will be blank. |
| Authorized | Will show if authorized or not.                                    |
| SSID       | Wireless network name.                                             |
| Interface  | Wireless interface number.                                         |

## 4-6 Diagnostics

The router is capable of testing the DSL connection. The individual tests are listed below.

| 3G dongle Diagnostics                                                                     |                                                                                                    |
|-------------------------------------------------------------------------------------------|----------------------------------------------------------------------------------------------------|
| Your modem is capable of testing your DSI<br>page to make sure the fail status is consist | connection. The individual tests are listed below. If a test displays a fail status, click "Rerun Diagnostic Tests" at the bottom of this<br>ent. If the test continues to fail, click "Help" and follow the troubleshooting procedures. |
| Test the connection to your local net                                                     | lork                                                                                                    |
| Test your LAN4 Connection: FAIL                                                           | Help                                                                                                    |
| Test your LAN3 Connection: FAIL                                                           | Help                                                                                                    |
| Test your LAN2 Connection: PAS                                                            | Help                                                                                                    |
| Test your LAN1 Connection: FAIL                                                           | Help                                                                                                    |
| Test your USB Connection:                                                                 | Help                                                                                                    |
| Test your Wireless Connection: PAS                                                        | Help                                                                                                    |
| Test the connection to your DSL servi                                                     | ce provider                                                                                                    |
| Test xDSL Synchronization:                                                                | FAIL Help                                                                                                    |
| Test ATM OAM F5 segment ping:                                                             | DISABLED Help                                                                                                    |
| Test ATM OAM F5 end-to-end ping:                                                          | DISABLED Help                                                                                                    |
| Test the connection to your Internet                                                      | service provider                                                                                                    |
| Ping default gateway:                                                                     | FAIL Help                                                                                                    |
| Ping primary Domain Name Server:                                                          | FAIL Help                                                                                                    |
|                                                                                           |                                                                                                    |
|                                                                                           |                                                                                                    |
|                                                                                           | Test With OAM F4                                                                                                    |
|                                                                                           |                                                                                                    |

# **5 Management**

| Device Info     |
|-----------------|
| Advanced Setup  |
| Wireless        |
| Diagnostics     |
| Management      |
| Settings        |
| System Log      |
| Security Log    |
| TR-069 Client   |
| Internet Time   |
| Access Control  |
| Update Software |
| Reboot          |
|                 |

#### 5-1 Settings

#### 5-1-1 Backup

Click on "**Backup settings**" button and the following screen will appear. Click on the **save** button to save the config file on your PC.

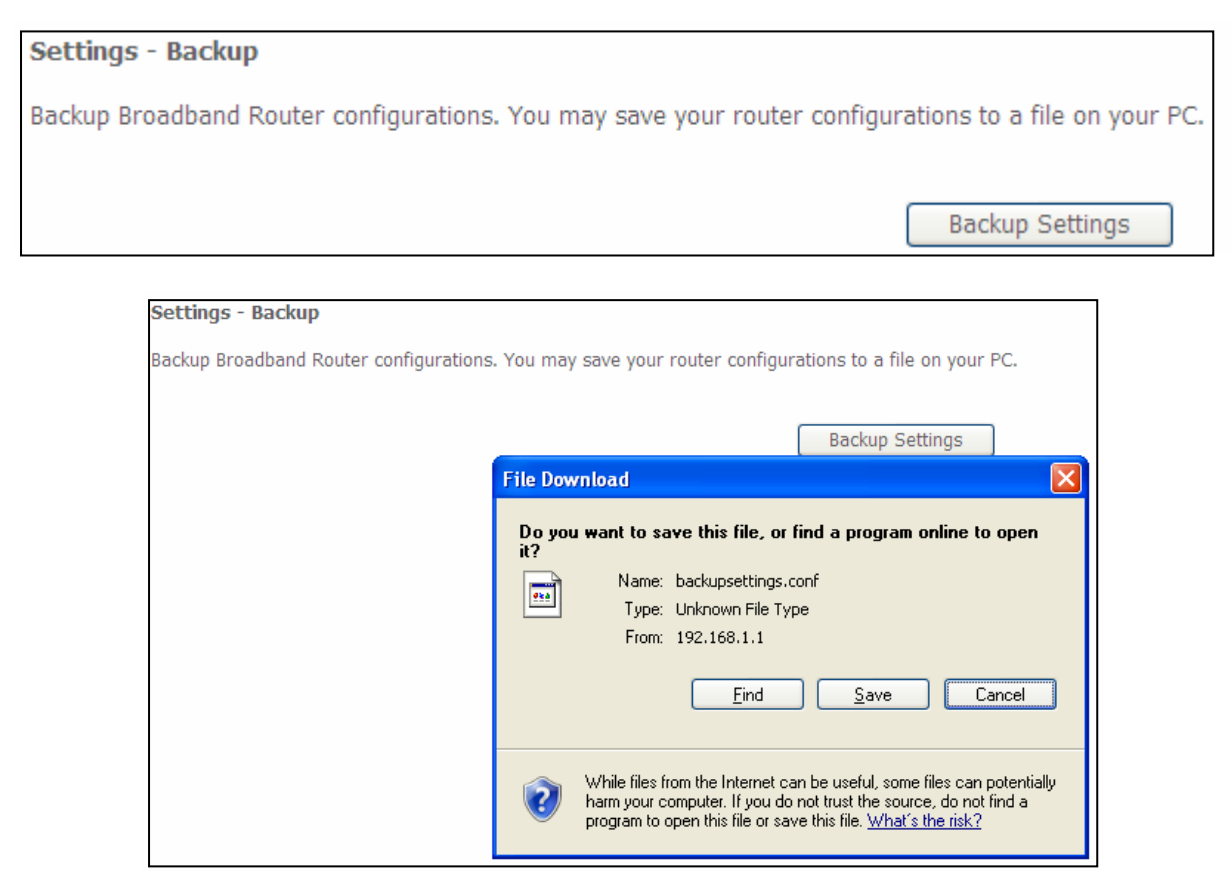

#### 5-1-2 Update

Click on "Browse" to upload a new config file on the router. Then click on "Update Settings".

| Tools Update Settings                                                      |                      |
|----------------------------------------------------------------------------|----------------------|
| Update Broadband Router settings. You may update your router settings usir | ng your saved files. |
| Settings File Name: Browse                                                 |                      |
|                                                                            | Update Settings      |

#### 5-1-3 Restore Default

Click on the "Restore Default Settings" button to restore the unit to its default settings.

| Tools Restore Default Settings                             |                          |
|------------------------------------------------------------|--------------------------|
| Restore Broadband Router settings to the factory defaults. |                          |
|                                                            |                          |
|                                                            | Restore Default Settings |

## 5-2 System Log

The system log dialog allows you to view the system log and configure the system log options.

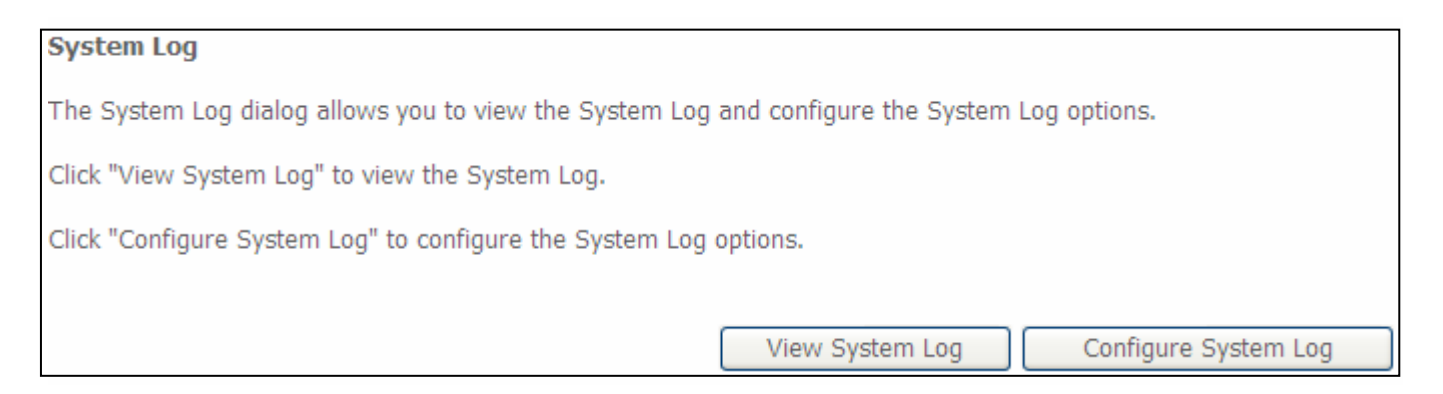

Click on "View system log". The screen shown below will appear.

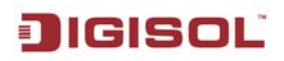

| http://19      | 2.168.1 | 1.1/logview.c | md    |              |                  |           |            |           |     |
|----------------|---------|---------------|-------|--------------|------------------|-----------|------------|-----------|-----|
| e <u>E</u> dit | ⊻iew    | Favorites     | Tools | Help         | ę                | Convert + | - 🛃 Select |           |     |
| <u>م</u> - ا   | •       |               |       |              | Search 🤇         | 😼 🔶 💌     |            | 🔍 Options | s • |
|                |         |               |       |              | System Log       |           |            |           |     |
|                |         |               | D     | ato/Timo     | acility Sovority | Moscogo   | 1          |           |     |
|                |         |               | De    | ate/ fille r | actincy Severicy | Message   | 1          |           |     |
|                |         |               |       | F            | efresh Close     | J         |            |           |     |
|                |         |               |       |              |                  |           |            |           |     |
|                |         |               |       |              |                  |           |            |           |     |
|                |         |               |       |              |                  |           |            |           |     |
|                |         |               |       |              |                  |           |            |           |     |
|                |         |               |       |              |                  |           |            |           |     |
|                |         |               |       |              |                  |           |            |           |     |
|                |         |               |       |              |                  |           |            |           |     |
|                |         |               |       |              |                  |           |            |           |     |
|                |         |               |       |              |                  |           |            |           |     |
|                |         |               |       |              |                  |           |            |           |     |
|                |         |               |       |              |                  |           |            |           |     |
|                |         |               |       |              |                  |           |            |           |     |
|                |         |               |       |              |                  |           |            |           |     |
|                |         |               |       |              |                  |           |            |           |     |
|                |         |               |       |              |                  |           |            |           |     |
|                |         |               |       |              |                  |           |            |           |     |
|                |         |               |       |              |                  |           |            |           |     |
|                |         |               |       |              |                  |           |            |           |     |
|                |         |               |       |              |                  |           |            |           |     |

#### Click on "Configure System Log". The screen shown below will appear.

| System Log Configuration                                                                                                    |  |  |  |  |
|----------------------------------------------------------------------------------------------------|--|--|--|--|
| If the log mode is enabled, the system will begin to log all the selected events. For the Log Level, all events above or equal to the selected level will be logged. For the Display<br>Level, all logged events above or equal to the selected level will be displayed. If the selected mode is 'Remote' or 'Both', events will be sent to the specified IP address and UDP<br>port of the remote syslog server. If the selected mode is 'Local' or 'Both', events will be recorded in the local memory. |  |  |  |  |
| Select the desired values and click 'Apply/Save' to configure the system log options.                                                                                                    |  |  |  |  |
| LOG: O Disable C Enable                                                                                                    |  |  |  |  |
| Log Level: Debugging V<br>Display Level: Error V<br>Mode: Local V                                                                                                    |  |  |  |  |
| Apply/Save                                                                                                    |  |  |  |  |

| Parameter     | Description                     |
|---------------|---------------------------------|
| Log level     | Select the Log Level.           |
| Display level | Select the Display Level.       |
| Mode          | Select mode as Local or Remote. |

## **DIGISOL** 5-3 Security Log

The security log dialog allows you to view the security log and configure the security log options.

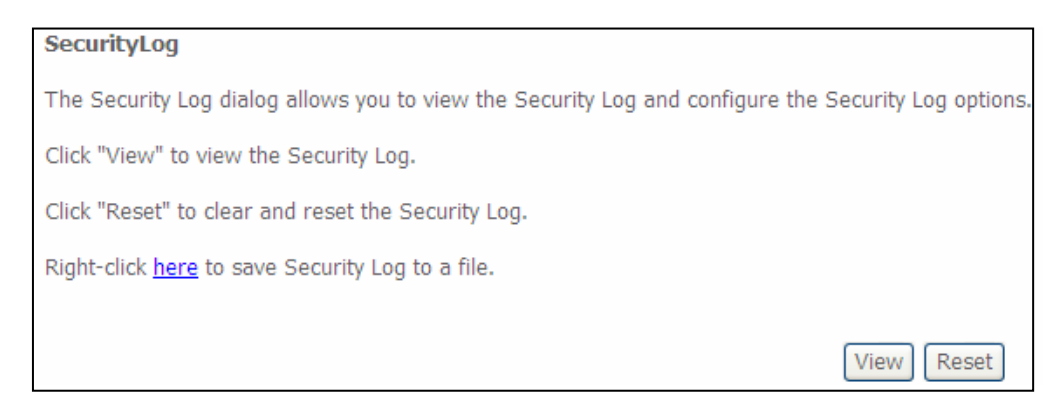

Click on "View". The screen shown below will appear.

| C hi | itp://1      | 92.16   | 58.1.1/sec         | logviev       | v.cmd        | Windows Internet Explorer |             |
|------|--------------|---------|--------------------|---------------|--------------|---------------------------|-------------|
| 🥭 hi | tp://19:     | 2.168.1 | .1/seclogvie       | w.cmd         |              |                           | ~           |
| Eile | <u>E</u> dit | ⊻iew    | F <u>a</u> vorites | <u>T</u> ools | <u>H</u> elp | 🍖 Convert 👻 🔂 Select      |             |
| 2    | - Q,         | •       |                    |               |              | Search 🕼 🔶 꽏              | 🔍 Options 🔹 |
|      |              |         |                    |               |              | Foguity Log               | <u>_</u>    |
|      |              |         |                    |               |              | Security Log              |             |
|      |              |         |                    |               |              | Message                   |             |
|      |              |         |                    |               |              | Refresh Close             |             |
|      |              |         |                    |               |              |                           |             |
|      |              |         |                    |               |              |                           |             |
|      |              |         |                    |               |              |                           |             |
|      |              |         |                    |               |              |                           |             |
|      |              |         |                    |               |              |                           |             |
|      |              |         |                    |               |              |                           |             |
|      |              |         |                    |               |              |                           |             |
|      |              |         |                    |               |              |                           |             |
|      |              |         |                    |               |              |                           |             |
|      |              |         |                    |               |              |                           |             |
|      |              |         |                    |               |              |                           |             |
|      |              |         |                    |               |              |                           |             |
|      |              |         |                    |               |              |                           |             |
|      |              |         |                    |               |              |                           |             |
|      |              |         |                    |               |              |                           |             |
|      |              |         |                    |               |              |                           |             |
|      |              |         |                    |               |              |                           | ~           |
| Done |              |         |                    |               |              | 😜 Internet                | 🔍 100% 🔻 🛒  |

#### DG-BG4300NU User Manual

## **JIGISOL** 5-4 TR-069 Client

TR-069 is a protocol for communication between a CPE and Auto-Configuration Server (ACS). The CPE TR-069 configuration should be well defined to be able to communicate with the remote ACS.

| TR-069 client - Configuration                                                                                                    |                          |  |  |  |
|----------------------------------------------------------------------------------------------------|--------------------------|--|--|--|
| WAN Management Protocol (TR-069) allows a Auto-Configuration Server (ACS) to perform auto-configuration, provision, collection, and diagnostics to this device. |                          |  |  |  |
| Select the desired values and click "Apply/Save" to configure the TR-069 client options.                                                                        |                          |  |  |  |
| Inform                                                                                                    | O Disable ○ Enable       |  |  |  |
| Inform Interval:                                                                                                    | 300                      |  |  |  |
| ACS URL:                                                                                                    |                          |  |  |  |
| ACS User Name:                                                                                                    | admin                    |  |  |  |
| ACS Password:                                                                                                    | ••••                     |  |  |  |
| WAN Interface used by TR-069 client:                                                                                                    | Any_WAN 🔽                |  |  |  |
| Display SOAP messages on serial console 💿 Disable 🔿 Enable                                                                                                    |                          |  |  |  |
| Connection Request Authentication                                                                                                    |                          |  |  |  |
| Connection Request User Name:                                                                                                    | admin                    |  |  |  |
| Connection Request Password:                                                                                                    | ••••                     |  |  |  |
| Connection Request URL:                                                                                                    |                          |  |  |  |
|                                                                                                    | Apply/Save GetRPCMethods |  |  |  |
| 1                                                                                                    |                          |  |  |  |

| Parameter               | Description                                        |
|-------------------------|----------------------------------------------------|
| Inform interval         | Enter the "Inform Interval", default value is 300. |
| ACS URL                 | Enter ACS server IP.                               |
| ACS user name           | Enter the username.                                |
| ACS password            | Enter the password.                                |
| WAN interface used by   | Select the WAN Interface.                          |
| TR-069 client           |                                                    |
| Display SOAP messages   | Enable or disable as required (check with ISP).    |
| on serial console       |                                                    |
| Connection Request      | Select or deselect as required.                    |
| Authentication          |                                                    |
| Connection Request User | Type the username.                                 |
| name                    |                                                    |
| Connection Request      | Type the password.                                 |
| Password                |                                                    |
| Connection request URL  | Type the URL of server.                            |

## 5-5 Internet time

JIGISOL

This page allows you to synchronize the internet time with the router.

The below parameters will help you to configure the NTP server details on the router which will enable the router time to sync with the global internet time. This will help to enable the time stamp in system logs.

| Time settings                                           |                         |                         |            |  |  |
|---------------------------------------------------------|-------------------------|-------------------------|------------|--|--|
| This page allows you to the modem's time configuration. |                         |                         |            |  |  |
| Automatically synchronize with Internet time servers    |                         |                         |            |  |  |
| First NTP time server:                                  | time.nist.gov           | *                       |            |  |  |
| Second NTP time server:                                 | ntp1.tummy.com          | *                       |            |  |  |
| Third NTP time server:                                  | None                    | *                       |            |  |  |
| Fourth NTP time server:                                 | None                    | *                       |            |  |  |
| Fifth NTP time server:                                  | None                    | *                       |            |  |  |
| Time zone offset:                                       | (GMT+05:30) Chennai, Ko | lkata, Mumbai, New Delł | ni 💌       |  |  |
|                                                         |                         |                         | Apply/Save |  |  |

#### 5-6 Access Control

#### 5-6-1 Passwords

Access to your broadband router is controlled through three user accounts: admin, support and user.

The user name "**admin**" has unrestricted access to change and view configuration of your broadband router.

The user name "**support**" is used to allow an ISP technician to access you broadband router for maintenance and run diagnostics.

The user name "**user**" can access the broadband router, view configuration settings and statistics, as well as update the router's software.

Below you can enter up to 16 characters and click "Apply/Save" button to change or create passwords.

| Access Control Passwords                                                                                                    |  |  |  |  |
|----------------------------------------------------------------------------------------------------|--|--|--|--|
| Access to your broadband router is controlled through three user accounts: admin, support, and user.                                           |  |  |  |  |
| The user name "admin" has unrestricted access to change and view configuration of your Broadband Router.                                       |  |  |  |  |
| The user name "support" is used to allow an ISP technician to access your Broadband Router for maintenance and to run diagnostics.             |  |  |  |  |
| The user name "user" can access the Broadband Router, view configuration settings and statistics, as well as, update the router's software.    |  |  |  |  |
| Use the fields below to enter up to 16 characters and click "Apply/Save" to change or create passwords. Note: Password cannot contain a space. |  |  |  |  |
| User Name:                                                                                                    |  |  |  |  |
| Old Password:                                                                                                    |  |  |  |  |
| New Password:                                                                                                    |  |  |  |  |
| Confirm Password:                                                                                                    |  |  |  |  |
| Apply/Save                                                                                                    |  |  |  |  |

#### 5-6-2 Services

You can enable or disable the following list of services available in the access control list as shown below.

| Access Control Services                                                      |          |            |        |  |
|------------------------------------------------------------------------------|----------|------------|--------|--|
| A Service Control List ("SCL") enables or disables services from being used. |          |            |        |  |
|                                                                              |          |            |        |  |
|                                                                              | Comicos  | LAN        | MAN    |  |
|                                                                              | Services | LAN        | VV/MV  |  |
|                                                                              | FTP      | 🗹 Enable   | Enable |  |
|                                                                              | HTTP     | 🗹 Enable   | Enable |  |
|                                                                              | ICMP     | Enable     | Enable |  |
|                                                                              | SSH      | 🗹 Enable   | Enable |  |
|                                                                              | TELNET   | 🗹 Enable   | Enable |  |
|                                                                              | TFTP     | 🗹 Enable   | Enable |  |
|                                                                              | (        | Save/Apply |        |  |

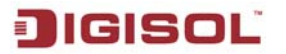

#### 5-6-3 IP Addresses

The IP address Access control mode, if enabled, permits access to local management from IP addresses contained in the access control list. If the access control mode is disabled, the system will not validate IP addresses for incoming packets.

| Access Control IP Address                                                                                                    |
|----------------------------------------------------------------------------------------------------|
| The IP Address Access Control mode, if enabled, permits access to local management services from IP addresses contained in the Access Control List. If the Access Control mode is disabled, the system will not validate IP addresses for incoming packets. The services are the system applications listed in the Service Control List |
| Access Control Mode: 💿 Disable 🔘 Enable                                                                                                    |
| IP Address Subnet Mask Remove                                                                                                    |
| Add Remove                                                                                                    |

#### Click on "Add". The following screen will appear. Enter the IP address.

| Add IP Addresses                                                                             |                                |
|----------------------------------------------------------------------------------------------|--------------------------------|
| Enter the IP address of the management station permitted to access the local management serv | rices, and click "Apply/Save". |
| IP Address:Subnet Mask:                                                                      |                                |
| Apply/Save                                                                                   | )                              |

## 5-7 Update Software

Click on the "Update Software" button to upgrade the firmware.

| Tools Update Software                                                                                                    |  |  |
|----------------------------------------------------------------------------------------------------|--|--|
| Step 1: Obtain an updated software image file from your ISP.                                                             |  |  |
| Step 2: Enter the path to the image file location in the box below or click the "Browse" button to locate the image file |  |  |
| Step 3: Click the "Update Software" button once to upload the new image file.                                            |  |  |
| NOTE: The update process takes about 2 minutes to complete, and your Broadband Router will reboot.                       |  |  |
| Software File Name: Browse                                                                                               |  |  |
| Update Software                                                                                                    |  |  |

#### 5-8 Reboot

Click on "**Reboot**" button to restart the device.

Click the button below to reboot the router.

# **Digisol** 6. Appendix

## 6-1 Hardware Specifications

Antennas: 5 dBi fixed antennas

Power Supply: AC power adaptor: 100VAC-240VAC

DC voltage: 12V DC, 1A

Hardware Interfaces: One RJ-11 port (for ADSL Line), Four 10/100Mbps RJ-45 Ports, One Power switch, One Reset button, Two Wireless antenna, WLAN button, WPS button and One USB 2.0(Host) Port

ADSL Standards: ANSI T1.413 issue2, ITU-T G992.1 with Annex A (G.dmt)

ITU-T G.992.2 Annex A (G.lite), ITU-T G.992.3 Annex A, L, M (ADSL2)

ITU-T G.992.5 Annex A, M (ADSL2+), ITU-T G 994.1

ITU-T G.997.1, ETSI ETR-328

**Protocol & Features Supported:** RFC 2684 IP Bridging, RFC 2684 IP Routing, RFC 2516, PPPoE, RFC 2364 PPPoA, NAT & PAT (RFC 1631), DMZ support

Software features: IP filtering, Stateful packet inspection, (IPSec, L2TP, PPTP) pass through, Support TR069

Quality of Service: Port based QoS

**Wireless Standard and feature:** IEEE 802.11b/g/n, 64/128 bit WEP, Multiple SSIDs Support, Support for WPA, WPA2-PSK, WPA-PSK, TKIP, AES.

#### **Dimensions:**

Net Dimensions: 149 x 130.08 x 28.8 mm

Gross Dimensions: 213 x 158 x 82 mm

#### Weight:

Net weight: 500 gms

Gross weight: 600 gms

#### **Environmental Specifications:**

Operating temperature: 0° C to 50° C Non-operating temperature: -20° C to 70° C

# 7. Troubleshooting

If you find that the router is not working properly or stops responding don't panic! Before you contact your dealer of purchase for help, please read this troubleshooting first.

| Scenario                | Solution                                                                     |  |  |
|-------------------------|------------------------------------------------------------------------------|--|--|
| Unable to access the    | a. Please check the power cord connection and network cable of this          |  |  |
| router through web page | router. All cords and cables should be correctly and firmly inserted into    |  |  |
|                         | the router.                                                                  |  |  |
|                         | . If all LED's on the router are off, please check the status of A/C power   |  |  |
|                         | adapter, and make sure it's correctly powered.                               |  |  |
|                         | c. You must use the same IP address subnet as the router uses.               |  |  |
|                         | d. Are you using MAC or IP address filter? Try to connect the router by      |  |  |
|                         | another computer and see if it works; if not, please restore your router     |  |  |
|                         | to factory default settings (pressing 'reset' button for over 10 seconds).   |  |  |
|                         | e. Set your computer to obtain an IP address automatically (DHCP), and       |  |  |
|                         | see if your computer can get an IP address.                                  |  |  |
|                         | f. If you did a firmware upgrade and this happens, contact your dealer of    |  |  |
|                         | purchase for help.                                                           |  |  |
|                         | g. If all above solutions don't work, contact the dealer of purchase f help. |  |  |
|                         |                                                                              |  |  |
|                         | h. Clear your Internet browser history and cache memory.                     |  |  |
| Can't get connected to  | a. Please be patient, sometimes Internet is just that slow.                  |  |  |
| Internet                | b. Bypass the router and verify whether you can get connected to internet    |  |  |
|                         | as before.                                                                   |  |  |
|                         | c. Check PPPoE user ID and password again.                                   |  |  |
|                         | d. Call your Internet service provider and check if there's something        |  |  |
|                         | wrong with their service.                                                    |  |  |
|                         | e. If you just can't connect to one or more websites, but you can still use  |  |  |
|                         | other internet services, please check URL/Keyword filter.                    |  |  |
|                         | f. Try to reset the router and try again.                                    |  |  |

| JIGISOL                     | DG-BG4300NU User Manual                                                       |  |
|-----------------------------|-------------------------------------------------------------------------------|--|
|                             | g. Verify the line with device provided by your Internet service provider     |  |
|                             | too.                                                                          |  |
|                             | h. Try to use IP address instead of hostname. If you can use IP address to    |  |
|                             | communicate with a remote server, but can't use hostname, please              |  |
|                             | check DNS settings.                                                           |  |
| I can't locate my router by | a. 'Broadcast ESSID' set to off?                                              |  |
| my wireless client          | b. Both the antennas are secure.                                              |  |
|                             | c. Are you too far from your router? Try to get closer.                       |  |
|                             | d. Please remember that you have to input ESSID on your wireless              |  |
|                             | client manually, if ESSID broadcast is disabled.                              |  |
| File download is very       | a. Are you using QoS function? Try to disable it and try again. Internet is   |  |
| slow or breaks frequently   | slow sometimes, be patient.                                                   |  |
|                             | b. Try to reset the router and see if the download speed improves.            |  |
|                             | c. Try to know what other clients do on your local network. If some clients   |  |
|                             | are transferring files of big size, other clients will get an impression that |  |
|                             | Internet is slow.                                                             |  |
|                             | d. If this has never happened before, call your Internet service provider to  |  |
|                             | know if there is something wrong with their network.                          |  |
| I can't log onto web        | a. Make sure you're connecting to the correct IP address of the               |  |
| management interface:       | router (Default IP: 192.168.1.1).                                             |  |
| password is wrong           | b. Password is case-sensitive. Make sure 'Caps lock' is not on.               |  |
|                             | c. If you have forgotten the password, do a hard reset.                       |  |
| Router gets heated up       | a. This is not a malfunction as long as you are able to touch the router's    |  |
|                             | case.                                                                         |  |
|                             | b. If you smell something wrong or see smoke coming out from the router       |  |
|                             | or A/C power adapter, please disconnect the router and A/C power              |  |
|                             | adapter from the utility power (make sure it's safe before you're doing       |  |
|                             | this), and call your dealer of purchase for help.                             |  |
| The date and time of all    | a. Adjust the time zone in 'System > Time Zone' settings of the router.       |  |
| event logs are wrong        |                                                                               |  |

# **DIGISOL** 8. Glossary

**Default Gateway (Router):** Every non-router IP device needs to configure a default gateway IP address. When the device sends out an IP packet, if the destination is not on the same network, the device has to send the packet to its default gateway, which will then send it to the destination.

**DHCP:** Dynamic Host Configuration Protocol. This protocol automatically gives every computer on your home network an IP address.

**DNS Server IP Address:** DNS stands for Domain Name System, which allows Internet servers to have a domain name (such as www.Broadbandrouter.com) and one or more IP addresses (such as 192.34.45.8). A DNS server keeps a database of Internet servers and their respective domain names and IP addresses, so that when a domain name is requested (as in typing "Broadbandrouter.com" into your Internet browser), the user is sent to the proper IP address. The DNS server IP address used by the computers on your home network is the location of the DNS server your ISP has assigned to you.

**DSL Modem:** DSL stands for Digital Subscriber Line. A DSL modem uses your existing phone lines to transmit data at high speeds.

**DMZ:** DMZ is a physical or logical subnetwork that contains and exposes an organization's external services to a larger untrusted network, usually the Internet. The purpose of a DMZ is to add an additional layer of security to an organization's local area network (LAN); an external attacker only has access to equipment in the DMZ, rather than any other part of the network.

**Ethernet:** A standard for computer networks. Ethernet networks are connected by special cables and hubs, and move data around at up to 10/100 million bits per second (Mbps).

**Idle Timeout:** Idle Timeout is designed so that after there is no traffic on the Internet for a pre-configured amount of time, the connection will automatically get disconnected.

**IP** Address and Network (Subnet) Mask: IP stands for Internet Protocol. An IP address consists of a series of four numbers separated by periods, which identifies a single, unique Internet computer host in an IP network. Example: 192.168.2.1. It consists of 2 portions: the IP network address, and the host identifier.

A network mask is also a 32-bit binary pattern, and consists of consecutive leading

When both are represented side by side in their binary forms, all bits in the IP address that correspond to 1's in the network mask become part of the IP network address, and the remaining bits correspond to the host ID.

**ISP Gateway Address:** (see ISP for definition). The ISP Gateway Address is an IP address for the Internet router located at the ISP's office.

**ISP:** Internet Service Provider. An ISP is a business that provides connectivity to the Internet for individuals and other businesses or organizations.

**LAN:** Local Area Network. A LAN is a group of computers and devices connected together in a relatively small area (such as home or office). Your home network is considered a LAN.

**MAC Address:** MAC stands for Media Access Control. A MAC address is the hardware address of a device connected to a network. MAC address is a unique identifier for a device with an Ethernet interface. It is comprised of two parts: 3 bytes of data that correspond to the Manufacturer ID (unique for each manufacturer), plus 3 bytes that are often used as the product's serial number.

**NAT:** Network Address Translation. This process allows all the computers on your home network to use one IP address. Using the broadband router's NAT capability, you can access Internet from any computer on your home network without having to purchase more IP addresses from your ISP.

**Port:** Network Clients (LAN PC) uses port numbers to distinguish one network application/protocol over another. Below is a list of common applications and protocol/port numbers:

| Application | Protocol | Port<br>Number |
|-------------|----------|----------------|
| Telnet      | ТСР      | 23             |
| FTP         | ТСР      | 21             |
| SMTP        | ТСР      | 25             |
| POP3        | ТСР      | 110            |
| H.323       | ТСР      | 1720           |
| SNMP        | UDP      | 161            |
| SNMP Trap   | UDP      | 162            |
| HTTP        | ТСР      | 80             |
| РРТР        | ТСР      | 1723           |
| PC Anywhere | ТСР      | 5631           |
| PC Anywhere | UDP      | 5632           |

**Port triggering:** Port triggering is a configuration option on a NAT-enabled router that allows a host machine to dynamically and automatically forward a specific port back to itself. Port triggering opens an incoming port when your computer is using a specified outgoing port for specific traffic.

**PPPoE:** (Point-to-Point Protocol over Ethernet.) Point-to-Point Protocol is a secure data transmission method originally created for dial-up connections; PPPoE is for Ethernet connections. PPPoE relies on two widely accepted standards, Ethernet and the Point-to-Point Protocol. It is a communication protocol for transmitting information over Ethernet between different manufacturers.

**Protocol:** A protocol is a set of rules for interaction agreed upon between multiple parties so that when they interface with each other based on such a protocol, the interpretation of their behavior is well defined and can be made objectively, without confusion or misunderstanding.

**Router:** A router is an intelligent network device that forwards packets between different networks based on network layer address information such as IP addresses.

**Subnet Mask:** A subnet mask, which may be a part of the TCP/IP information provided by your ISP, is a set of four numbers (e.g. 255.255.255.0) configured like an IP address. It is used to create IP address numbers used only within a particular network (as opposed to valid IP address numbers recognized by the Internet, which must be assigned by InterNIC).

**TCP/IP, UDP:** Transmission Control Protocol/Internet Protocol (TCP/IP) and Unreliable Datagram Protocol (UDP). TCP/IP is the standard protocol for data transmission over the Internet. Both TCP and UDP are transport layer protocols. TCP performs proper error detection and error recovery, and thus is reliable. UDP on the other hand is not reliable. They both run on top of the IP (Internet Protocol), a network layer protocol.

**WAN:** Wide Area Network. A network that connects computers located in geographically separate areas (e.g. different buildings, cities, countries). The Internet is a wide area network.

**Web-based management Graphical User Interface (GUI):** Many devices support a graphical user interface that is based on the web browser. This means the user can use the familiar Netscape or Microsoft Internet Explorer to Control/configure or monitor the device being managed.

**3G telecommunication networks:** Supports services that provide an information transfer rate of at least 200 kbit/s. However, many services advertised as 3G provide higher speed than the minimum technical requirements for a 3G service. Later 3G releases, often denoted 3.5G and 3.75G, also provide mobile broadband access of several Mbit/s to smartphones and mobile modems in laptop computers.

This product comes with lifetime warranty. For further details about warranty policy and product registration, please visit support section of www.digisol.com

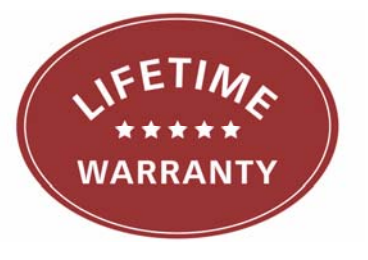